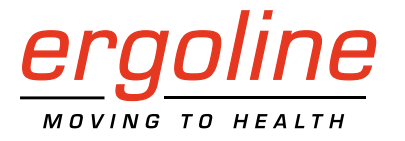

# ergoselect 4 / 5

Ergometer Gebruiksaanwijzing

201000639000 • Versie 2024-01-26 / Rev 07 • Nederlands

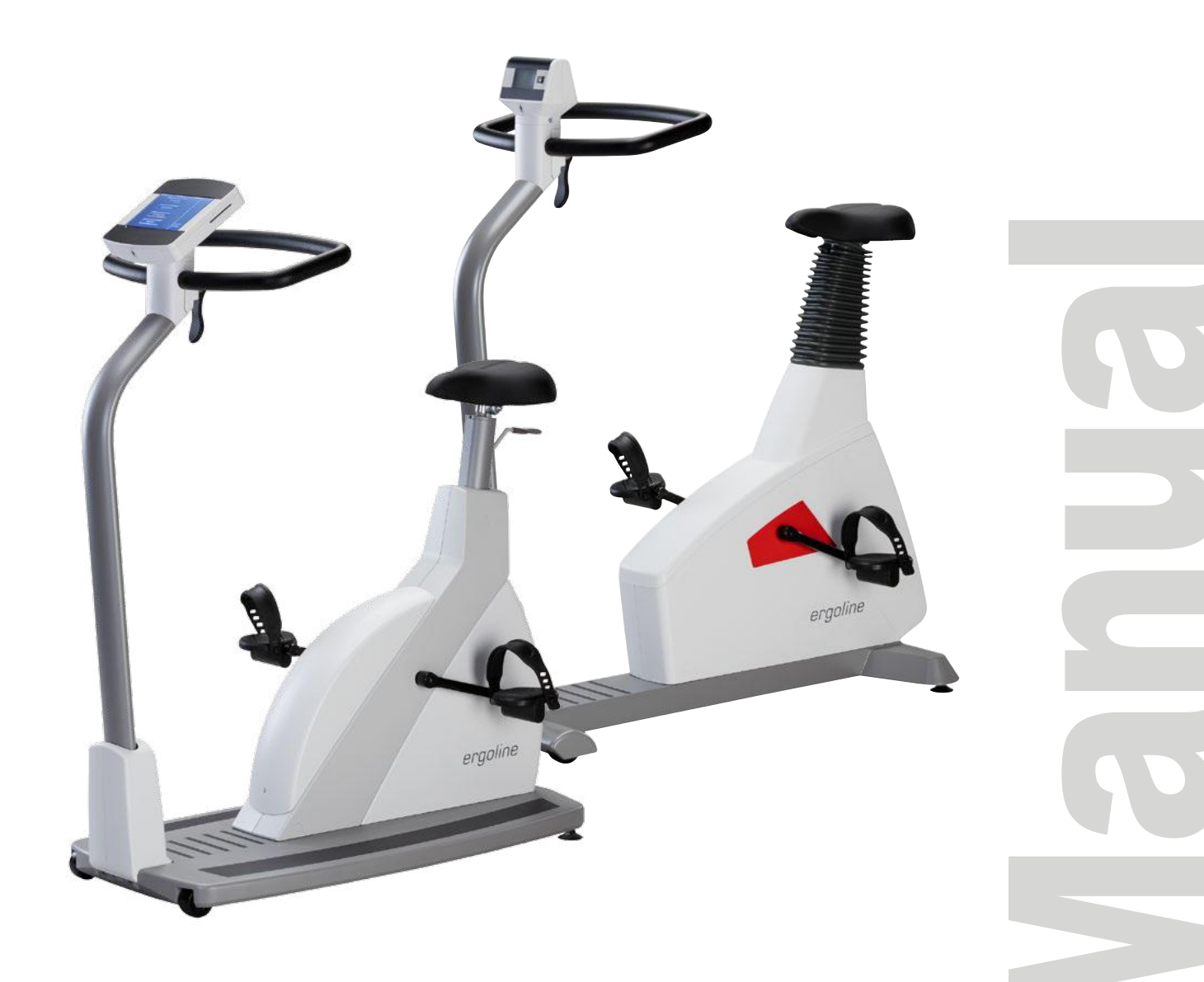

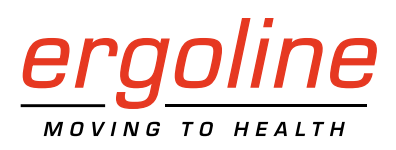

# ergoselect 4 / 5

Ergometer Gebruiksaanwijzing

201000639000 · Versie 2024-01-26 / Rev 07 · Nederlands

Deze gebruiksaanwijzing is geschreven met de uiterste zorgvuldigheid. Mocht u toch details ontdekken die niet overeenkomen met het systeem, verzoeken wij u ons dat te laten weten en dan zullen we het probleem zo snel mogelijk corrigeren.

Wij houden ons het recht voor het ontwerp en de technische functies van het apparaat aan te passen en zijn daarbij niet gebonden aan de informatie en de illustraties die in deze gebruiksaanwijzing staan.

Alle handelsmerken die in dit document worden gebruikt, zijn handelsmerken van hun respectieve eigenaars. Hun bescherming is gegarandeerd.

Geen enkel onderdeel van deze gebruiksaanwijzing mag worden herdrukt, vertaald of gereproduceerd zonder de schriftelijke toestemming van de fabrikant.

Deze gebruiksaanwijzing wordt niet automatisch bijgewerkt. Neem contact op met de fabrikant voor de meest recente documentherziening.

In deze gebruiksaanwijzing worden ook componenten beschreven die optioneel verkrijgbaar zijn en niet tot de standaardlevering van het apparaat behoren.

Het document 'Reinigen en desinfecteren van medische apparaten van ergoline' (Onderdeelnr. 201000654000) in de recentste versie maakt ook deel uit van deze handleiding. Dit document wordt uitsluitend voor downloaden beschikbaar gesteld op de website van ergoline www.ergoline.com.

ergoline GmbH Lindenstrasse 5 72475 Bitz Duitsland

Tel.: +49-(0)-7431-9894-0 Fax: +49-(0)-7431-9894-128 e-mail: info@ergoline.com http: www.ergoline.com

# **(€** 0123

# Inhoud

| 1 | Algemene informatie                                                       | 5          |
|---|---------------------------------------------------------------------------|------------|
| 2 | Veiligheidsinformatie – basisapparaat                                     | 6          |
|   | 2.1 Indicaties, contra-indicaties en exclusies, criteria voor beëindiging | 7          |
|   | 2.2 Beoogd gebruik                                                        | 8          |
|   | 2.3 Klinisch voordeel                                                     | 8          |
|   | 2.4 Beoogd gebruiker                                                      | 8          |
|   | 2.5 Beoogde patiëntgroep.                                                 | 8          |
|   | 2.6 Biocompatibiliteit                                                    | 8          |
|   | 2.7 Toepasselijke wet- en regelgeving en richtlijnen                      | 8          |
| 3 | Symbolen                                                                  | 9          |
| Δ | Set up en concluiting on de netstroom                                     | 10         |
| T | 3cl-up ch adhsiulting op uc helistroom                                    | . 10       |
|   | 4.1 Weergave- en beuleningselementen                                      | . 10       |
|   | 4.2 Transport                                                             | . 11       |
|   | 4.5 SCI-up                                                                | . 11<br>12 |
|   | 4.4 Monteren van de leadsbouder                                           | . 12<br>12 |
|   | 4.6 Aansluiten van het netsnoer                                           | . 12       |
|   | 4.7 Data-interfaces                                                       | . 13       |
|   | 4.8 Aansluiten van de FCG-leads                                           | 15         |
|   | 4.9 Aansluiten van de bloeddrukmanchet                                    | . 15       |
|   | 4 10 Aansluiten van de SpO2-sensor                                        | 16         |
|   |                                                                           | . 10       |
| 5 | Toegepaste onderdelen                                                     | . 17       |
|   | 5.1 ECG                                                                   | . 17       |
|   | 5.1.1 Contra-indicaties                                                   | . 17       |
|   | 5.1.2 Beoogd doeleind                                                     | . 17       |
|   | 5.1.3 Veiligheidsinformatie                                               | . 17       |
|   | 5.1.4 Elektrodes voor eenmalig gebruik                                    | . 18       |
|   | 5.1.5 Zuigelektrodesysteem                                                | . 18       |
|   | 5.1.6 Controleren van het ECG-signaal                                     | . 19       |
|   | 5.2 Bloeddruk                                                             | . 19       |
|   | 5.2.1 Contra-indicaties                                                   | . 19       |
|   | 5.2.2 Beoogd doeleind                                                     | . 19       |
|   | 5.2.3 Veiligheidsinformatie voor niet-invasieve bloeddrukmeting           | . 20       |
|   | 5.2.4 Maat van de bloeddrukmanchet                                        | . 20       |
|   | 5.2.5 Aanleggen van de bloeddrukmanchet                                   | . 21       |
|   | 5.2.6 Positie van de microfoon                                            | . 22       |
|   | 5.2.7 Controleren van de manchetslang                                     | . 23       |
|   | 5.3 SpO2                                                                  | . 23       |
|   | 5.3.1 Contra-indicaties.                                                  | . 23       |
|   | 5.3.2 Beoogd doeleind                                                     | . 24       |
|   | 5.3.3 Veiligheidsinformatie                                               | . 24       |
|   | 5.3.4 Aanbrengen van de SoftTip Sp02-sensor                               | . 25       |
|   | 5.3.5 Aanbrengen van de standaard SpO2-sensor                             | . 26       |
|   | 5.3.6 Aanbrengen van de oorsensor                                         | . 26       |

|    | 5.4                            | Hartslagmonitoringsysteem.275.4.1 Contra-indicaties.275.4.2 Beoogd doeleind.275.4.3 Veiligheidsinformatie.275.4.4 Digitale borstband van ergoline.285.4.5 Borstband van Polar28                                                                                                    |
|----|--------------------------------|----------------------------------------------------------------------------------------------------|
| 6  | <b>Ge</b><br>6.1<br>6.2<br>6.3 | oruik30Toerentalweergave30Aanpassen van de stuurpositie.30Aanpassen van het zadel.316.3.1 Zadelaanpassing met behulp van de motor.316.3.2 Mechanische zadelaanpassing326.3.3 Aanpassen van het zadel met de gasdrukveer.32                                                              |
| 7  | Be<br>7.1<br>7.2               | lieningspaneel M                                                                                                    |
| 8  | <b>Be</b><br>8.1<br>8.2        | lieningspaneel P       35         Aanzetten van het systeem       35         Bedieningsmodi met Bedieningspaneel P       36         8.2.1 PC-modus       36         8.2.2 Ergometrie       37         8.2.3 Manueel       35         8.2.4 Instellingen met bedieningspaneel P       40 |
| 9  | <b>Be</b><br>9.1<br>9.2        | lieningspaneel T46Aanzetten van het systeem46Bedieningsmodi met bedieningspaneel T479.2.1 PC-modus489.2.2 Ergometrie509.2.3 Training/Test539.2.4 Training met chipcard639.2.5 Manueel679.2.6 Setup68                                                                                    |
| 10 | <b>)</b> <i>F</i><br>1<br>1    | ccessoires/Compatibele apparaten                                                                                                    |
| 11 | R                              | einiging, desinfectie en algemene hygiënemaatregelen81                                                                                                    |
| 12 | 2 A<br>1:<br>1:<br>1:          | Igemene productinformatie       82         2.1 Controle vóór ieder gebruik       82         2.2 Veiligheidstechnische controles en meettechnische controles       82         2.3 Weggooien       83                                                                                     |

| Technische specificaties                                               | .84                                                                                                    |
|------------------------------------------------------------------------|----------------------------------------------------------------------------------------------------|
| 13.1 Ergometer                                                         | .84                                                                                                    |
| 13.2 Bloeddrukmodule [Optie B]                                         | 86                                                                                                    |
| 13.3 SpO2-module [Optie S]                                             | 86                                                                                                    |
| 13.4 ECG-module [Optie A]                                              | . 87                                                                                                    |
| 13.5 Protocollen voor inspanningstests                                 | . 87                                                                                                    |
| 13.6 Testprotocollen (uitsluiting bij bedieningspaneel T)              | . 87                                                                                                    |
| 13.7 Karakteristieken van werkingsgebied van de remmomentregeling      | 88                                                                                                    |
| 13.8 Karakteristieken van de belastingsintervallen conform IEC 60601-1 | 88                                                                                                    |
|                                                                        |                                                                                                    |
|                                                                        | Technische specificaties         13.1 Ergometer         13.2 Bloeddrukmodule [Optie B]         13.3 Sp02-module [Optie S]         13.4 ECG-module [Optie A]         13.5 Protocollen voor inspanningstests         13.6 Testprotocollen (uitsluiting bij bedieningspaneel T)         13.7 Karakteristieken van werkingsgebied van de remmomentregeling         13.8 Karakteristieken van de belastingsintervallen conform IEC 60601-1 |

# 1 Algemene informatie

- Het product ergoselect draagt de CE-markering CE-0123 (Aangemelde instantie: TÜV) wat aangeeft dat het product de Richtlijnen van de Raad 93/42/EEG aangaande medische producten naleeft en voldoet aan de essentiele vereisten van Aanhangsel I van deze Richtlijn. De CE-markering dekt alleen de accessoires die opgesomd worden in het hoofdstuk Leveringsoverzicht. Het apparaat is een product van Klasse IIa (MDD).
- Het apparaat voldoet aan de vereisten van de norm EN/IEC 60601-1 'Medische elektrische toestellen, Deel 1: Algemene eisen voor basisveiligheid en essentiële prestaties', evenals aan de vereisten aangaande storingsgevoeligheid van de norm EN/ IEC 60601-1-2 'Elektromagnetische gevoeligheid – Medische elektrische toestellen'. De radiofrequentie die door dit product wordt uitgestraald, valt binnen de limieten die gespecificeerd worden in EN 55011, Klasse B.
- Het symbool | | | betekent: beschermingsklasse II.
- Deze gebruiksaanwijzing is een integraal onderdeel van het apparaat. Het moet te allen tijde bij het apparaat beschikbaar zijn. Nauwkeurig in acht nemen van de informatie in deze gebruiksaanwijzing is een voorwaarde voor correcte functionaliteit en bediening van het apparaat en waarborgt de veiligheid van patiënt en gebruiker. Merk op dat informatie die op meerdere hoofdstukken van toepassing is, slechts eenmaal gegeven wordt. Lees deze gebruiksaanwijzing om die reden eenmaal in zijn geheel zorgvuldig door.
- Het symbool betekent: Volg de instructies in de documentatie.

Deze geeft punten aan die in het bijzonder van belang zijn bij het bedienen van het apparaat.

- Het naleven van de veiligheidsinformatie beschermt tegen letsels en voorkomt ongepast gebruik van het apparaat. Alle gebruikers van het apparaat en personen die verantwoordelijk zijn voor de montage, het onderhoud, de inspectie en het herstel van het apparaat moeten de gebruiksaanwijzing volledig doorlezen en begrijpen voordat ze het apparaat gaan gebruiken of ermee gaan werken. Paragrafen met speciale symbolen zijn in het bijzonder van belang.
- Bij het openen van het bedieningspaneel door ongeautoriseerd personeel wordt het kalibratiezegel verbroken. Daarmee vervalt automatisch de garantie.
- Dit document is gebaseerd op de specificaties van dit apparaat en de stand van de veiligheidsnormen op het moment van verschijnen.

Voor de erin aangegeven apparaten, schakelingen, functionaliteit, software en namen zijn alle rechten voorbehouden.

- Op aanvraag stelt ergoline een Field Service Manual ter beschikking.
- Het bij ergoline in de gehele onderneming gebruikte kwaliteitsborgingssysteem voldoet aan de norm EN ISO 13485: 2016.
- De veiligheidsaanwijzingen zijn in deze gebruiksaanwijzing als volgt aangegeven:

#### Gevaar

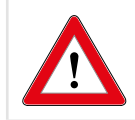

Maakt u opmerkzaam op een onmiddellijk dreigend gevaar. Negeren ervan zal tot de dood of ernstig letsel leiden.

#### Waarschuwing

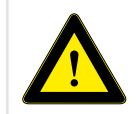

Maakt u opmerkzaam op een gevaarlijke situatie. Negeren ervan kan tot letsel en/of tot beschadiging van het product of eigendommen leiden.

#### Let op

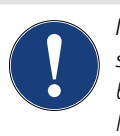

Maakt u opmerkzaam op een mogelijk gevaarlijke situatie. Negeren ervan kan tot letsel en/of tot beschadiging van het product of eigendommen leiden.

- Voor de grootst mogelijke patiëntveiligheid en storingsongevoeligheid, evenals handhaving van de aangegeven meetnauwkeurigheid, adviseren wij uitsluitend originele ergoline-accessoires te gebruiken. De gebruiker is verantwoordelijk als er accessoires van andere fabrikanten worden gebruikt.
- ergoline is alleen verantwoordelijk voor de veiligheid, betrouwbaarheid en functionaliteit van het apparaat indien:
  - wijzigingen en reparaties worden uitgevoerd door ergoline GmbH of door personen die door ergoline GmbH daarvoor zijn gemachtigd,
  - het apparaat wordt gebruikt in overeenstemming met de instructies in deze gebruiksaanwijzing.
- De functies die in deze handleiding beschreven worden, refereren naar ergometers met firmware-versie EF 1.5 en hoger.

# 2 Veiligheidsinformatie – basisapparaat

#### Gevaar

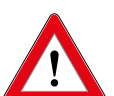

#### Explosiegevaar

Het apparaat is niet bestemd voor gebruik in omgevingen waarin explosies kunnen optreden.

Explosiegevaar kan ontstaan door het gebruik van ontvlambare anesthesiemiddelen, huidreinigings- en desinfecteermiddelen.

#### Waarschuwing

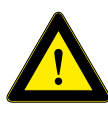

# Gevaar voor de patiënt, schade aan apparatuur

Stel de ergoselect niet bloot aan direct zonlicht omdat dan onderdelen ontoelaatbaar warm kunnen worden.

De ergoselect mag NIET buiten worden gebruikt (medisch apparaat). Bovendien heeft het apparaat geen speciale beveiliging tegen het binnendringen van vocht. Binnengedrongen vocht kan tot storingen in het apparaat leiden en het gevaar op elektrische schokken verhogen.

Ook moet gebruik naast krachtstroomvoorzieningen worden vermeden, omdat dit nadelige gevolgen kan hebben voor het functioneren van het apparaat.

De ergoselect mag uitsluitend worden gebruikt met accessoires die zijn goedgekeurd door ergoline GmbH.

#### Persoonlijk letsel

De gebruiker dient zich te verzekeren van de goede werking en gebruikscondities van de ergometer alvorens deze te gaan gebruiken. Vooral stekkers en kabels moeten op beschadigingen worden geïnspecteerd. Beschadigde onderdelen moeten direct worden vervangen.

#### Storingen in het apparaat

Als het apparaat wordt aangesloten op andere apparatuur, mogen alleen door ergoline geleverde speciaal afgeschermde kabels worden gebruikt.

#### Storingen in het apparaat

Mobiele telefoons mogen niet in de onmiddellijke nabijheid van de ergometer worden gebruikt omdat dit invloed op de functies zou kunnen hebben.

Elektromagnetische storingen zijn vooral te herkennen aan instabiliteit van de waarde voor de belasting. Wijzigt de aangegeven waarde vaak ongecontroleerd, hoewel het toerental hoger dan 30 per minuut is, dan kan dit duiden op de gevolgen van elektromagnetische interferentie.

#### Waarschuwing

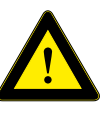

#### Risico op elektrische schok

Als het apparaat wordt aangesloten op andere apparaten of bij het samenstellen van medische systemen, moet ervoor worden gezorgd worden

dat er geen gevaar ontstaat door de optelling van lekstromen. Als u vragen hebt, kunt u contact opnemen met uw ergolinedealer of de serviceafdeling van ergoline GmbH.

De ergometer mag voor gebruik uitsluitend worden aangesloten op een elektriciteitsnet dat aan de plaatselijke bestemming voldoet.

#### Gevaar voor de patiënt

Conform de Duitse verordening voor bedieners van medische hulpmiddelen (MPBetreibV, § 5) moeten gebruikers

- opgeleid zijn in het gebruik van de ergometer,
- bekend zijn met de routines voor het hanteren en monteren van ergometers,
- op de hoogte zijn van de geldende veiligheidsvoorschriften en -regels voor het bedienen van dergelijke apparaten, en deze in acht nemen,
- geïnformeerd zijn over mogelijke aanvullende regels en richtlijnen (bv. veiligheidsinstructies),
- geïnformeerd zijn over mogelijke gevaren die door het gebruik van dergelijke apparaten kunnen ontstaan,
- controleren of er geen ongeautoriseerde wijzigingen zijn uitgevoerd.

#### Gevaar voor de patiënt

Het medische apparaat is uitsluitend bedoeld voor gebruik door hiervoor opgeleide en voldoende gekwalificeerde medewerkers.

#### Let op

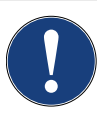

Extra apparatuur die wordt aangesloten op medische elektrische apparatuur, moet voldoen aan de respectieve IEC- of ISO-normen (bv. IEC 60950 voor dataverwerkingsapparatuur).

Bovendien moeten alle configuraties voldoen aan de normen van de betreffende medische-systeemstandaarden (zie derde editie van IEC 60601-1).

ledereen die extra apparatuur aansluit op medische elektrische apparatuur, configureert een medisch systeem en dient er derhalve voor te zorgen dat de apparatuur voldoet aan de eisen voor medische elektrische systemen. Gebruikers worden eraan herinnerd dat lokaal geldende wetten voorrang hebben boven de hiervoor genoemde vereisten.

*Bij twijfel raadpleegt u uw plaatselijke verkoopvertegenwoordiger of ergoline GmbH.* 

#### Opmerking

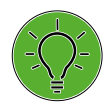

Alleen door het verwijderen van het netsnoer wordt het apparaat volledig losgekoppeld van de netstroom.

# 2.1 Indicaties, contra-indicaties en exclusies, criteria voor beëindiging

#### Indicaties

- Asymptomatische proefpersonen
  - diagnose van latente aandoeningen en van mogelijke risico's bij sporten
  - beoordeling van de mogelijkheid tot fysiek presteren en counseling voorafgaand aan de start van de training; monitoring en begeleiding van de training
  - beoordeling van uithoudingsvermogen en mogelijkheid tot fysiek presteren in arbeidsgeneeskunde
- Patiënten met...
  - een diagnose van cardiovasculaire en longziektes
  - evaluatie van symptomen: dyspnoe, pijn op de borst, hartkloppingen, duizeligheid (syncope)
- Follow-upbeoordeling tijdens de training (ook voor patiënten):
  - aanbevelingen voor wat betreft niveau en intensiteit van de training
  - conform het bovenstaande zijn de diagnostische doelstellingen de beoordeling van prestaties, ontwikkeling, geschiktheid en structuur; stress wordt gemeten door middel van externe parameters en inspanning door ,interne' parameters als reactie van de organen van de proefpersoon bij de taak.

#### Contra-indicaties en exclusies

- Absoluut
  - alle acute of ernstige chronische hart- en/of longaandoeningen die significante functionele belemmeringen veroorzaken (bv. ernstig congestief hartfalen, ernstige brandwonden, cardiomyopathie, ernstige aritmie, trombose, maligne hypertensie of pulmonale hypertensie)
  - alle acute of ernstige aandoeningen van andere orgaansystemen, zoals nefritis, slecht controleerbare diabetes mellitus of verstoringen van de electrolytenbalans
  - febriele infecties
  - musculoskeletale en neuromusculaire stoornissen waardoor een veilige en adequate testprestatie wordt belemmerd

- Relatief
  - bekende obstructieve stenose van de hoofdkransslagader links
  - matige tot ernstige aortastenose met onbekende symptoomrelaties
  - tachyaritmie of bradyaritmie met ongecontroleerde ventriculaire frequentie
  - matige tot ernstige aandoeningen van de hartkleppen
  - verworven progressief of totaal hartblok
  - hypertrofische, obstructieve cardiomyopathie met ernstige rustgradiënt
  - recente hersenbloeding of transiënte ischemische aanval
  - leeftijds- of mentale stoornis waardoor de patiënt niet kan meewerken
  - rusthypertensie met een systolische of diastolische bloeddruk van > 200/110 mmHg
  - nog onbehandelde medische toestanden zoals significante anemie, ernstige verstoring van de elektrolytenbalans en hyperthyreoïdie
  - ventriculair aneurysma

#### Criteria voor beëindiging

- Subjectieve symptomen
  - duizeligheid
  - problemen met de coördinatie
  - progressieve pijn op de borst
  - kortademigheid
  - pijn in de benen of beperking om de test uit te voeren
- Objectieve tekenen
  - veranderingen op het ECG progressieve ernstige aritmieën progressieve intracardiale geleidingsstoornissen progressieve repolarisatiestoornis
  - hemodynamische veranderingen progressieve daling van de bloeddruk insufficiënte stijging van de bloeddruk excessieve stijging van de bloeddruk
  - abnormale bevindingen tijdens auscultatie van de longen (bv. ademhalingsgeluiden zoals reutelen en piepen)

#### Complicaties gerelateerd aan belastingsoefeningen

- Cardiaal
  - Bradyaritmieën
  - Tachyaritmieën
  - Acuut coronaire syndromen
  - Hartfalen
  - Hypotensie, flauwvallen en shock
  - Overlijden (zeldzaam; frequentie geschat op 1 per 10.000 tests, waarschijnlijk minder)

- Niet-cardiaal
  - Musculoskeletaal trauma
  - Beschadiging van zacht weefsel
- Diversen
  - Ernstige vermoeidheid (malaise), soms dagenlang aanhoudend
  - Duizeligheid
  - Pijn in het lichaam
  - Onbepaald ziek gevoel, uitgesteld optredend

# 2.2 Beoogd gebruik

Het medische hulpmiddel is een ergometer die gebruikt wordt om de cardiovasculaire en musculoskeletale systemen van de patiënt te belasten en voor uithoudingstraining.

# 2.3 Klinisch voordeel

Bij hartrevalidatie en secundaire preventieprogramma's met het medische hulpmiddel profiteren patiënten van training doordat ze hun fysieke mogelijkheden verbeteren en tegelijkertijd door de kans te verminderen dat medische aandoeningen zoals cardiovasculaire aandoeningen, metabole stoornissen, kanker, longaandoeningen of aandoeningen als gevolg van een zittende levensstijl recidiveren. Bovendien kan het medische hulpmiddel worden gebruikt als een diagnostisch apparaat bij fysieke inspanningstesten en -onderzoeken.

# 2.4 Beoogd gebruiker

De ergometer mag uitsluitend worden gebruikt door de beoogde gebruikers.

Beoogde gebruikers zijn onder andere zorgverleners die grondig zijn geïnstrueerd op basis van de gebruiksaanwijzing zoals

- artsen
- zorgverleners
- therapeuten

De groep beoogde gebruikers omvat geen personen wiens mentale en fysieke mogelijkheden en vaardigheden een negatief effect hebben op hun vermogen het medische hulpmiddel te gebruiken conform het beoogde doel ervan.

# 2.5 Beoogde patiëntgroep

De beoogde patiëntgroep omvat alle personen

- met een maximaal gewicht tot 200 kg
- die door hun lichaamslengte en leeftijd in aanmerking komen voor training op de ergometer. Vanwege diverse ergonomische aspecten is het niet mogelijk nauwkeurige gegevens te verstrekken voor lichaamslengte en leeftijd.
- van wie de medische toestand gecontroleerd is door een medisch specialist die hen geschikt heeft verklaard voor de toepassing zoals beschreven in het beoogde gebruik.

# 2.6 Biocompatibiliteit

De onderdelen van het in deze gebruiksaanwijzing beschreven product, met inbegrip van de accessoires die voor het beoogde doel met de patiënt in aanraking komen, zijn zo ontworpen dat ze bij toepassing zoals beoogd voldoen aan de betreffende biocompatibiliteitsstandaarden.

Indien u hierover vragen hebt, kunt u contact opnemen met ergoline GmbH of een vertegenwoordiger van ergoline.

# 2.7 Toepasselijke wet- en regelgeving en richtlijnen

Als u vragen hebt over wet- en regelgeving of richtlijnen met betrekking tot het product, kunt u contact opnemen met ergoline GmbH.

# 3 Symbolen

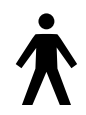

Symbool 'type B toegepast onderdeel'. Type B toegepaste onderdelen hebben geen direct contact met de patiënt en bieden de laagste bescherming tegen elektrische schokken.

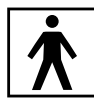

Symbool 'type BF toegepast onderdeel'. Type BF toegepaste onderdelen zijn aangesloten op het lichaam van de patiënt en bieden meer bescherming tegen elektrische schokken. De toegepaste onderdelen zijn geïsoleerd.

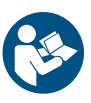

Opmerking: Bijgevoegde documentatie raadplegen.

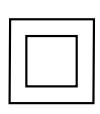

Apparatuur van beschermingsklasse II.

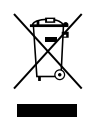

Dit symbool geeft aan dat het om elektrische en elektronische apparatuur gaat die niet met het gewone huishoudafval weggegooid mag worden, doch apart aangeboden moet worden. Raadpleeg de gebruiksaanwijzing!

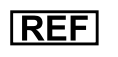

Bestelnummer.

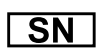

Serienummer.

Geplande datum van de volgende inspectie (bv. maart 2024).

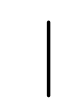

AAN-schakelaar (stroom).

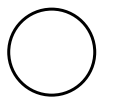

UIT-schakelaar (stroom).

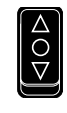

Knop voor het aanpassen van de stuurhoogte △ Stuur OMHOOG

- O Schakelaar UIT
- ▽ Stuur OMLAAG

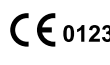

CE-markering conform richtlijn 93/42/EEG van de Raad van de Europese Unie. Aangemelde instantie: TÜV SÜD Product Service GmbH, Ridlerstr. 65, 80339 München, Duitsland.

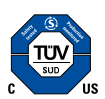

Nationally Recognized Testing Laboratory NRTL-label voor de Verenigde Staten en Canada.

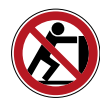

Leun niet tegen het apparaat: risico op omvallen.

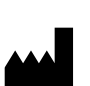

Gegevens fabrikant.

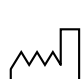

Fabricagedatum. De cijfers die onder dit symbool staan, geven het datum van fabricage weer in de opmaak JJJJ-MM-DD.

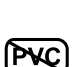

PVC-vrij.

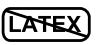

Latexvrij.

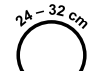

Geschikt voor de aangegeven armomtrek.

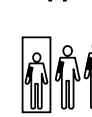

Kleine maat.

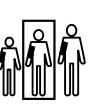

Standaardmaat.

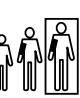

Grote maat.

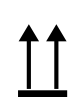

Label voor transport en opslag: bovenkant.

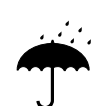

Label voor transport en opslag: niet blootstellen aan vocht.

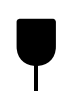

Label voor transport en opslag: breekbaar.

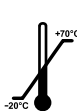

Label voor transport en opslag: goedgekeurd temperatuurbereik.

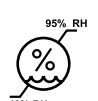

Label voor transport en opslag: goedgekeurd luchtvochtigheidsbereik, niet-condenserend.

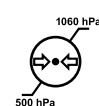

Label voor transport en opslag: goedgekeurd drukbereik.

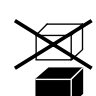

Label voor transport en opslag: niet stapelen.

# 4 Set-up en aansluiting op de netstroom 4.1 Weergave- en bedieningselementen

Bedieningspaneel M

- 2 Toerentalweergave voor de patiënt
- 3 Aansluitingen (bv. voor bloeddrukmanchet)
- 4 Hoek van het stuur instellen
- 5 Wieltjes
- 6 Basisplaat (klein)
- Niveau-instellingen voor aanpassing aan ongelijke vloeren
- 8 Aansluitingen voor stroomkabel en aansluitingskabels (onderkant van de ergometer)
- 9 AAN/UIT-schakelaar [1/0]
- 10 Hoogteverstelling van het zadel met klemhendel

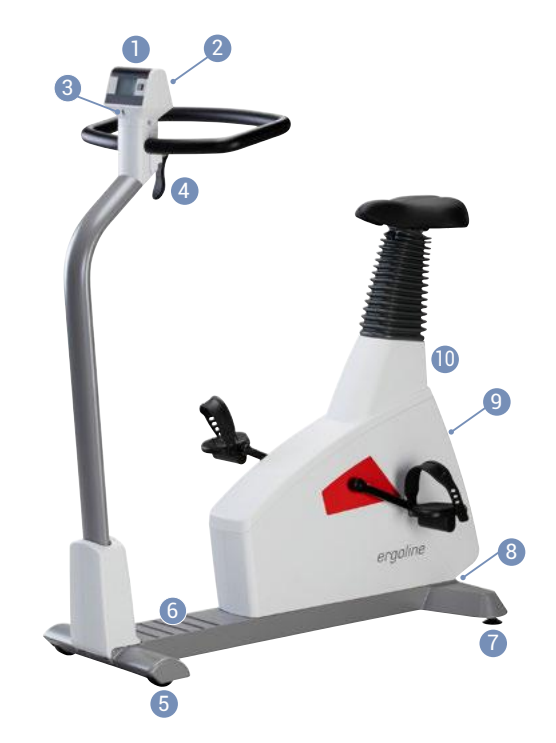

Figuur 4 – 1: ergoselect 4 M

- Bedieningspaneel T
- 2 Toerentalweergave voor de patiënt
- 3 Aansluitingen (bv. voor bloeddrukmanchet, SpO2)
- 4 Hoek van het stuur instellen
- 5 Hoogte van het stuur instellen (door middel van schakelaar, optie)
- 6 Wieltjes
- Basisplaat (groot)
- 8 Niveau-instellingen voor aanpassing aan ongelijke vloeren
- Aansluitingen voor stroomkabel en aansluitingskabels (onderkant van de ergometer)
- 10 AAN/UIT-schakelaar [1/0]
- Aanpassen van het zadel (optioneel met gasdrukveer of motor)

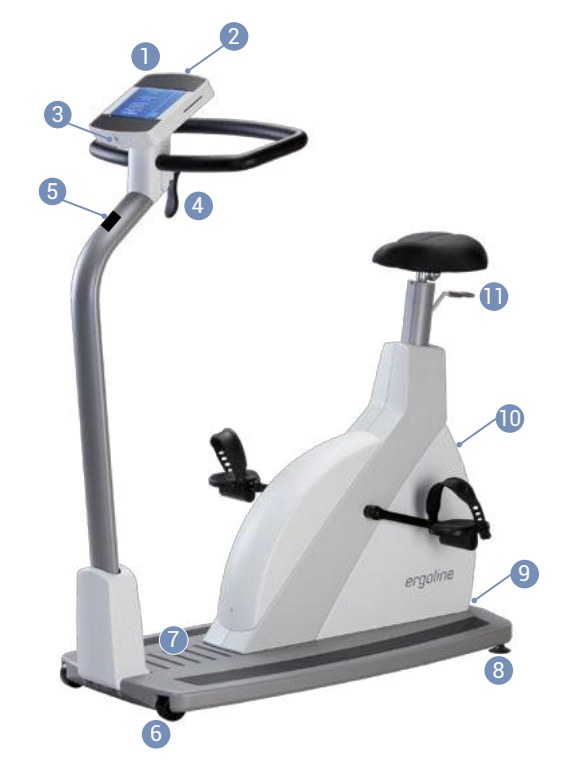

Figuur 4 – 2: ergoselect 5 T

# 4.2 Transport

Voor korte afstanden kan de ergometer aan het zadel worden opgetild en op de wieltjes worden weggereden.

Voor grotere afstanden raden wij echter de volgende methode aan:

- Haal het netsnoer los.
- Draai de stuurbeugel naar de voorkant en zet de klemhendel vast.
- Ga voor de ergometer staan en pak de stuurbeugel vast. Kiep de ergometer zo naar u toe, dat deze uitsluitend op de wielen en in balans staat.
- Nu kunt u de ergometer transporteren.
- Let er bij het neerzetten op de nieuwe locatie op dat de ergometer niet hard neerkomt. Er kunnen anders onherstelbare beschadigingen optreden.

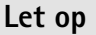

#### Schade aan apparatuur

*Vermijd sterke trillingen van de ergometer tijdens transport.* 

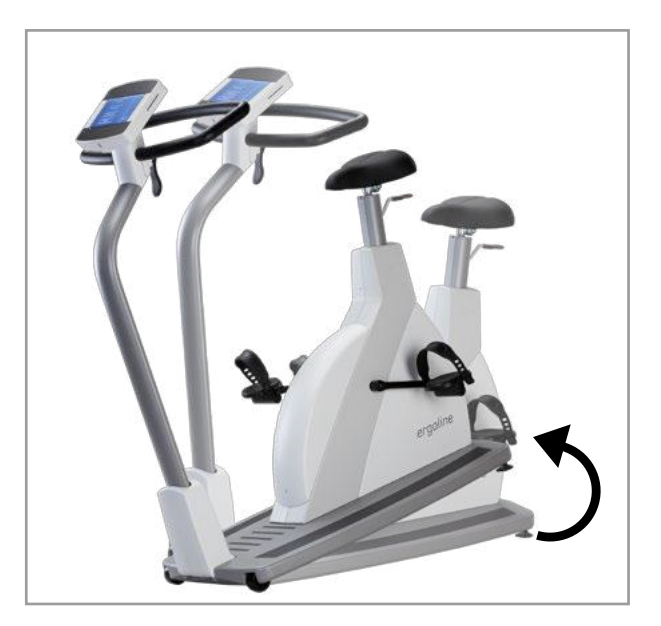

Figuur 4-3: Transporteren van de ergoselect

# 4.3 Set-up

Zet de ergometer op een vlakke ondergrond.

De ergometer moet in een veilige en stabiele positie worden neergezet. Met de twee stelpootjes aan de achterkant kan de ergometer eenvoudig worden aangepast aan ongelijke vloeren. Er is een optioneel anti-kantelinstrument verkrijgbaar om de stabiliteit te verhogen.

Draai het betreffende stelpootje uit totdat de ergometer niet meer wiebelt.

Gebruik een mat onder de ergometer om mogelijke tere vloerbedekking te beschermen tegen schade door de stelpootjes.

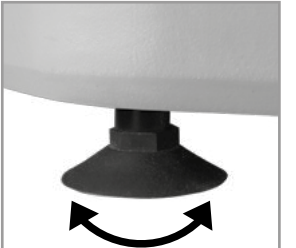

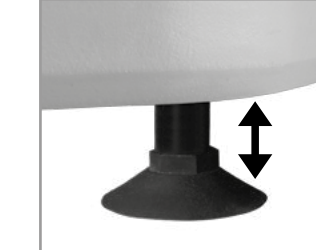

Figuur 4 – 4: Stelpootjes van de ergometer

# 4.4 Monteren van het bedieningspaneel

Het bedieningspaneel kan worden geïnstalleerd met het beeldscherm richting de patiënt of richting de gebruiker.

Het wordt aanbevolen het bedieningspaneel te installeren met het beeldscherm en de bedieningstoetsen richting de gebruiker en de toerentalweergave richting de patiënt.

#### Opmerking

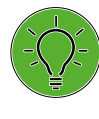

De oriëntatie van het bedieningspaneel mag uitsluitend door een specialistische dealer worden gewijzigd. Als het bedieningspaneel onjuist is gemonteerd, kunnen de slangen en kabels mogelijk geknikt of beschadigd raken. Het apparaat functioneert alleen op de juiste wijze als de slangen en kabels goed gerouteerd zijn.

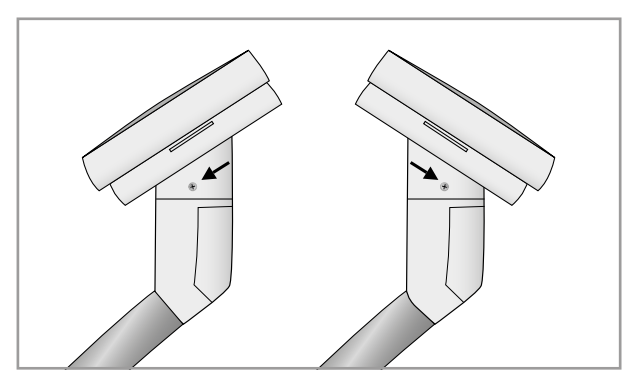

Figuur 4 – 5: Verschillende richtingen van het bedieningspaneel

# 4.5 Monteren van de leadshouder

Draai de zwanenhals 1 met behulp van de afstandhouder 3 en 2 inbusschroeven met ringen 2 op de zijkanten van de adapter van het bedieningspaneel.

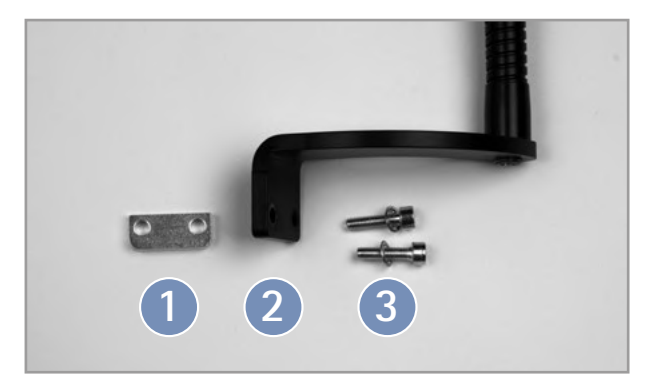

Figuur 4 – 6: Onderdelen van de leadshouder

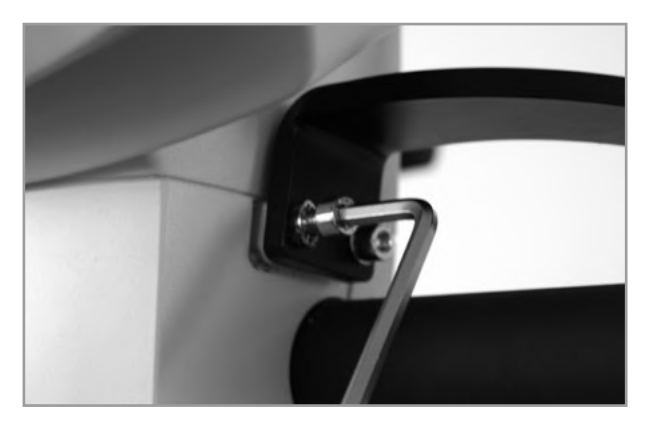

Figuur 4 – 7: Monteren van de leadshouder

# 4.6 Aansluiten van het netsnoer

Ga vóór de ergometer staan (kijkend naar het bedieningspaneel), en pak de stuurbeugel met beide handen stevig vast.

Kiep de ergometer voorzichtig naar één kant (het wordt aangeraden dit te doen met de hulp van iemand anders) en leg de ergometer voorzichtig op de grond zodat hij op de stuurbeugel leunt.

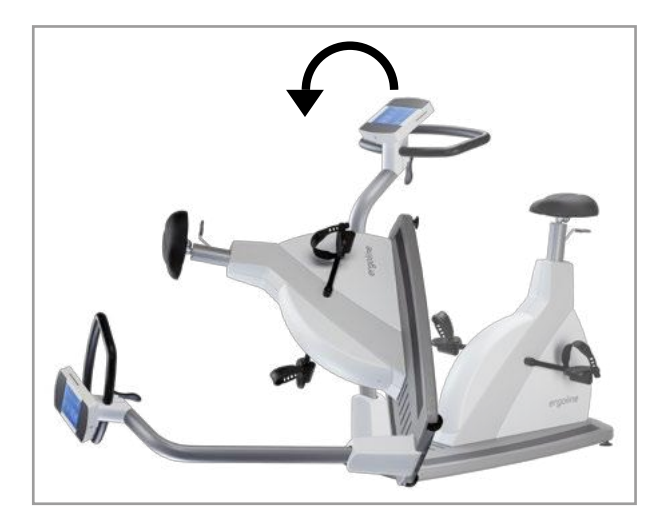

Figuur 4-8: Montagepositie

#### Let op

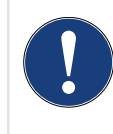

Schade aan apparatuur

Controleer voordat u de ergometer aansluit op de netstroom, of de op het typeplaatje aangegeven netspanning overeenkomt met de netspanning.

Het typeplaatje bevindt zich onder aan de achterkant van het apparaat.

Het aansluitpaneel op de onderkant van de ergometer is nu toegankelijk.

- Sluit het netsnoer aan op de connector 1.
- Monteer het netsnoer op het metalen frame 2 met behulp van de meegeleverde trekontlasting.

Zet de ergometer voorzichtig weer rechtop en controleer dat de ergometer niet op het netsnoer staat.

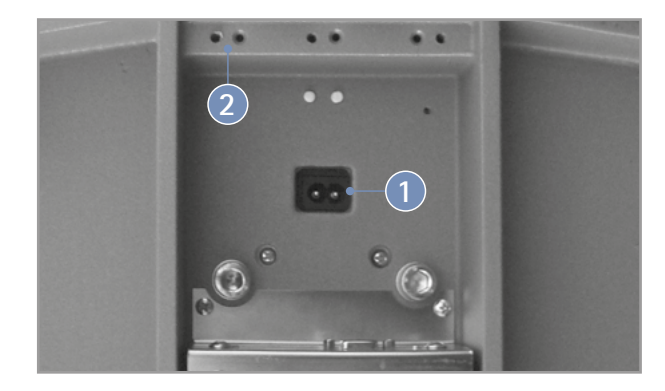

Figuur 4-9: Onderkant van de ergometer

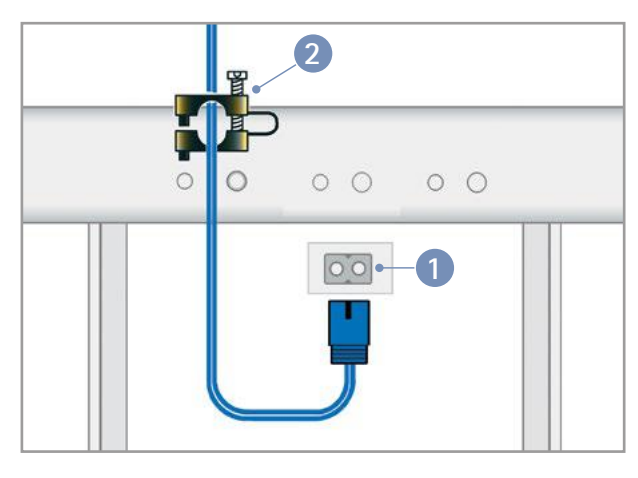

Figuur 4–10: Aansluiten van het netsnoer 1 Stroomvoorziening 2 Trekontlasting

#### Opmerking

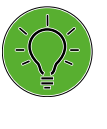

#### Loskoppelen van de stroomvoorziening

Door het indrukken van de AAN/UIT-schakelaar of door het netsnoer uit het stopcontact te halen, wordt het apparaat ontkoppeld van de stroomvoorziening.

Door het netsnoer uit het stopcontact te halen, wordt het apparaat volledig ontkoppeld van de stroomvoorziening.

Zorg ervoor dat de stekker te allen tijd goed bereikbaar is.

# 4.7 Data-interfaces

De ergometers zijn via USB of seriële interface voorbereid op een functionele koppeling met een pc of een medisch elektrisch apparaat (ME-systeem).

Er zijn diverse verbindingskabels verkrijgbaar om de verschillende communicatiemodi (digitaal, analoog, starten op afstand enz.) te ondersteunen.

Alle ergometers zijn uitgerust met een digitale interface. (Er zijn speciale adapters nodig voor analoge bediening of voor de functie starten op afstand. Neem voor deze adapters contact op met ergoline.)

De verbindingskabel wordt in de 9-puntsaansluiting op het aansluitpaneel (poort 1) of in de USB-poort gestoken, en met een extra trekontlasting vastgezet aan het metalen frame.

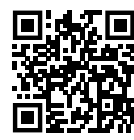

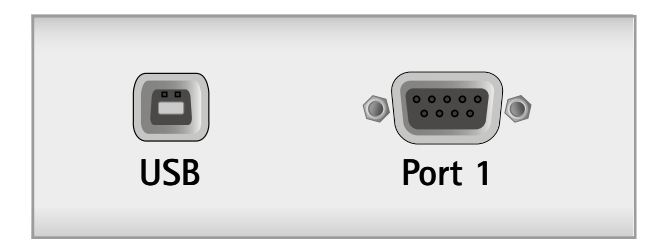

Figuur 4 – 11: Aansluiting op een elektrocardiograaf/op een pc gebaseerd ECG-systeem USB pc-aansluiting via USB (virtuele COM

USB pc-aansluiting via USB (virtuele COM) POORT 1 Digitale aansluiting (afstandsbediening vanaf pc of ECG-recorder), aansluiting voor kabeladapter (analoog interface + starten op afstand)

#### Opmerking

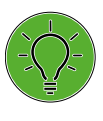

Aansluitkabels Gebruik uitsluitend aansluitkabels d

Gebruik uitsluitend aansluitkabels die zijn goedgekeurd door ergoline.

Er is speciale pc-stuursoftware nod.ig voor bediening via de USB-poort. Deze is verkrijgbaar bij ergoline. Het pc-stuursoftware kan worden gedownload op https://www.ergoline.com/en/ software.html sectie DRIVERS (EN).

# 4.8 Aansluiten van de ECG-leads

Steek de ECG-leads ( $\mathbb{B}$ ,  $\mathbb{O}$ ,  $\mathbb{L}$ ) in de hiervoor bestemde aansluitingen 1 in het bedieningspaneel en let daarbij op de kleurcoderingen op de draden en de ergometer.

#### Waarschuwing

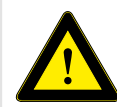

Als de leads in de verkeerde aansluiting worden gestoken, kan dat een onjuist ECG-signaal tot gevolg hebben.

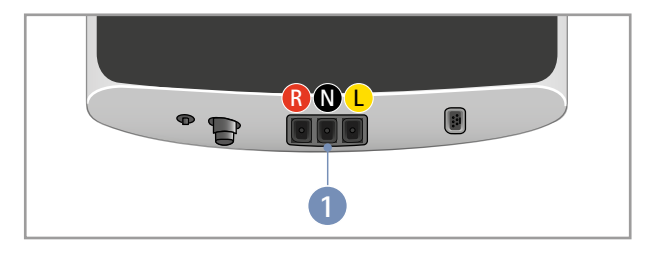

Figuur 4 - 12: Aansluiten van de ECG-leads

#### Opmerking

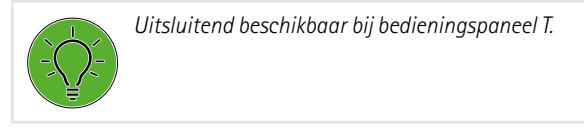

# 4.9 Aansluiten van de bloeddrukmanchet

- Sluit de microfoonkabel voor de bloeddrukmeting aan op de daarvoor bestemde poort 1 zodat deze op zijn plaats vastklikt.
- Sluit de manchetslang aan op de aansluitring 2. De slang moet goed op zijn plaats klikken.
   Om de slang los te maken, trekt u de gekartelde ring naar achteren.

Tijdens het opnemen van de bloeddruk moeten artefacten vermeden worden. Deze kunnen veroorzaakt worden door bewegingen van de patiënt tijdens de inspanningstest.

Om die reden mag u niet vergeten de manchetslang met het bijgeleverde klittenband aan het stuur vast te maken:

- Open het grote stuk klittenband en wikkel dat om het stuur.
- Zet dan de manchetslang vast met het kleine stuk klittenband, maar zorg er daarbij voor dat er geen druk op de slang komt.

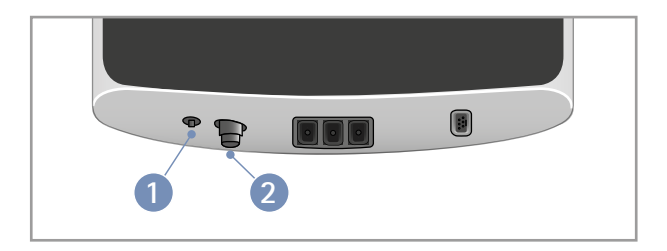

Figuur 4 – 13: Aansluitingen bloeddrukmanchetten

 Aansluiting voor de microfoon
 Fitting voor het aansluiten van de manchetslang

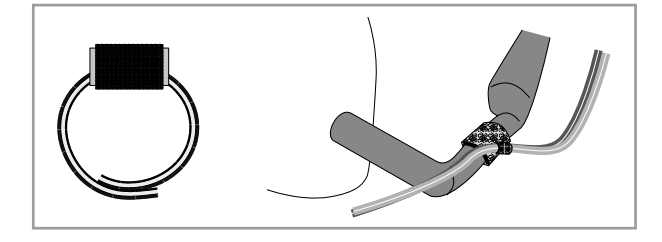

Figuur 4 – 14: Klittenband voor het vastzetten van de manchetslang

# 4.10 Aansluiten van de SpO2-sensor

Controleer de SpO2-sensor en de verpakking voorafgaand aan toepassing en gebruik op beschadiging. Gebruik de sensor niet als u tekenen van schade bemerkt.

Sluit de sensorkabel aan op de bijbehorende aansluiting 1 op de onderkant van het bedieningspaneel.

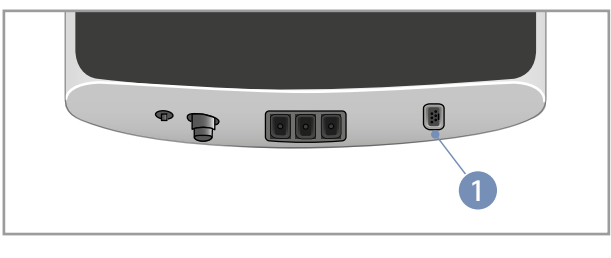

Figuur 4–15: Zuurstoftoevoer aansluiten
1 op de Sp02-poort

# 5 Toegepaste onderdelen 5.1 ECG

### 5.1.1 Contra-indicaties

- De algemene, absolute contra-indicaties voor cardiale inspanningstests (conform de ergometrierichtlijnen, DGSP (Duitse vereniging van sportartsen)) zijn van toepassing.
  - Acuut myocardinfarct
  - Instabiele angina
  - Cardiale aritmie die symptomen en/of hemodynamische instabiliteit veroorzaakt
  - Symptomatische, ernstige aortastenose
  - Gedecompenseerd hartfalen
  - Acute longembolie
  - Acute myocarditis
  - Acute pericarditis
  - Acute aortadissectie
- Patiënten die niet gemobiliseerd kunnen worden vanwege fysieke, psychologische of mentale aandoeningen, en om die reden niet in staat zijn om revalidatiemiddelen te gebruiken.

# 5.1.3 Veiligheidsinformatie

#### Waarschuwing

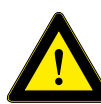

#### Geen monitoringapparaat

Er bestaat een risico dat levensgevaarlijke patiëntomstandigheden ongemerkt optreden. Het ECG-systeem is niet geschikt voor elektrocardiografische monitoring van patiënten op de afdeling Intensieve zorg.

#### Geen pacemakerdetectie

*Er bestaat een risico op inadequate therapie en/of een te grote inspanning.* 

De ECG-module kan tijdens een hartstilstand of in aanwezigheid van sommige vormen van aritmie niet de hartslag, maar het ritme van de pacemaker blijven tellen. Vertrouw niet volledig op alarmen van deze meters.

*De ECG-module heeft geen mogelijkheid om pacemakerpulsen te negeren.* 

Zorg ervoor dat pacemakerpatiënten nauwlettend gecontroleerd worden. De primaire gebruiker moet het actuele inspanningsniveau regelmatig controleren door onafhankelijke, subjectieve parameters (bv. de RPE-waarde) te raadplegen.

#### Geen defibrillatiebescherming

De ECG-module is geen toegepaste onderdeel met defibrillatiebescherming. Voordat er een defibrillatiepuls wordt afgegeven, moeten de ECG-leads van de patiënt worden verwijderd om dat NIET uitgesloten kan worden dat ze de defibrillatie-energie naar de ECG-module leiden.

# 5.1.2 Beoogd doeleind

De ECG-module is een apparaat voor het opnemen van een eenkanaals-, bipolair oppervlakte-ECG (frontaal vlak) dat verkregen is met drie ECG-elektrodes. Het wordt gebruikt voor het voortdurend monitoren van de hartslag en het hartritme, en om de trainingsbelasting voor patiënten onder controle te houden tijdens revalidatie- of preventieve trainingsprogramma's.

Het signaal wordt verkregen op de intacte huid van patienten.

Het medische apparaat is bedoeld voor gebruik in professionele zorginstellingen voor de behandeling van klinische en poliklinische patiënten.

#### Geleidend materiaal

Door contact met geleidend materiaal kunnen elektrische schokken of storingen van het ECG-systeem optreden. Tijdens het aanbrengen of tijdens het verwijderen van het systeem op de patiënt mogen geleidende onderdelen van het ECG-systeem niet in aanraking komen met andere geleidende onderdelen, waaronder aarde.

Houd u aan de volgorde van de stappen voor het aanbrengen en verwijderen van het ECG-systeem zoals beschreven staat in deze gebruiksaanwijzing.

#### Visuele inspectie voorafgaand aan gebruik

Voer voorafgaand aan elk gebruik een visuele inspectie uit van het ECG-systeem op tekenen van schade. Als u schade aantreft zodat de veiligheid van patiënt en gebruiker niet meer gewaarborgd is, mag het ECG-systeem pas weer in gebruik genomen worden als het gerepareerd is. Volg de instructies voor visuele inspectie die in deze gebruiksaanwijzing staan vermeld.

## 5.1.4 Elektrodes voor eenmalig gebruik

#### Opmerking

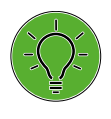

 Voor het opnemen van het ECG mogen commercieel beschikbare ECG-elektrodes voor inspanningstesten worden gebruikt als deze zijn goedgekeurd voor medische toepassing.

- Houd de elektrodecontacten uit de buurt van andere geleidende onderdelen.
- Elektrodes voor eenmalig gebruik bevestigen (zie figuur 5 1)
- Sluit de leads met drukknopen aan op de elektrodes
- Leg de leads in de zwanenhalshouder

# 5.1.5 Zuigelektrodesysteem

#### Opmerking

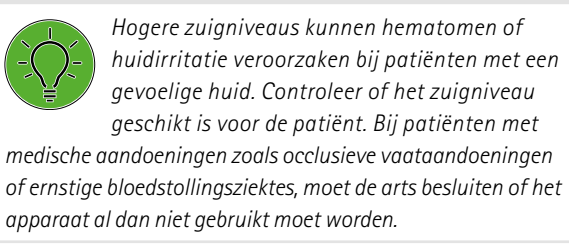

- Zet het zuigelektrodesysteem aan en selecteer het 'gemiddelde' niveau (zie paragraaf 'ECG-modus' op pagina 48)
- Bereid de huid met contactspray (ergofluid) voor op het plaatsen van de elektrodes
- Breng de elektrodes (zie figuur 5 1) aan, tik kort op de elektrode om de zuiging te genereren: de pomp start
- Pas indien nodig de vacuümintensiteit aan (zie paragraaf 'ECG-modus' op pagina 48)

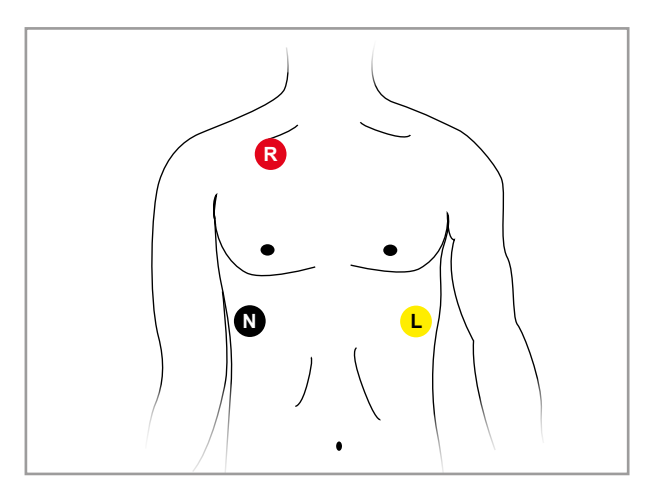

Figuur 5 – 1: Plaatsing van ECG-elektrodes

#### Opmerking

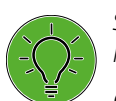

Spray het contactmiddel niet op de elektrodes of leads.

Gebruik in geen geval water of contactgel.

Gebruik uitsluitend de aanbevolen contactspray (ergofluid).

# 5.1.6 Controleren van het ECG-signaal

Na het plaatsen van de elektrodes kan de kwaliteit van het opgenomen ECG-signaal direct worden beoordeeld op het display van het bedieningspaneel. Als het ECG-signaal te zwak is of te veel artefacten laat zien, corrigeert u de elektrodeplaatsing.

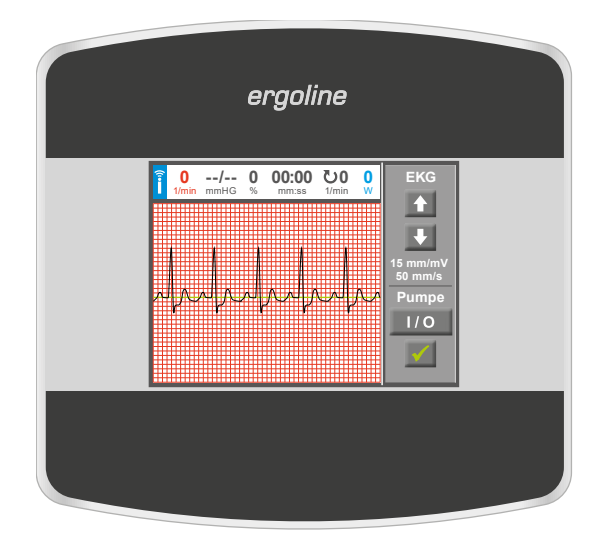

Figuur 5 – 2: Controleren van het ECG-signaal

# 5.2 Bloeddruk

## 5.2.1 Contra-indicaties

- De bloeddrukmodule is niet bedoeld voor op IC's of ambulances.
- De bloeddrukmodule is niet bedoeld voor gebruik bij neonatale patiënten of zwangere vrouwen.
- De bloeddrukmodule mag niet tegelijkertijd met HF chirurgische apparaten worden gebruikt.
- De bloeddrukmodule mag niet worden gebruikt in MRI-omgevingen.

# 5.2.2 Beoogd doeleind

De bloeddrukmodule van ergoline is bedoeld om de systolische en diastolische bloeddruk te meten op de bovenarm in rust en tijdens dynamische lichaamsbeweging door middel van een niet-invasieve, auscultatorische methode.

Het medische apparaat is bedoeld voor gebruik in professionele zorginstellingen voor de behandeling van klinische en poliklinische patiënten.

Het signaal wordt verkregen op de intacte huid van patienten.

# 5.2.3 Veiligheidsinformatie voor niet-invasieve bloeddrukmeting

#### Contra-indicaties:

- sikkelcelanemie
- huidlaesies

De volgende factoren kunnen invloed hebben op bloeddrukmetingen:

- hartritmestoornissen (aritmieën)
- arterioclerose
- lage perfusie
- diabetes
- leeftijd
- zwangerschap
- pre-eclampsie
- nieraandoeningen
- bewegingen, trillingen of rillingen van de patiënt
- omgeving (extreme temperaturen, luchtvochtigheid, hoogte (meters boven zeeniveau) en elektromagnetische velden)

Frequente metingen kunnen de perfusie belemmeren en aanzienlijk letsel bij de patiënt veroorzaken.

# 5.2.4 Maat van de bloeddrukmanchet

De manchet is uitsluitend bedoeld voor toepassing op de bovenarm (links/rechts).

De maximale armomtrek wordt aangegeven op de manchet.

#### Waarschuwing

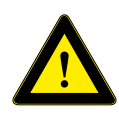

Breng de manchet niet aan op een laesie omdat dit tot meer schade kan leiden.

#### Opmerking

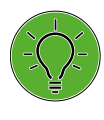

- Als de druk in de manchet tijdens de oppompfase boven de maximale waarde van 300 mmHg komt, wordt het oppompen afgebroken en loopt de manchet leeg.
- Als extra veiligheidsmaatregel loopt de manchet direct leeg als de druk daarin boven 320 mmHg komt.
   Deze veiligheidsfunctie kan getest worden als tijdens de oppompfase door sterk buigen van de arm kortstondig een overdruk in de manchet wordt bereikt. De manchet moet dan direct leeglopen.
- Metingen die geen geldige waarden opleveren, worden tijdens de ergometrie niet herhaald.
- Als de oppompduur langer dan 40 seconden duurt, of als er gedurende een bepaalde tijd geen significante drukopbouw in de manchet plaatsvindt, wordt de meting afgebroken en loopt de manchet leeg.
- Als na 120 seconden nog geen geldige meetwaarden zijn verkregen, wordt de meting afgebroken en loopt de manchet leeg.
- Als de druk in de manchet gedurende langere tijd niet verandert, dan wordt de meting eveneens afgebroken en loopt de manchet leeg.

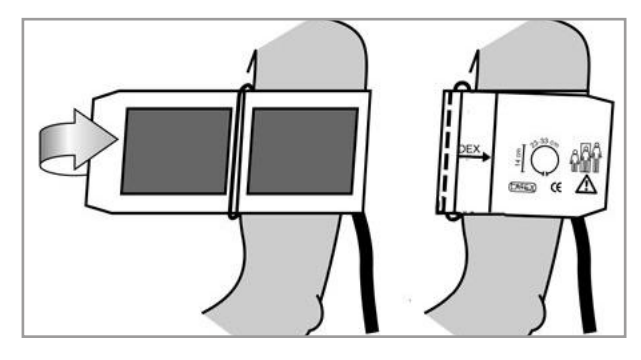

Figuur 5-3: Juiste maat manchet

# 5.2.5 Aanleggen van de bloeddrukmanchet

#### Waarschuwing

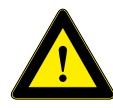

Er kan lymfoedeem optreden in de betrokken arm na een verwijdering van een lymfeklier, en dit kan opgewekt worden door het opblazen van de manchet. Om die reden wordt het niet aanbevolen

om een bloeddrukmanchet aan te brengen op de arm met lymfoedeem.

De manchet mag niet worden aangebracht rond de arm waarbij aan dezelfde zijde een mastectomie heeft plaatsgevonden. Het opblazen van de manchet kan pijn, trauma en/of verder letsel veroorzaken aan de arm van de aangedane zijde van het lichaam. Bij patiënten die een unilaterale mastectomie hebben ondergaan, kan de bloeddruk worden opgemeten op de contralaterale arm.

Controleer bij het sluiten van het klittenband of de metalen gesp 1 zich binnen het gemarkeerde indexbereik bevindt 2 en niet daarbuiten.

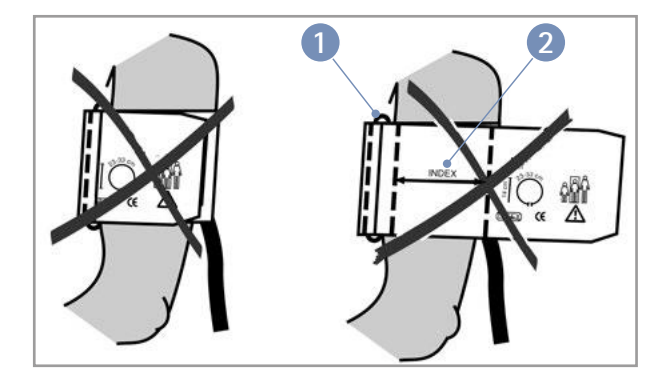

Figuur 5 – 4: Verkeerde maat manchet

#### Let op

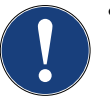

 Een manchet die niet direct op intacte huid is aangebracht, kan meetfouten veroorzaken.
 Controleer dat de manchet precies zo wordt aangebracht als in deze gebruiksaanwijzing staat beschreven.

- Manchetten die worden aangebracht over een opgerolde mouw, kunnen de bovenarm nog verder afknellen en onjuiste metingen veroorzaken. Controleer dat uitsluitend de manchet om de bovenarm is gewikkeld.
- Als de manchet te los wordt aangebracht, zal het meetresultaat onjuist zijn.

#### Let op

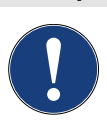

Gevaar voor de patiënt

- Als de manchet te strak is aangebracht, kan het bloedvaten afknellen of huidlaesies en hematomen veroorzaken.
- Bij patiënten met ernstige bloedstollingsproblemen kunnen door de manchet hematomen ontstaan. De beslissing voor of tegen automatische bloeddrukmetingen moet bij dergelijke patiënten zorgvuldig worden afgewogen.

### 5.2.6 Positie van de microfoon

Controleer de positie van de microfoon in het rode zakje (aan de binnenkant van de manchet) voordat u de manchet aanbrengt:

Als de microfoon in het zakje zit, moet de **metalen kant** van de microfoon richting de arm wijzen.

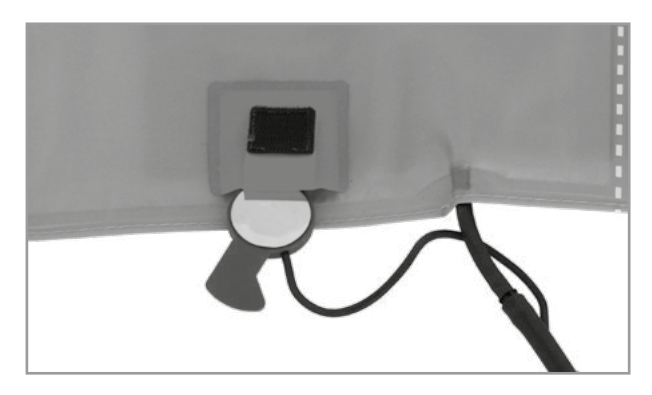

Figuur 5 – 5: Juiste positie van de microfoon

Het midden van de microfoon moet zich precies over de **arteria brachialis** bevinden. U kunt de ader lokaliseren met behulp van palpatie als dat nodig is.

De **rode lus** geeft de positie van de microfoon aan. Voor betrouwbare drukmetingen tijdens inspanningstests is de nauwkeurige plaatsing van de microfoon van essentieel belang. De manchet moet direct op de huid worden aangebracht en mag niet worden aangebracht over kleding, papier enz.

Breng de manchet ongeveer **2 cm boven de elleboog** aan. De manchet moet **strak** zitten, maar mag de bloedvaten niet afknellen. Zorg ervoor dat de manchet **niet kan verschuiven** als de patiënt tijdens de inspanningstest beweegt.

De manchetlus moet zich onder de metalen gesp bevinden (zie illustratie rechts).

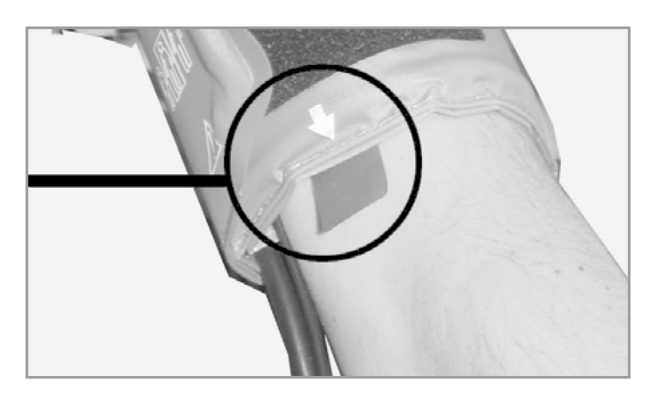

Figuur 5 – 6: Plaatsing van de microfoon op de ader

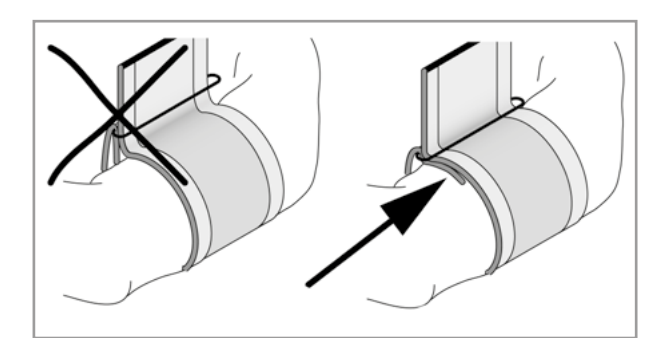

Figuur 5 – 7: Juiste positie van de manchet (lus)

# 5.2.7 Controleren van de manchetslang

Controleer dat de manchetslang tijdens het fietsen niet tegen de knie van de patiënt tikt en dat de hand van de patiënt op het stuur rust.

Zet de manchetslang met het bijgeleverde klittenband aan het stuur vast.

Instrueer de patiënt zich tijdens een bloeddrukmeting zo min mogelijk te bewegen en in het bijzonder overmatig aanspannen van de bovenarmspieren te vermijden.

#### Waarschuwing

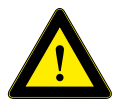

Gevaar voor de patiënt

• Zorg ervoor dat de manchet tijdens de inspanningstest niet verschuift. Een knik in de slang kan perfusie belemmeren wat ernstig letsel bij de reroorzaken.

patiënt kan veroorzaken.

 Als de druk in de manchet per ongeluk te hoog wordt, moet de manchet direct van de arm worden afgehaald of moet de manchetslang worden losgekoppeld bij de aansluiting. Dezelfde maatregelen worden ook aanbevolen als de manchet niet goed leegloopt.

# 5.3 SpO2

### 5.3.1 Contra-indicaties

Vanwege de niet-invasieve aard van pulsoxymetrie zijn er geen contra-indicaties voor het gebruik van deze manier van meten. Onder bepaalde omstandigheden kunnen meetresultaten van pulsoximetrie echter beperkte waarde hebben. Als bijvoorbeeld de pulserende bloedflow ontbreekt, werkt de methode niet. Dit is het geval in de volgende situaties:

- aritmieën (hartritmestoornissen)
- hypothermie (lage lichaamstemperatuur)
- hypovolemie (verlaagd bloedvolume)
- hypotensie (lage bloeddruk)
- vasoconstrictie bij shock

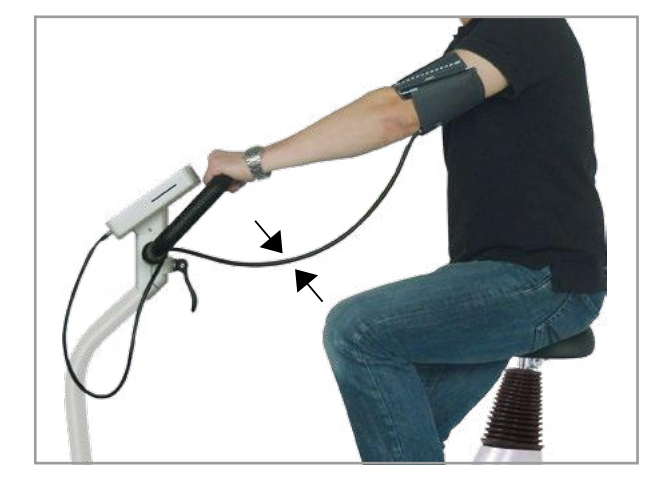

*Figuur 5 – 8: Afstand tussen de knie en de slang* 

### 5.3.2 Beoogd doeleind

De SpO2-pulsoxymetriemodule van ergoline wordt gebruikt voor het niet-invasief meten van functionele zuurstofsaturatie in menselijk arterieel bloed (SpO2) in rust en tijdens dynamische lichaamsbeweging.

Het medische apparaat is bedoeld voor gebruik in professionele zorginstellingen voor de behandeling van klinische en poliklinische patiënten.

Het signaal wordt verkregen op de intacte huid van patienten.

## 5.3.3 Veiligheidsinformatie

De volgende factoren kunnen invloed hebben op de nauwkeurigheid van de zuurstofsaturatiemetingen:

- interferentie van elektrochirurgische apparaten
- arteriële katheters, bloeddrukmanchetten, infuuslijnen enz.
- vocht in de sensor
- onjuiste toepassing van de sensor
- verkeerde sensortype
- zwakke pols
- veneuze pulsaties
- anemie of lage hemoglobineconcentraties
- arteriële kleurstoffen
- kunstnagels en donkergekleurde nagellakken

De SpO2-module is niet ontworpen voor gebruik in de nabijheid van MRT-, NMRI- of röntgensystemen, en mag niet in dergelijke omgevingen worden gebruikt.

Metingen die genomen worden op de verkeerde locatie of met het verkeerde type sensor kunnen ervoor zorgen dat de module de SpO2 verkeerd meet. De sensorkabel kan delen van het lichaam afknellen of de vingerclipsensor kan problemen met de integriteit van de huid veroorzaken enz.

Er mogen uitsluitend door ergoline goedgekeurde sensors en accessoires met de SpO2-module worden gebruikt. Sensors en accessoires moeten zich in perfecte toestand bevinden. Het gebruik van andere sensors en accessoires kunnen een negatief effect hebben op het juist functioneren en kunnen problemen met de biocompatibiliteit veroorzaken.

Het gebruik van geneesmiddelen of andere preparaten die de kleur van het bloed veranderen, het toedienen van intravasculaire kleurstoffen (zoals methyleenblauw of indocyaninegroen) maar ook hoge spiegels dysfunctioneel hemoglobine, kunnen de metingen aanzienlijk verstoren. De SpO2-module is bedoeld voor gebruik als hulpmiddel bij diagnose en monitoring. De module moet voor het stellen van een diagnose altijd worden gebruikt in combinatie met andere tekenen en symptomen. Een klinische beoordeling uitsluitend op basis van de resultaten die door de SpO2-module worden gegeven, is niet toegestaan.

Als de nauwkeurigheid van een meting niet redelijk lijkt, controleert u eerst de vitale functies van de patiënt op andere manieren. Vervolgens controleert u of de SpO2-module naar behoren functioneert.

De SpO2-module analyseert het signaal op bewegingsartefacten en past een aantal algoritmes toe wat het overgrote deel onderdrukt. Toestanden van extreme bewegingsartefacten zijn geïndiceerd. Desalniettemin kunnen onjuiste waarden veroorzaakt door bewegingsartefacten (in het bijzonder degene die langer duren) niet worden uitgesloten.

# 5.3.4 Aanbrengen van de SoftTip SpO2-sensor

De wijsvinger wordt in de SoftTip<sup>®</sup>-sensor gestoken. De kabel moet over de handrug lopen.

Binnen een paar seconden wordt de huidige zuurstofsaturatie in procenten (%) op het display weergegeven.

#### Let op

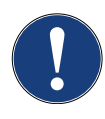

Breng de SpO2-sensor niet aan op dezelfde arm als de bloeddrukmanchet. U kunt dan onjuiste of onnauwkeurige SpO2-waarden krijgen, als u al waarden te zien krijgt.

Als de sensor niet goed is aangebracht, kan een deel van het afgegeven licht niet door het weefsel worden geabsorbeerd wat leidt tot onnauwkeurige metingen. Een goed aangebrachte sensor is van essentieel belang voor het verkrijgen van goede meetresultaten.

- Plaats een vinger (bij voorkeur de wijsvinger, middelvinger of ringvinger) in de SpO2-sensor totdat de vingertop de stop raakt. Gebruik niet de duim.
- De nagel van de vinger moet naar boven wijzen. Zorg ervoor dat lange vingernagels de juiste positie van de sensor niet belemmeren.

Ga voor meer informatie naar https://www.envitec.com

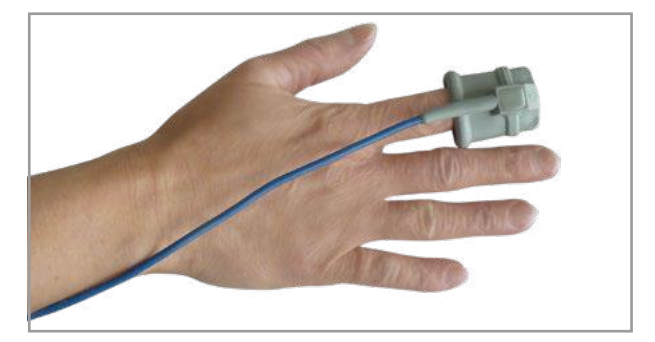

Figuur 5 – 9: SpO2 SoftTip®

#### Let op

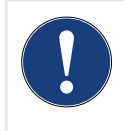

Sommige kleuren nagellak (met name donkere kleuren) of kunstnagels kunnen de lichttransmissie door het weefsel beperken en de nauwkeurigheid van de pulsoximetriemeting nadelig beïnvloeden.

Verwijder nagellak of kunstnagels voordat u de SpO2-sensor gaat aanbrengen.

### 5.3.5 Aanbrengen van de standaard SpO2-sensor

Breng de SpO2-sensor aan conform de instructies van de fabrikant.

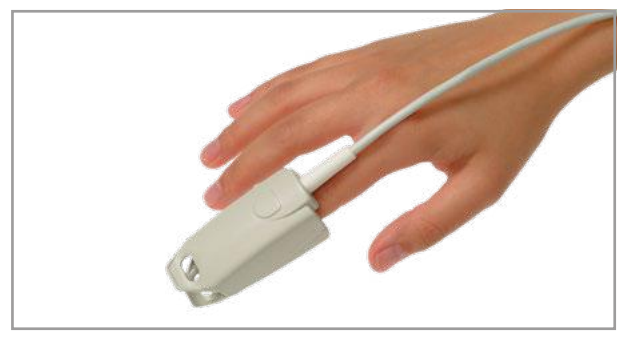

Figuur 5 – 10: Aanbrengen van de standaard SpO2-sensor (voorbeeld)

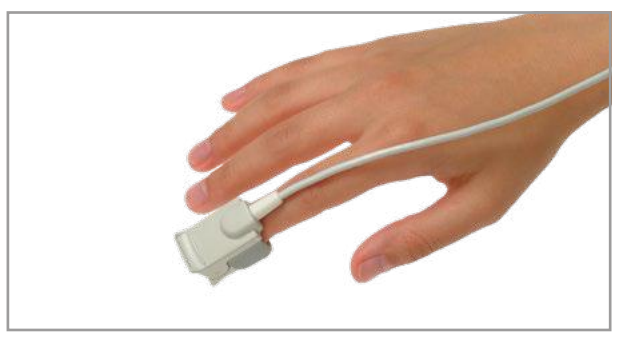

Figuur 5 – 11: Aanbrengen van de standaard SpO2-sensor (voorbeeld)

### 5.3.6 Aanbrengen van de oorsensor

Breng de oorsensor aan conform de instructies van de fabrikant.

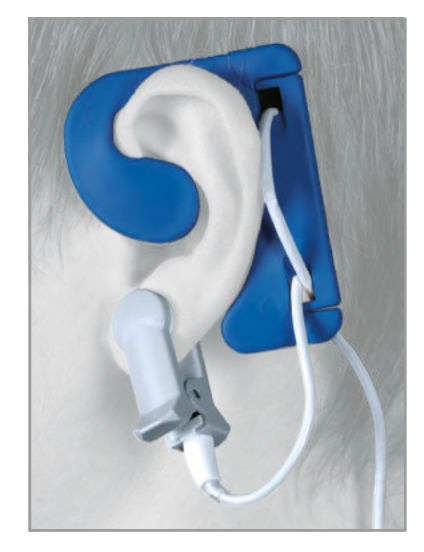

Figuur 5 – 12: Aanbrengen van de oorsensor (voorbeeld)

# 5.4 Hartslagmonitoringsysteem

## 5.4.1 Contra-indicaties

- De algemene, absolute contra-indicaties voor cardiale inspanningstests (conform de ergometrierichtlijnen, DGSP (Duitse vereniging van sportartsen)) zijn van toepassing.
  - Acuut myocardinfarct
  - Instabiele angina
  - Cardiale aritmie die symptomen en/of hemodynamische instabiliteit veroorzaakt
  - Symptomatische, ernstige aortastenose
  - Gedecompenseerd hartfalen
  - Acute longembolie
  - Acute myocarditis
  - Acute pericarditis
  - Acute aortadissectie
- Patiënten die niet gemobiliseerd kunnen worden vanwege fysieke, psychologische of mentale aandoeningen, en om die reden niet in staat zijn om revalidatiemiddelen te gebruiken.

# 5.4.2 Beoogd doeleind

De hartslagmodule is een apparaat voor het opnemen, berekenen en verzenden van de hartslag van de patiënt. Het wordt gebruikt voor het voortdurend monitoren van de hartslag, en om de trainingsbelasting voor patiënten onder controle te houden tijdens revalidatie- of preventieve trainingsprogramma's.

Het signaal wordt verkregen op de intacte huid van patienten.

Het apparaat is bedoeld voor gebruik in professionele zorginstellingen voor de behandeling van klinische en poliklinische patiënten.

# 5.4.3 Veiligheidsinformatie

#### Waarschuwing

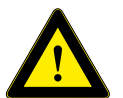

- Systemen voor het meten van de hartslag kunnen onnauwkeurig zijn.
- Onjuiste of bovenmatige training kan ernstige of zelfs fatale gevolgen hebben.
- Als de patiënt op het punt staat flauw te vallen of zich duizelig voelt, moet de training direct worden onderbroken en moet u een arts raadplegen.

### 5.4.4 Digitale borstband van ergoline

- Draag het apparaat om de hartslag te meten tegen de blote huid. Het gehele oppervlak van de geïntegreerde elektrodes moeten direct contact maken met de huid.
- Pas de lengte van de band aan op de borstomtrek zodat de band tijdens de training goed blijft zitten.
- Gebruik het sluitmechanisme om het ene uiteinde van de band aan de zender vast te maken.
- Doe de band om uw borst en maak het andere uiteinde van de band op dezelfde manier vast.
- Controleer of de band goed rondom de borst ligt en of de band niet gedraaid is.

#### Opmerking

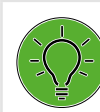

Om het contact te verbeteren bevochtigt u de contactoppervlakken (gebied met groeven) aan de binnenkant met elektrodegel of -spray.

• De band is goed bevestigd als deze zich strak tegen de borst bevindt onder de borstspieren of de borsten. Het logo van ergoline aan de buitenkant van de band moet zichtbaar zijn en met de bovenkant ook naar boven wijzen.

| <ol> <li>Zender</li> <li>Borstband van tex</li> <li>Elektrodes</li> <li>Sluitmechanisme</li> <li>Aanpassingsband</li> </ol> | tiel          |                | 2 4                                                                                    |
|----------------------------------------------------------------------------------------------------|---------------|----------------|----------------------------------------------------------------------------------------|
|                                                                                                    | Binnenkant va | n de elektrode |                                                                                        |
|                                                                                                    | Gleuf         | Lipje          | <ul> <li>3 Elektrodes</li> <li>4 Sluitmechanisme</li> <li>5 Aanpassingsband</li> </ul> |
|                                                                                                    |               |                |                                                                                        |

Figuur 5 – 13: Digitale borstband van ergoline

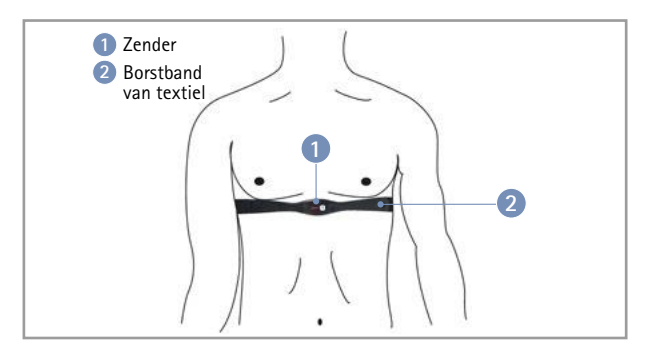

Figuur 5 – 14: Op de juiste manier aangebrachte borstband

## 5.4.5 Borstband van Polar

- Maak het ene uiteinde van de hartslagsensor vast aan de elastische band.
- Bevochtig de twee gemarkeerde gebieden op de achterkant.

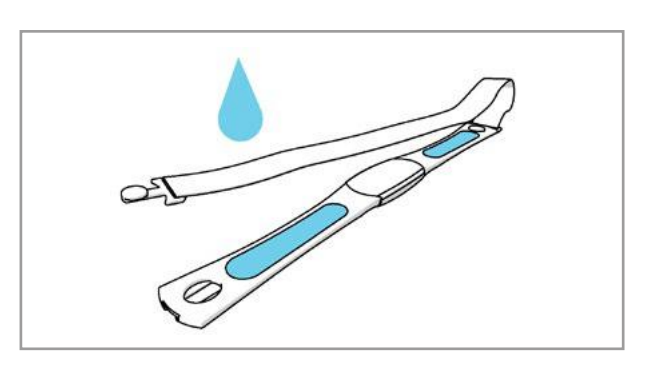

Figuur 5 – 15: Bevestigen en bevochtigen van de borstband

- Maak de hartslagsensor vast rondom de borst en pas de band aan zodat deze goed strak zit.
- Controleer dat de bevochtigde gemarkeerde gebieden plat op de huid liggen, en dat de tekst op de hartslagsensor met de goede kan naar boven wijst en zich midden op de borst bevindt.
- Ga voor meer informatie naar https://www.polar.com/nl/producten/hartslagsensoren

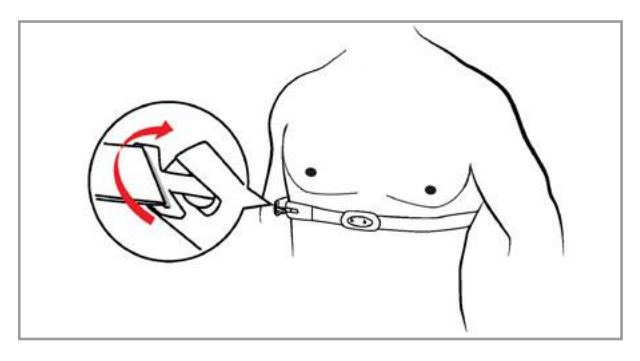

Figuur 5 – 16: Aanbrengen van de borstband

# 6 Gebruik

De ergometer is verkrijgbaar met verschillende bedieningspanelen die in enige mate afwijken voor wat betreft hun functionaliteit.

In de volgende paragrafen worden de bediening en configuratie van het apparaat beschreven.

# 6.1 Toerentalweergave

Op het bedieningspaneel worden de toerentalweergave en drie led-lampjes weergegeven die de patiënt laten zien of deze te snel, te langzaam of met de juiste snelheid trapt. Deze weergave bevindt zich aan de bovenkant van de Pen T-versies van het bedieningspaneel en aan de zijkant bij bedieningspaneel M.

Het bereik voor de betreffende toerentallen zijn afhankelijk van de geselecteerde belasting (zie hoofdstuk 13 'Technische specificaties' op pagina 84).

#### Opmerking

Als de snelheid tijdens een inspanningstest onder de 30 toeren per minuut daalt, begint de belastingsweergave op het display te knipperen en wordt de belasting teruggebracht naar nul.

# 6.2 Aanpassen van de stuurpositie

Om de hoek van het stuur aan te passen, maakt u de klem 1 los door deze omhoog te trekken.

Kies een stuurhoek waarmee de patiënt rechtop en ontspannen kan zitten. Als u klaar bent, drukt u de klem 1 omlaag om het stuur vast te zetten.

# Controleer de klem als volgt voordat de patiënt op het stuur gaat leunen:

#### Gevaar

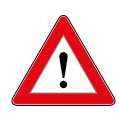

Controleer of het stuur goed vast zit als de ergometer stevig staat, door te proberen het stuur omlaag te duwen. Pas de vergrendeling van de klem zo nodig aan.

Het stuur is niet bedoeld om het volledige lichaamsgewicht te ondersteunen! Valrisico!

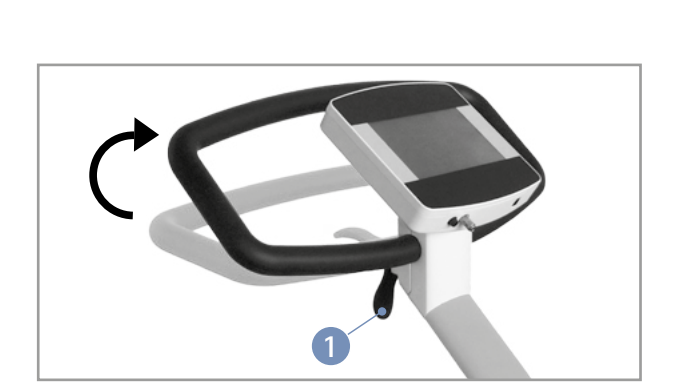

Figuur 6–2: Aanpassen van de stuurpositie **1** Klemhendel

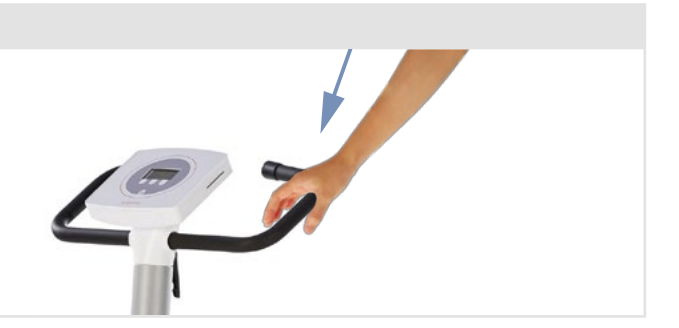

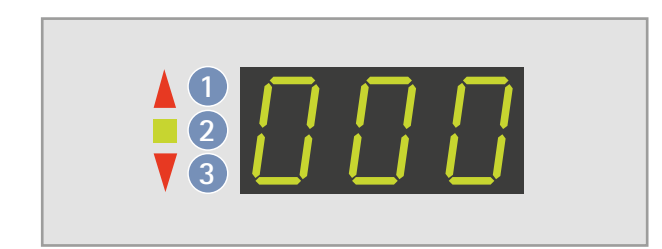

Figuur 6 – 1: Toerentalweergave

- snelheid laag (= de patiënt moet sneller trappen)
- 2 snelheid juist
- *3 snelheid hoog (= de patiënt moet langzamer trappen)*

Pas de vergrendeling van de klem aan door de klemhendel te openen en de instelschroef ongeveer een kwart slag naar rechts te draaien met een platte schroevendraaier. Controleer dan de klemvergrendeling nogmaals. Herhaal deze stappen zo nodig. Als de vergrendeling van de klem juist is, sluit u de hendel door hem omlaag te draaien.

Het stuur is niet bedoeld om het volledige lichaamsgewicht te ondersteunen.

Optioneel kan de hoogte van het stuur worden aangepast met behulp van een motor die bediend wordt met de schakelaar op het stuur.

#### Opmerking

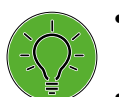

- Draai de klemhendels na het verstellen niet maximaal aan, maar gewoon vast is vast.
- Vet de schroefdraad van de klemhendel van het zadel periodiek in met een geschikt smeermiddel, bv. OKS470.

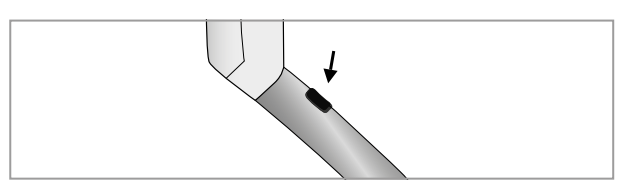

Figuur 6–3: Schakelaar voor het instellen van de hoogte van het stuur

# 6.3 Aanpassen van het zadel

# 6.3.1 Zadelaanpassing met behulp van de motor

De zadelhoogte wordt anders ingesteld op de verschillende ergometermodellen:

- met een klemhendel (mechanisch)
- met een gasdrukveer of
- met een motor.

Druk bij het instellen van de hoogte op het display eerst op de knop [Zadel]. Druk dan op de betreffende pijltoets aan de rechterkant om het zadel omhoog of omlaag te bewegen. Het display geeft de actuele zadelhoogte weer.

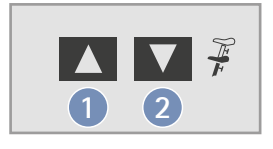

Figuur 6–4: Aanpassen van het zadel op het bedieningspaneel Zadel omhoog Zadel omlaag

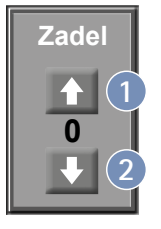

Figuur 6–5: Aanpassen van het zadel op het display 2 Zadel omhoog 2 Zadel omlaag

#### Opmerking

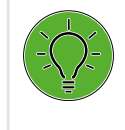

Druk de toets [Zadel] of de toets Di in om aanpassen van het zadel mogelijk te maken. De aanpassingstoetsen worden weergegeven (of via de knoppen net en op het bedieningspaneel).

### 6.3.2 Mechanische zadelaanpassing

Open de klemhendel 1 door deze linksom te draaien. Dan kunt u de zadelhoogte instellen.

Stel de juiste zadelhoogte als volgt in: Vraag de patiënt naast het zadel te gaan staan. Breng het zadel ter hoogte van de heup van de patiënt. Zet daarna de klemhendel 1 vast door deze rechtsom te draaien.

# Controleer als volgt of het zadel goed vast zit voordat u de patiënt op het zadel laat plaatsnemen:

#### Gevaar

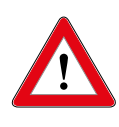

Controleer of het zadel goed vast zit als de ergometer stevig staat, door te proberen het zadel omlaag te duwen. Pas de vergrendeling van de klem zo nodig aan.

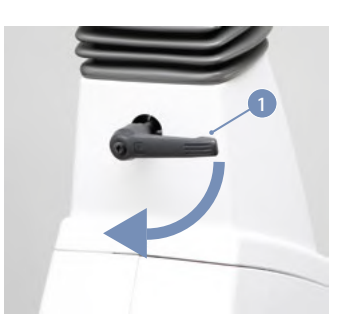

Figuur 6 - 6: Klemhendel vastzetten

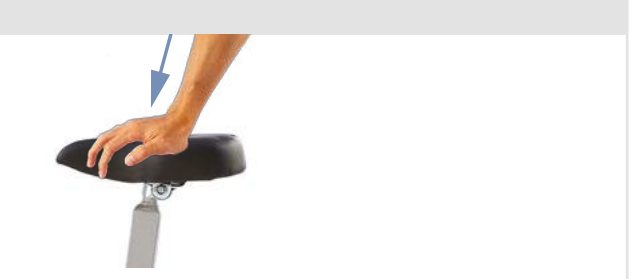

### 6.3.3 Aanpassen van het zadel met de gasdrukveer

Om de zadelhoogte aan te passen, trekt u de hendel van de gasdrukveer omhoog zoals weergegeven wordt in figuur 6–7. Het zadel beweegt automatisch omhoog.

Om het zadel te laten zakken, trekt u de hendel van de gasdrukveer ook omhoog. Duw het zadel omlaag tot het op de juiste hoogte staat.

#### Opmerking

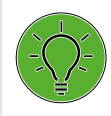

Om de zadelhoogte aan te passen, moet de gasdrukveer worden vrijgegeven. Bij het instellen van de zadelhoogte mag er geen patiënt op het zadel zitten.

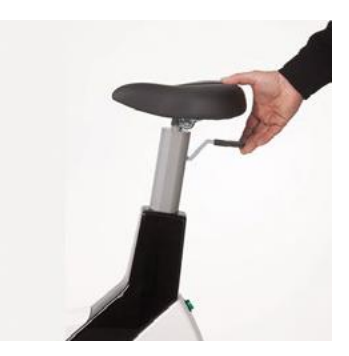

Figuur 6 – 7: Aanpassen van het zadel met de gasdrukveer

# 7 Bedieningspaneel M

# 7.1 Aanzetten van het systeem

Schakel de ergometer in door op de hoofdschakelaar te drukken. De ergometer verricht een zelftest. Daarna verschijnt het startscherm.

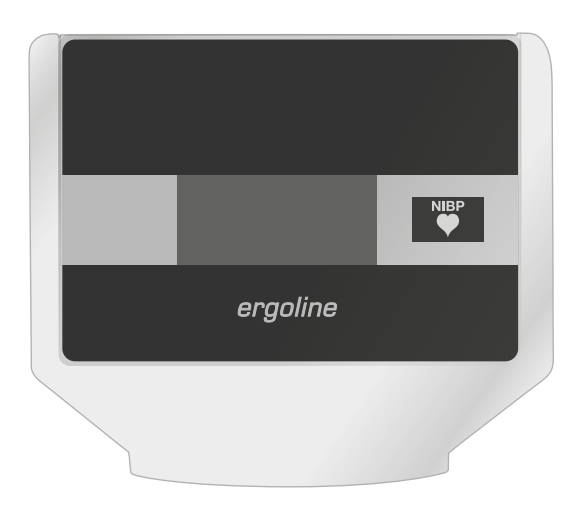

Figuur 7 – 1: Bedieningspaneel M

#### Opmerking

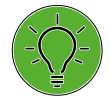

 Instrueer de patiënt niet te fietsen als de ergometer wordt aangezet en ook niet tijdens de zelftest.

• Leg de bloeddrukmanchet pas aan op de patiënt NADAT de ergometer is aangezet en de zelftest heeft afgerond.

Het bedieningspaneel M wordt volledig bediend door middel van een afstandsbediening (bv. vanaf een ECG-recorder of een pc).

Met deze toets start u een bloeddrukmeting. Door de toets nogmaals in te drukken tijdens een meting, wordt de meting gestopt.

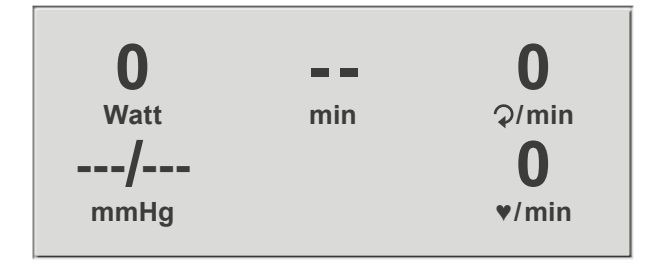

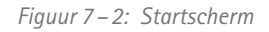

# 7.2 Bedieningsmodus met bedieningspaneel M

Ergometers met het bedieningspaneel M ondersteunen de volgende modus:

#### PC-modus

Een extern apparaat (bv. een ECG-recorder, een op de pc gebaseerd ECG-systeem) bedient de ergometer – er is geen interventie nodig op de ergometer. Als de ergometer wordt aangezet, geeft het display het startscherm weer - de ergometer wacht op commando's van het externe ECG-apparaat.

Zodra de ergometer commando's ontvangt van het bedienende ECG-apparaat of de pc, begint de inspanningstest en worden de overeenkomende waarden weergegeven.

De inspanningstest kan alleen worden beëindigd met het betreffende commando van het bedienende ECG-apparaat.

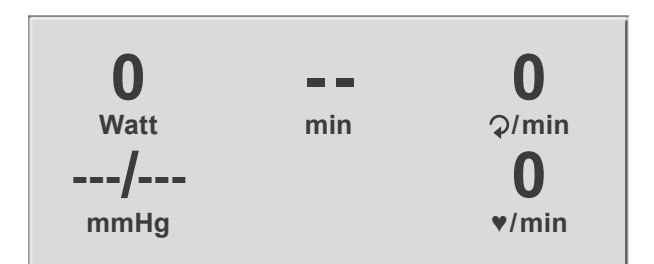

Figuur 7 – 3: Startscherm

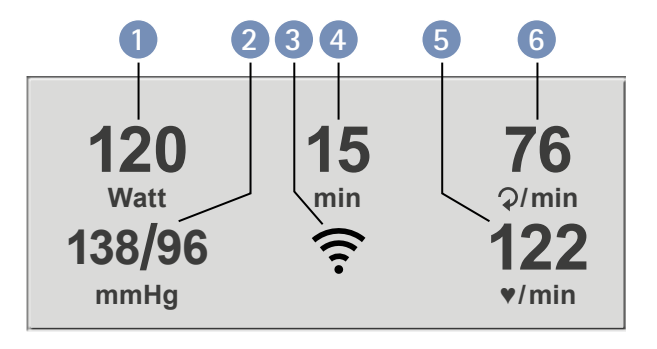

Figuur 7 – 4: Display 1 tijdens inspanningstest

- 1 huidige belasting (in Watt)
- 2 recentste bloeddrukwaarde (systolisch/diastolisch) of manchetdruk tijdens opblazen, en staafbalk voor de sterkte van *het microfoonsignaal (zie hieronder)*
- **3** pictogram dat draadloze verbinding aangeeft (Bluetooth of wifi)
- *4 duur van de inspanningstest (min)*
- 5 hartslag op het moment van de bloeddrukmeting (BPM) 6 toerental (RPM)

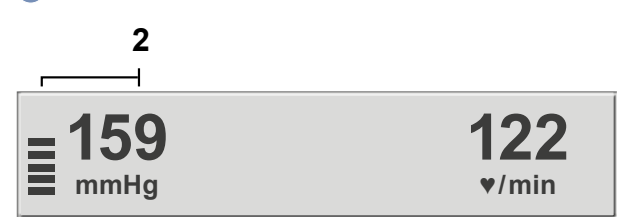

Figuur 7 – 5: Display 2 tijdens inspanningstest

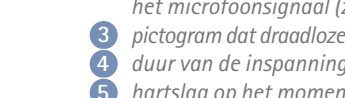

# Opmerking

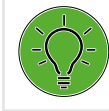

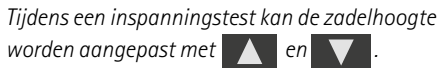
## 8 Bedieningspaneel P

## 8.1 Aanzetten van het systeem

Schakel de ergometer in door op de schakelaar [1/0] te drukken.

De ergometer verricht een zelftest. Daarna verschijnt het hoofdmenu.

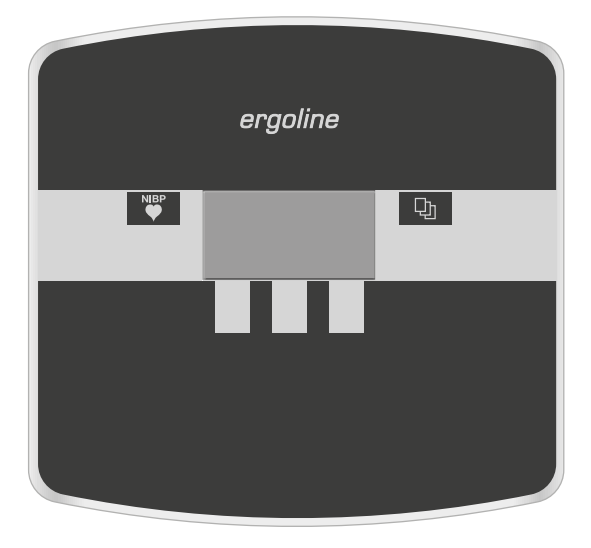

*Figuur 8 – 1: Bedieningspaneel P* 

## Opmerking

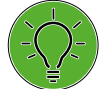

• Instrueer de patiënt niet te fietsen als de ergometer wordt aangezet en ook niet tijdens de zelftest.

- Leg de bloeddrukmanchet pas aan op de patiënt NADAT de ergometer is aangezet en de zelftest heeft afgerond.
- Het apparaat kan geconfigureerd worden om standaard een van de modi te starten.

Als deze optie wordt geselecteerd, wordt het startscherm van de geselecteerde modus (bv. Ergometrie) weergegeven in plaats van het hoofdmenu.

Met de toets 🕁 kunt u het hoofdmenu weergeven.

De ergometersoftware wordt bestuurd met vijf toetsen:

D Met deze toets geeft u het hoofdmenu weer of keert u terug naar het vorige menu-niveau.

Met deze toets start u een bloeddrukmeting. Met dezelfde toets kan een lopende meting ook worden afgebroken.

De functies van deze drie zachte toetsen veranderen met het weergegeven menu – het label van de toets dat de functie beschrijft, wordt op het display weergegeven.

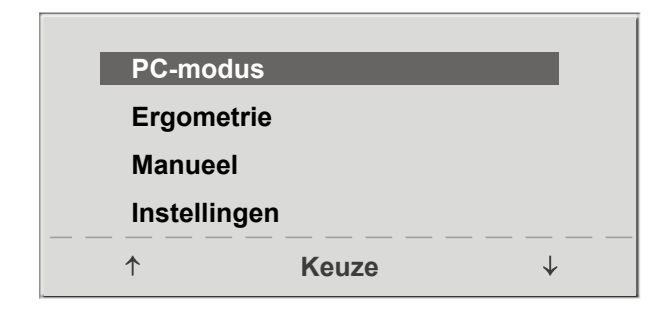

Figuur 8-2: Hoofdmenu

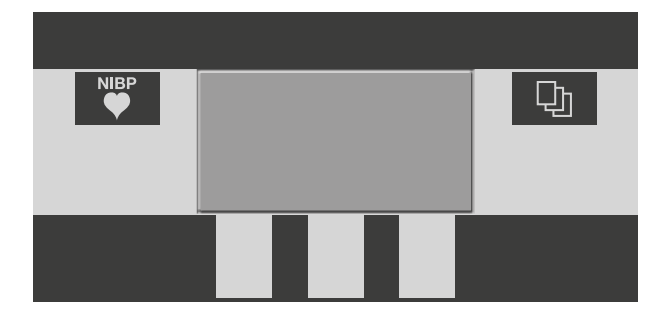

Figuur 8 – 3: Toetsenpaneel P

## 8.2 Bedieningsmodi met Bedieningspaneel P

Ergometers met het bedieningspaneel P ondersteunen de volgende modi:

### PC-modus

Een extern apparaat (bv. een ECG-recorder of een op de pc gebaseerd ECG-systeem) bedient de ergometer – er is geen interventie nodig op de ergometer.

#### Ergometrie

De ergometer draait een automatische inspanningstest – sommige van de bijbehorende testprotocollen kunnen door de gebruiker worden geconfigureerd en opgeslagen in het systeem.

(zie hoofdstuk 8.2.4 'Instellingen met bedieningspaneel P' op pagina 40)

#### Manueel

De ergometer wordt handmatig bediend, d.w.z. de gebruiker voert alle belastingsveranderingen in door middel van het toetsenbord.

#### Instellingen

Wordt gebruikt om de ergometer te configureren.

## 8.2.1 PC-modus

Gebruik de zachte toetsen aan de rechter- en linkerkant  $(\uparrow \downarrow)$  om de selectiebalk op **PC-modus** te zetten en bevestig de selectie met **Keuze**.

Het startscherm wordt weergegeven - de ergometer wacht

op commando's van het externe ECG-apparaat.

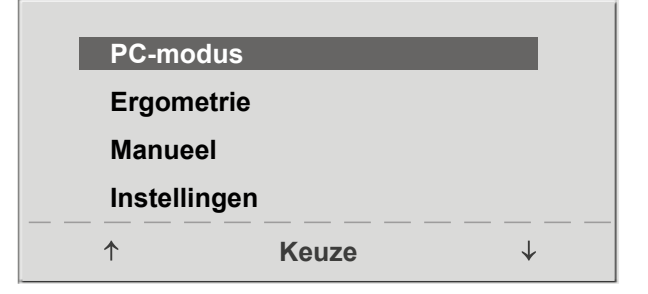

Figuur 8 – 4: Hoofdmenu

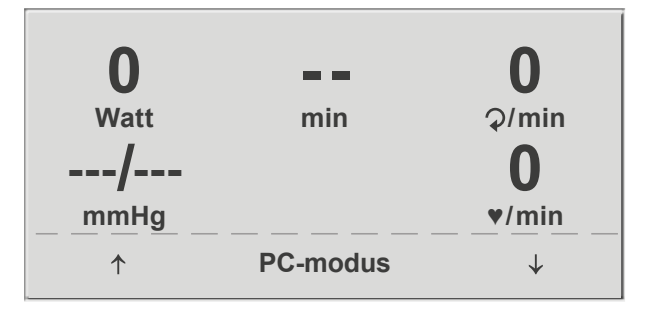

Figuur 8 – 5: Startscherm

Zodra de ergometer commando's ontvangt van het bedienende ECG-apparaat of de pc, begint de inspanningstest en worden de overeenkomende waarden weergegeven.

De inspanningstest kan alleen worden beëindigd met het betreffende commando van het bedienende ECG-apparaat.

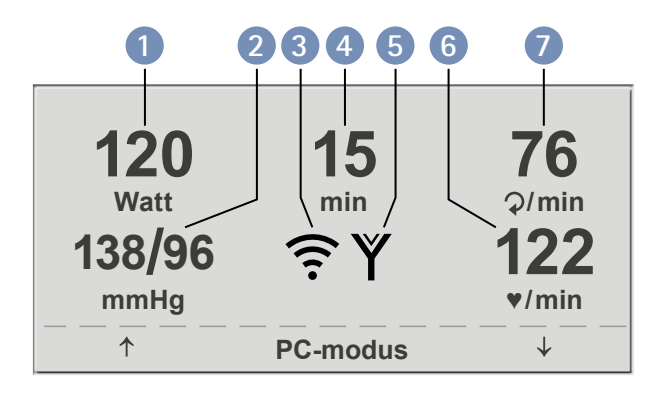

Figuur 8 – 6: Display 1 tijdens inspanningstest

1 huidige belasting (in Watt)

- recentste bloeddrukwaarde (systolisch/diastolisch) of man-2 chetdruk tijdens opblazen, en staafbalk voor de sterkte van het microfoonsignaal (zie hieronder)
- 3 pictogram dat draadloze verbinding aangeeft (Bluetooth of WLAN) 4 duur van de inspanningstest (min)
  - hartslagmeting met de ergoline digitale borstband
- 67 hartslag op het moment van de bloeddrukmeting (BPM) toerental (RPM)

## Opmerking

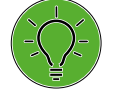

- Als de ergometer in pc-modus werkt, zijn alle functies vergrendeld met uitzondering van de toetsen voor het aanpassen van de zadelhoogte en voor de bloeddrukmeting.
- Om de functie voor het aanpassen van de zadelhoogte te reactiveren, drukt u op 🛛 🛺 en dan worden de pijltoetsen weer weergegeven.
- Extra bloeddrukmetingen kunnen worden gestart met

## 8.2.2 Ergometrie

Gebruik de zachte toetsen aan de rechter- en linkerkant ( $\uparrow \downarrow$ ) om de selectiebalk op Ergometrie te zetten en bevestig de selectie met Keuze.

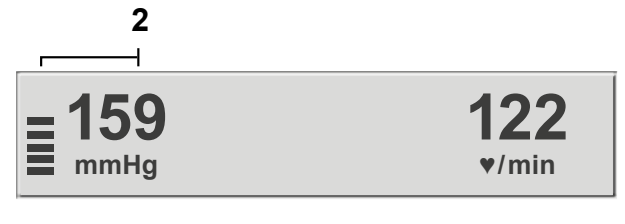

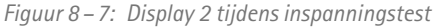

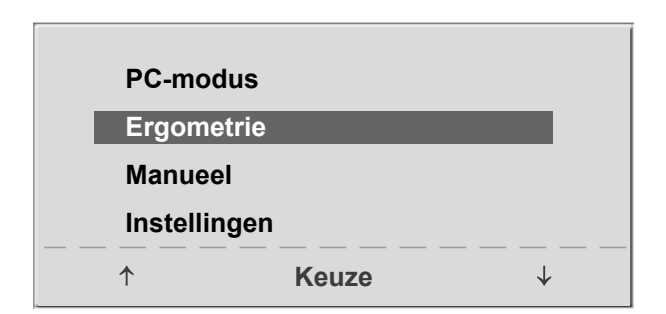

Figuur 8 – 8: Hoofdmenu

De opgeslagen testprotocollen die beschikbaar zijn voor selectie, worden weergegeven. Er zijn vijf vaste protocollen (protocollen 1 tot en met 5, (zie hoofdstuk 13.5 'Protocollen voor inspanningstests' op pagina 87)), terwijl de protocollen 6 tot en met 15 door de gebruiker kunnen worden geconfigureerd.

Het protocolmenu geeft een overzicht van de testfases.

## Voorbeeld: 50 W/2 min/25 W

betekent: Basislast van 50 W Stadiumtijd van 2 min Laststadium van 25 W

Gebruik de zachte toetsen aan de rechter- en linkerkant ( $\uparrow \downarrow$ ) om de selectiebalk op een van de protocollen te zetten en bevestig de selectie met **Keuze**.

De inspanningstest wordt gestart met de toets **Start**, een bloeddrukmeting in rust kan voorafgaan aan de test (afhankelijk van het geselecteerde inspanningstestprotocol).

Als de basislast op het display verschijnt (ongeveer na 15 seconden of na beëindiging van de bloeddrukmeting) en de toerentalindicator (RPM) voor de patiënt knippert, moet de patiënt beginnen met trappen.

Het interne protocol bestuurt nu de gehele inspanningstest – het display geeft altijd de actuele waarden aan.

De huidige belasting kan met de toetsen + 5 W en - 5 W op elk moment worden gewijzigd (in stappen van +/- 1 W tot +/- 25 W, zoals geconfigureerd is).

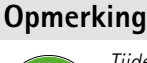

Tijdens een inspanningstest kan de zadelhoogte worden aangepast.

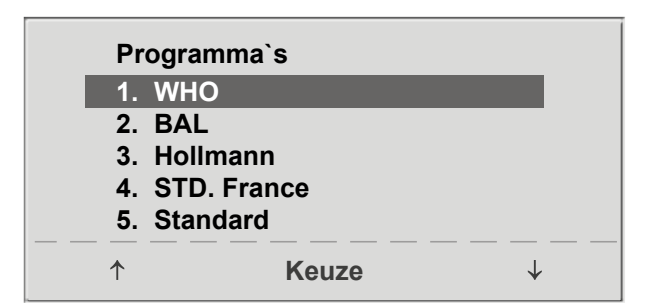

Figuur 8 – 9: Selecteren van een inspanningstestprotocol

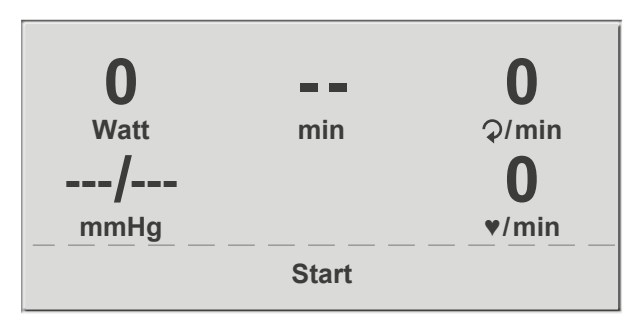

Figuur 8 – 10: Begindisplay tijdens inspanningstest

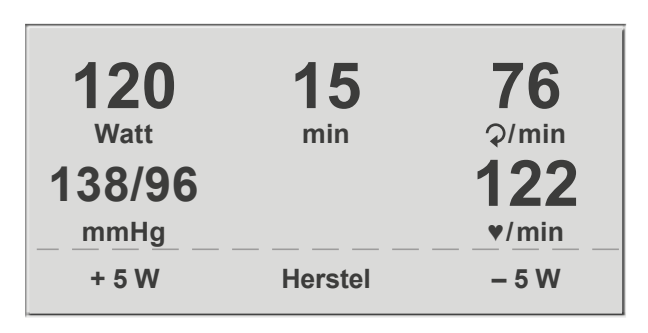

Figuur 8 – 11: Display tijdens de inspanningstest

## Beëindigen van een inspanningstest

De inspanningsfase kan op elk moment handmatig worden beëindigd met de toets **Herstel**.

De belasting wordt direct verlaagd tot 25 Watt, maar er kan handmatig ook een hogere of lagere waarde worden geselecteerd.

Het wordt aanbevolen de patiënt door te laten gaan met trappen tijdens de herstelfase.

Met de toets **Einde** in het midden kan de test worden beëindigd.

## 8.2.3 Manueel

Gebruik de zachte toetsen aan de rechter- en linkerkant ( $\uparrow \downarrow$ ) om de selectiebalk op **Manueel** te zetten en bevestig de selectie met **Keuze**.

In deze modus bestuurt de gebruiker de gehele inspanningstest door de belastingen, de tijdsduur van de fases en het starten van bloeddrukmetingen te selecteren.

De inspanningstest wordt gestart met de toets **Start**, daarna kan de belasting met de toetsen + 5 W en - 5 W worden ingesteld en gewijzigd (in stappen van +/- 1 W tot +/- 25 W, zoals geconfigureerd is).

Bloeddrukmetingen kunnen worden gestart met 🕎 .

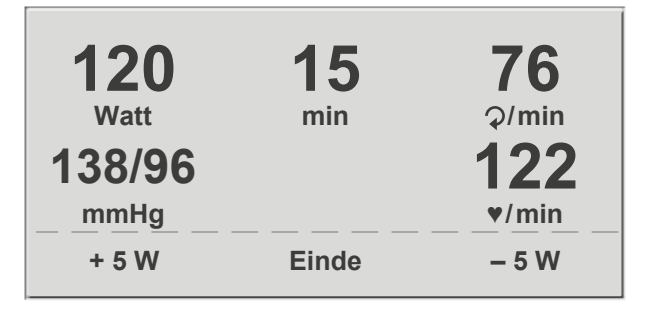

Figuur 8 – 12: Herstelfase

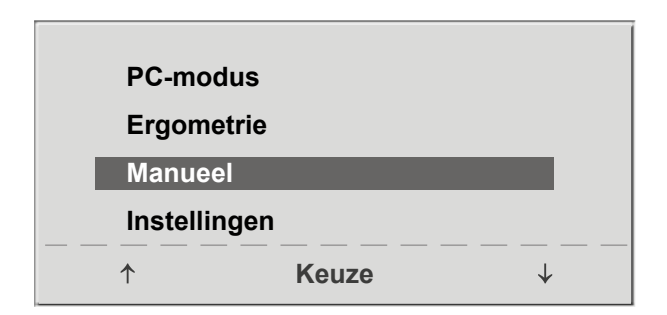

Figuur 8 – 13: Hoofdmenu

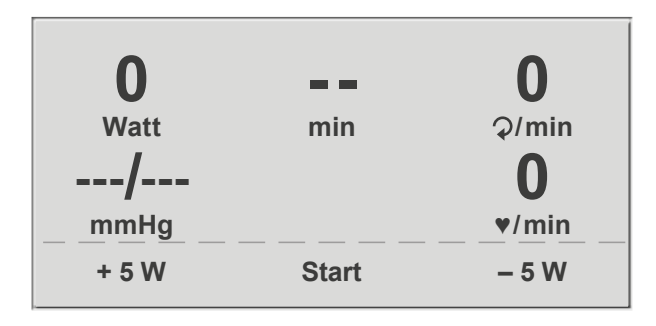

#### Figuur 8 – 14: Startscherm van een handmatige inspanningstest

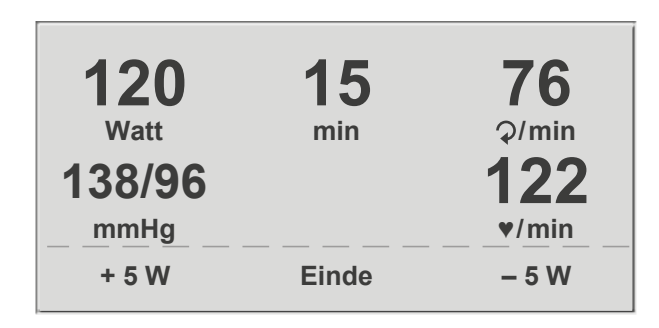

Figuur 8 – 15: Display tijdens de inspanningstest

## Beëindigen van de handmatige modus

De inspanningsfase kan op elk moment handmatig worden beëindigd met de toets **Einde** die zich in het midden bevindt.

De belasting wordt direct verlaagd tot 0 Watt.

In de handmatige modus is er geen herstelfase.

## 8.2.4 Instellingen met bedieningspaneel P

Sommige apparaatinstellingen kunnen worden geconfigureerd om aan specifieke eisen te voldoen. De instellingen worden opgeslagen en blijven opgeslagen ook als de ergometer wordt uitgezet.

Gebruik de zachte toetsen aan de rechter- en linkerkant ( $\uparrow \downarrow$ ) om de selectiebalk op **Instellingen** te zetten en bevestig de selectie met **Keuze**.

Het configuratiemenu wordt weergegeven.

Als alle wijzigingen zijn aangebracht, kunt u het configuratiemenu verlaten met de toets 🕞 .

Gebruik de zachte toetsen aan de rechter- en linkerkant ( $\uparrow \downarrow$ ) om de selectiebalk op de te wijzigen parameter te zetten en bevestig de selectie met **Keuze**.

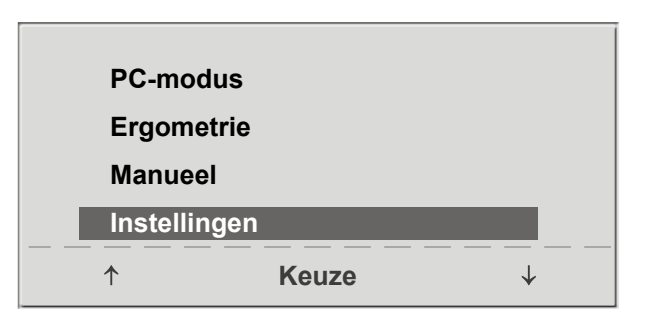

Figuur 8 – 16: Hoofdmenu

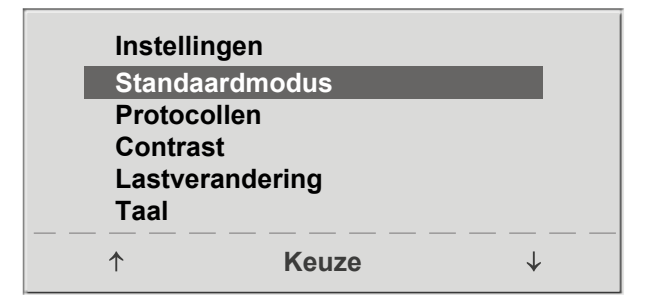

Figuur 8 – 17: Configuratiemenu 1

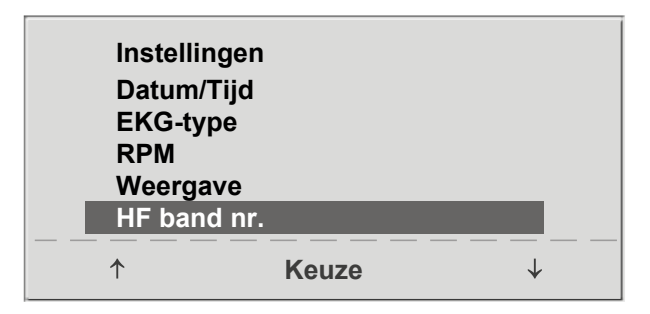

Figuur 8 – 18: Configuratiemenu 2

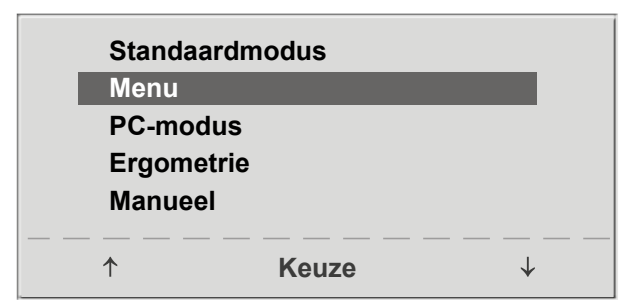

Figuur 8 – 19: De standaardmodus selecteren

## Standaardmodus

In dit menu kiest u de standaardmodus die wordt geactiveerd als de ergometer wordt aangezet. Als de ergometer na bezorging voor het eerst wordt aangezet, wordt dit menu weergegeven.

Gebruik de zachte toetsen aan de rechter- en linkerkant ( $\uparrow \downarrow$ ) om de selectiebalk op de standaardmodus van uw voorkeur te zetten en bevestig de selectie met **Keuze**.

## Protocollen

De protocollen 6 tot en met 15 kunnen door de gebruiker worden geprogrammeerd (de protocollen 1 tot en met 5 zijn vast, voor informatie over protocolparameters zie hoofdstuk 13.5 'Protocollen voor inspanningstests' op pagina 87). Voor de volgende parameters kunnen standaardwaarden worden ingevuld:

- type protocol (Stap/Helling)
- basislast
- stadiumtijd
- laststadium (belasting wordt bij elke fase verhoogd)

Gebruik de zachte toetsen aan de rechter- en linkerkant ( $\uparrow \downarrow$ ) om de selectiebalk op het te wijzigen protocol (nummer 6 tot en met 15) te zetten en bevestig de selectie met **Keuze**.

Gebruik de zachte toetsen ( $\uparrow \downarrow$ ) om de te bewerken parameter te selecteren.

Bij Keuze kunt u bijvoorbeeld kiezen voor het protocoltype:

- Stap (de belasting wordt stapsgewijs verhoogd) of
- Helling (continue belastingsverhoging).

Druk op Keuze om het geselecteerde protocoltype op te slaan.

Om de selectie te annuleren drukt u op de toets D.

Alle andere parameters worden op dezelfde manier bewerkt.

Gebruik de pijltjestoetsen ( $\uparrow \downarrow$ ) om een parameter te accentueren en bevestig de selectie met **Keuze**: de overeenkomende waarde wordt geaccentueerd weergegeven en kan met de pijltjestoetsen ( $\uparrow \downarrow$ ) worden gewijzigd.

Als u op **Keuze** drukt, wordt de nieuwe waarde opgeslagen. U kunt de configuratie verlaten met **D**.

## Contrast

Het displaycontrast kan worden ingesteld in een bereik van 0 tot 100%.

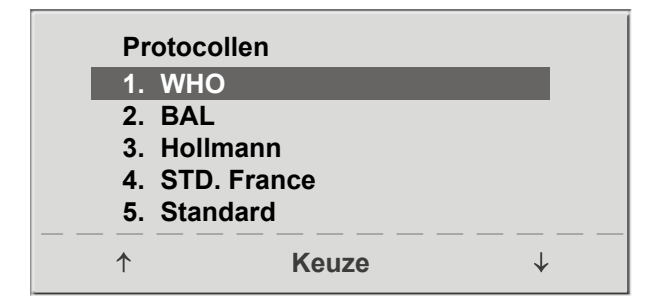

Figuur 8 – 20: Selecteren van het inspanningstestprotocol dat geconfigureerd moet worden

| Protocollen | _     | 6.    |  |
|-------------|-------|-------|--|
| Keuze       |       | Stap  |  |
| Basislast   |       | 25 W  |  |
| Stadiumtijd |       | 2 min |  |
| Laststadium |       | 25 W  |  |
|             | Keuze |       |  |

Figuur 8 – 21: Selecteren van de te bewerken parameter

| Protocollen |       | 6.           |  |
|-------------|-------|--------------|--|
| Keuze       |       | Stap         |  |
| Basislast   |       | 25 W         |  |
| Stadiumtijd |       | 2 min        |  |
| Laststadium |       | 25 W         |  |
|             |       |              |  |
| ↑           | Keuze | $\downarrow$ |  |

Figuur 8 – 22: De parameterwaarde bewerken

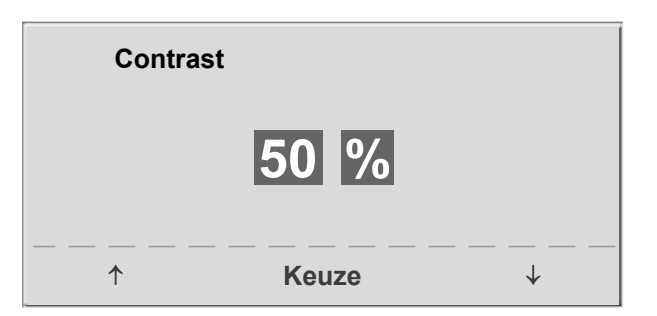

Figuur 8 – 23: Aanpassen van het displaycontrast

## Lastverandering

Hier kunt u de stappen voor elke lastverandering bepalen. Afhankelijk van uw keuze wijzigt elke druk op de toets de belasting met +/-1, 5, 10 or 25 Watt.

| Last | verandering |              |
|------|-------------|--------------|
| +/-  | 1 Watt      |              |
| +/-  | 5 Watt      |              |
| +/-  | 25 Watt     |              |
|      |             |              |
| 1    | Keuze       | $\downarrow$ |

Figuur 8 – 24: Selecteren van de stap voor handmatige wijzigingen van de belasting

## Taal

De teksten kunnen worden weergegeven in verschillende talen.

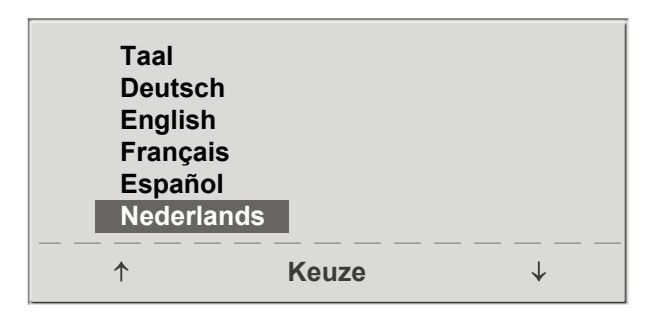

Figuur 8 – 25: Taalmenu

## Akoestisch signaal (Beep)

Het akoestische signaal dat klinkt tijdens bloeddrukmetingen, kan worden in- en uitgeschakeld.

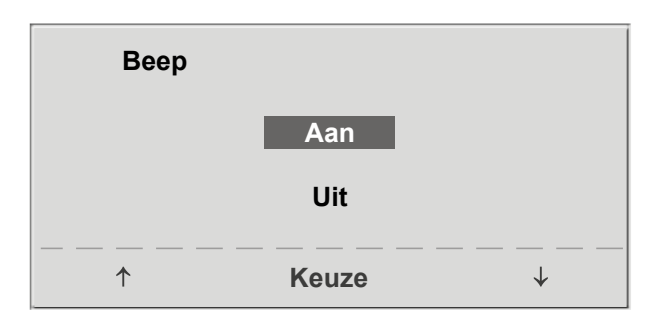

Figuur 8 – 26: Akoestisch signaal tijdens bloeddrukmetingen

## Softwareversie

Selecteer deze optie om de geïnstalleerde softwareversie weer te geven.

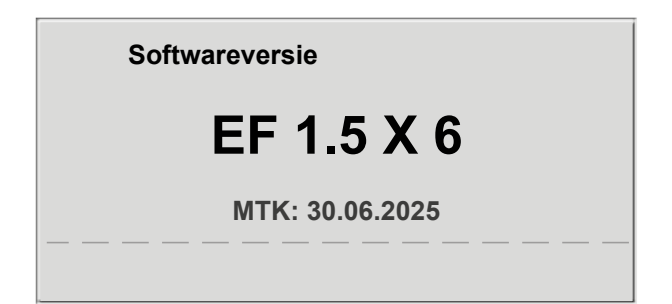

Figuur 8 – 27: Weergeven van de geïnstalleerde softwareversie

## Datum/Tijd

Om te beginnen selecteert u **Datum** en bevestigt u de selectie. Daarna kan de geaccentueerde waarde bewerkt worden met de toetsen  $\uparrow \downarrow$  en worden opgeslagen met **Keuze**.

De tijd wordt op dezelfde manier aangepast. U kunt de configuratie verlaten met 🛛 🕁 .

| Datum |            |                                         |
|-------|------------|-----------------------------------------|
|       | 30.06.2024 |                                         |
| Tijd  | 09:00:00   |                                         |
| ↑     | Keuze      | → — — — — — — — — — — — — — — — — — — — |

Figuur 8 – 28: Instellen van de datum

| Datum | 30.06.2024 |                                         |
|-------|------------|-----------------------------------------|
| Tijd  | 09:00:00   |                                         |
| ↑     | Keuze      | → — — — — — — — — — — — — — — — — — — — |

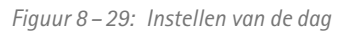

## EKG-type Service Code 003 ↑ Keuze ↓

Figuur 8 – 30: Invullen van het wachtwoord voor EKG-type

## **EKG-type**

Het geselecteerde EKG-type bepaalt de manier waarop wordt gecommuniceerd met de ECG-recorder, het op de pc-gebaseerde ECG-systeem enz.

Om een onbedoelde wijziging van deze instelling te voorkomen, is het menu beschermd met een wachtwoord. Vul met behulp van de pijltjestoetsen '003' in en bevestig dit met **Keuze**. Alle ergometers ondersteunen de volgende communicatiemodi:

#### • Analo. met impuls

Modus voor starten op afstand; voordat naar het volgende belastingsniveau wordt gegaan, geeft de ergometer een besturingspuls af en verstuurt de bijbehorende gegevens via het interface.

#### • Analo./Digitaal

Een analoog voltage bestuurt de belasting – bloeddrukmetingen kunnen worden gestart met digitale commando's.

#### • Digitaal (standaard)

De communicatie met de ergometer wordt geheel gestuurd met digitale commando's.

#### • Analo. IN-UIT

De gehele communicatie (besturing van de belasting en bloeddrukmetingen) wordt gestuurd met analoge signalen.

Er worden geen digitale gegevens verzonden.

Selecteer de communicatiemodus en bevestig met Keuze.

## Opmerking

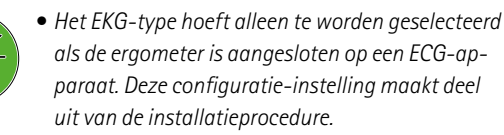

• De communicatie 'Analoog/Digitaal' en 'Digitaal' is alleen mogelijk als de pc-modus is geselecteerd in het hoofdmenu of wanneer dit de standaardmodus is.

## RPM

Hier kunt u de RPM-limieten bepalen. Als deze limieten worden overschreden, gaan de led-lampjes voor een hoog of laag toerental branden.

Selecteer de waarde die gewijzigd moet worden (Min. of Max.) en bevestig met **Keuze**.

Wijzig de waarde met behulp van de pijltjestoetsen en sla de nieuwe waarde op met **Keuze**.

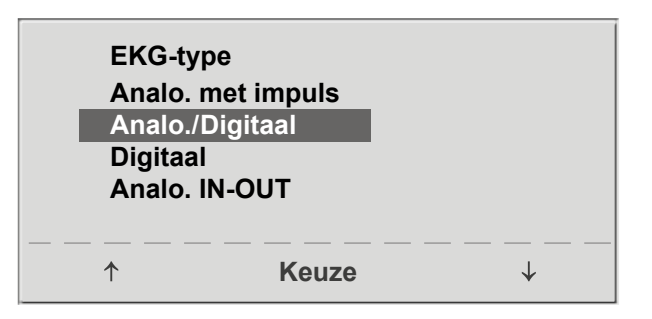

Figuur 8–31: Selecteren van de communicatiemodus van de ergometer

| RPM    |          |   |
|--------|----------|---|
| Min. ↑ | 0 70     |   |
|        | 54 ⊋/min |   |
| Max.↓  | 5 130    |   |
|        | 65 ⊋/min |   |
| ↑      | Keuze    | ↓ |

Figuur 8 – 32: Instellen van de waarden voor RPM-limieten

| Opmerking                                                                                                    |                             |  |  |  |
|----------------------------------------------------------------------------------------------------|-----------------------------|--|--|--|
| De limieten die in dit menu worden geselecteerd,<br>zijn uitsluitend van toepassing op het belastings-<br>bereik van 6 en 150 Watt. Bij hogere belastingen<br>passen de RPM-limieten zich automatisch aan de<br>respectieve belastingen aan: |                             |  |  |  |
| Belasting (Wat                                                                                                    | t) Groen RPM-bereik (1/min) |  |  |  |
| 6 - 150                                                                                                    | 54 – 64 (instelbaar)        |  |  |  |
| 151 – 250                                                                                                    | 58 - 65                     |  |  |  |
| 251 - 350                                                                                                    | 68 – 75                     |  |  |  |
| 351 - 450                                                                                                    | 78 – 85                     |  |  |  |
| 451 - 550                                                                                                    | 88 - 95                     |  |  |  |
| 551 - 650                                                                                                    | 98 – 105                    |  |  |  |
| 651 - 750                                                                                                    | 108 – 115                   |  |  |  |
| 751 - 850                                                                                                    | 118 – 125                   |  |  |  |
| 851 - 950                                                                                                    | > 125                       |  |  |  |
| 951 - 999                                                                                                    | > 130                       |  |  |  |

## Polsweergave

De polsweergave op het display kan worden uitgeschakeld.

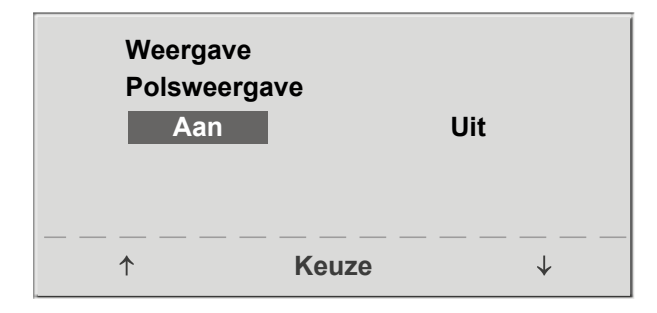

*Figuur 8 – 33: Instellen van de polsweergave* 

## HF band nr.

Als de proefpersoon een hartslagband draagt om de hartslag tijdens de training te meten, moet hier het overeenkomende nummer van de hartslagband worden ingevuld. U vindt het nummer op de achterkant van de behuizing. Het is het unieke identificatienummer voor deze band.

Met toetsen  $\uparrow \downarrow$  bladert u door de menuschermen.

Als de optie voor de HF-band is geselecteerd (zie figuur 8–34), kunt u het eerste cijfer van de maximaal acht cijfers invoeren door op de toets ↓ te drukken. Het gewenste cijfers wordt met de pijltjestoetsen geselecteerd en het geselecteerde cijfers wordt opgeslagen met de toets Keuze. Herhaal deze stappen voor elk cijfer tot u het gehele nummer hebt ingevuld.

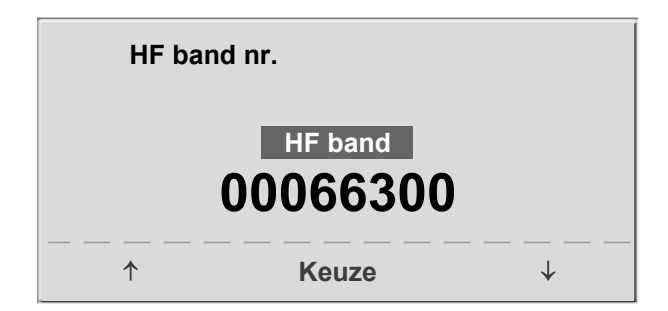

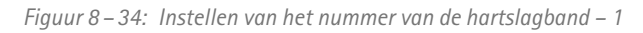

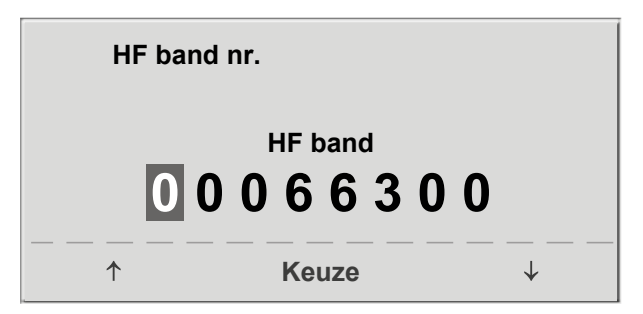

Figuur 8 – 35: Instellen van het nummer van de HF-band – 2

# 9 Bedieningspaneel T9.1 Aanzetten van het systeem

Schakel de ergometer in door op de schakelaar [I/O] te drukken.

## Opmerking

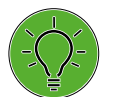

- Instrueer de patiënt niet te fietsen als de ergometer wordt aangezet en ook niet tijdens de zelftest.
- Leg de bloeddrukmanchet pas aan op de patiënt NADAT de ergometer is aangezet en de zelftest heeft afgerond.
- Het apparaat kan geconfigureerd worden om standaard een van de modi te starten.

Als deze optie wordt geselecteerd, wordt het startscherm van de geselecteerde modus (bv. Ergometrie) weergegeven in plaats van het hoofdmenu.

De ergometer verricht een zelftest. Daarna verschijnt het hoofdmenu.

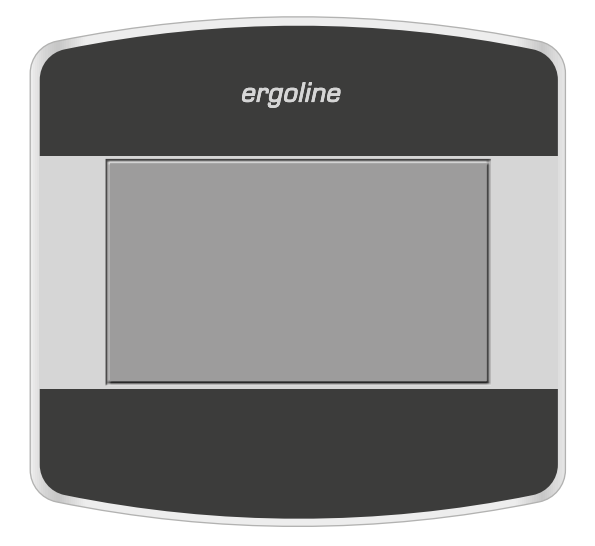

Figuur 9 – 1: Bedieningspaneel T

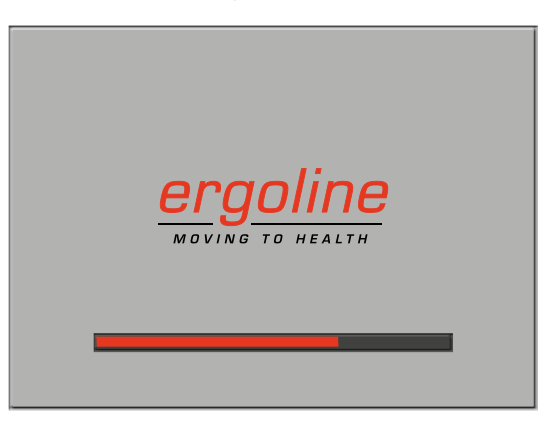

Figuur 9-2: Zelftestscherm

De ergometersoftware wordt bestuurd met het aanraakpaneel.

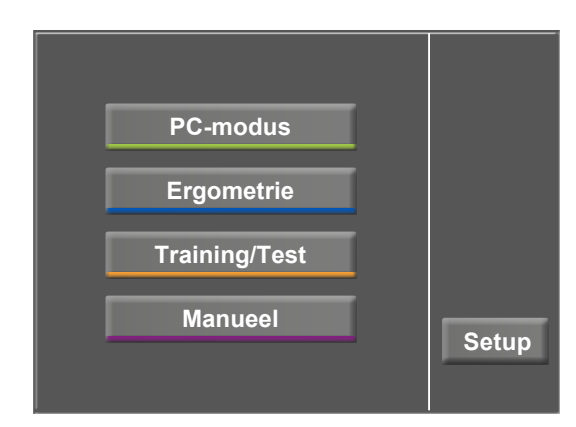

Figuur 9-3: Hoofdmenu

## 9.2 Bedieningsmodi met bedieningspaneel T

Ergometers met het bedieningspaneel T ondersteunen de volgende bedieningsmodi:

## PC-modus

Een extern apparaat (bv. een ECG-recorder of een op de pc gebaseerd ECG-systeem) bedient de ergometer – er is geen interventie nodig op de ergometer.

#### Ergometrie

De ergometer voert automatisch de geselecteerde inspanningstest uit – de beschikbare protocollen (in de ergometer zijn vijf van fabriekswege geconfigureerde, bewerkbare protocollen en vijf door de gebruiker te configureren protocollen opgeslagen (zie paragraaf 'Instellingen bewerken' op pagina 50).

#### Training/Test

Er zijn twintig door de gebruiker te configureren trainings-/ testprotocollen beschikbaar (zie hoofdstuk 9.2.3 'Training/Test' op pagina 53).

#### Manueel

De ergometer wordt handmatig bediend, d.w.z. de gebruiker voert alle belastingsveranderingen in door middel van het display.

#### Set-up

Wordt gebruikt om de ergometer te configureren. De knop verdwijnt binnen twee minuten nadat de ergometer was ingeschakeld. Dit interval kan worden gewijzigd in het menu Service.

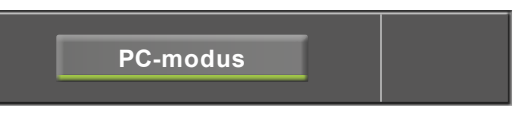

Figuur 9 – 4: PC-modus

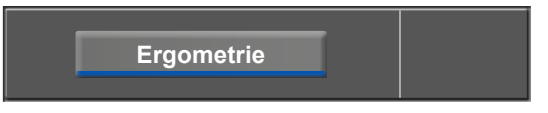

Figuur 9 – 5: Ergometriemodus

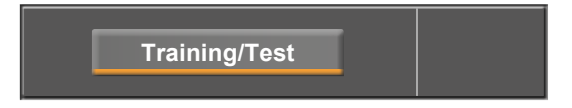

Figuur 9 - 6: Trainings-/testmodus

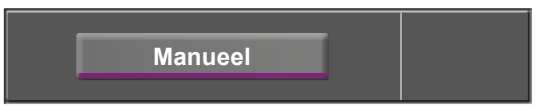

Figuur 9 – 7: Handmatige modus

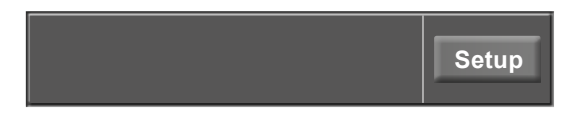

Figuur 9 – 8: Set-upmodus

## 9.2.1 PC-modus

Als de toets [PC-modus] is ingedrukt, verschijnt het scherm zoals aan de rechterkant wordt weergegeven. De ergometer wacht op commando's van het externe ECG-apparaat.

Zodra de ergometer commando's ontvangt van het bedienende ECG-apparaat of de pc, begint de inspanningstest en worden de overeenkomende waarden weergegeven.

Het scherm geeft de status van de draadloze verbinding (Bluetooth, WLAN), de hartslag (BPM), de bloeddrukwaarden (mmHg), de zuurstofsaturatie in een percentage (%), de duur van de inspanningstest (min:ss), het toerental (RPM) en de huidige belasting (W) aan.

De inspanningstest kan alleen worden beëindigd met het betreffende commando van het bedienende ECG-apparaat.

Een bloeddrukmeting kan met de toets [RR] worden gestart. Door een tweede keer op de toets [RR] te drukken tijdens een meting, wordt de meting gestopt.

## **ECG-modus**

Het display verandert als de toets [ECG] wordt ingedrukt. De verkregen elektrische signalen worden weergegeven. De amplitude (versterking) kan met de pijltjestoetsen [ $\blacklozenge$ ] en [ $\blacklozenge$ ] worden aangepast.

De pomp voor het elektrodezuigsysteem kan met de toets [1/0] worden in- en uitgeschakeld.

U kunt de vacuümintensiteit instellen op laag, midden en hoog door de toets [1/0] aan te raken.

Om de pomp uit te schakelen drukt u ongeveer drie seconden op de weergegeven toets [ laag ], [ midden ] of [ hoog ].

Alles wat u invult, moet worden bevestigd met de toets [  $\checkmark$  ].

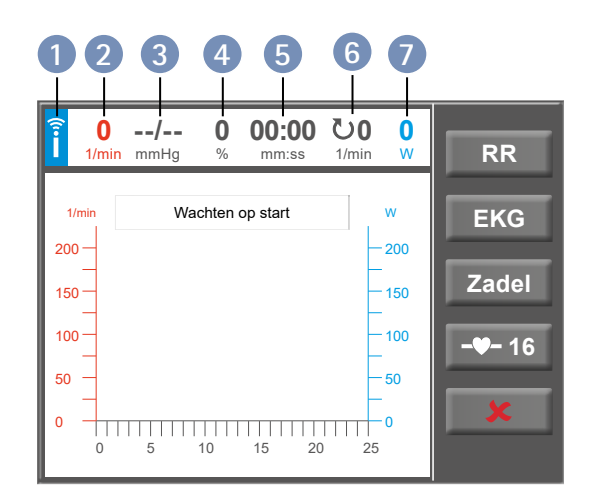

*Figuur* 9–9: *Scherm* pc-modus

- pictogram dat draadloze verbinding aangeeft (Bluetooth of WLAN)
- 2 hartslag (BPM)
- 3 recentste bloeddrukwaarde (systolisch/diastolisch) of manchetdruk tijdens opblazen
- 4 zuurstofsaturatie
- 5 duur van de inspanningstest (min:ss)
- 6 toerental (RPM)
- 🕖 huidige belasting (in Watt)

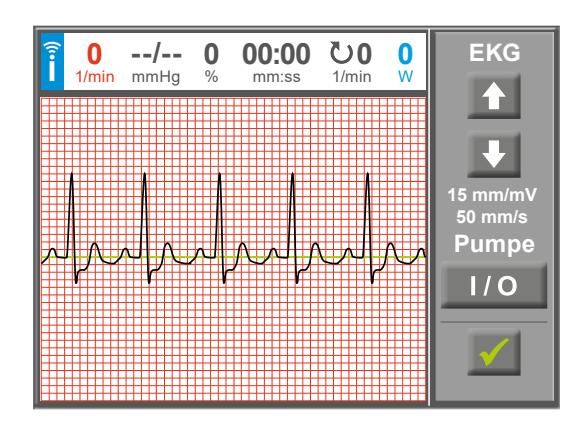

Figuur 9 – 10: ECG-scherm

## Hartslagmeting

Als de ergometer is voorzien van de bijbehorende optie, wordt de toets  $[-\Psi-]$  op het display weergegeven. Het getal naast het pictogram is het nummer van de toegewezen hartslagband. Als u op deze toets drukt, wordt aanvullende informatie (zie figuur 9 – 12) weergegeven.

## Waarschuwing

Gevaar voor de patiënt

Systemen voor het meten van de hartslag kunnen onnauwkeurig zijn. Er bestaat een risico op foutieve of ontbrekende hartslaggegevens wat leidt tot inadequate therapie en/of een te grote inspanning.

Na tikken op de toets met het nummer [**16**], kan er een andere hartslagband worden toegewezen.

Door op een cijfertoets op het toetsenbord te drukken, wordt de hartslagband met het bijbehorende identificatienummer worden toegewezen. Voor meer informatie over het toewijzen van hartslagbanden, raadpleegt u zie hoofdstuk 9.2.6 'Setup', paragraaf 'HF-band nummer' op pagina 74.

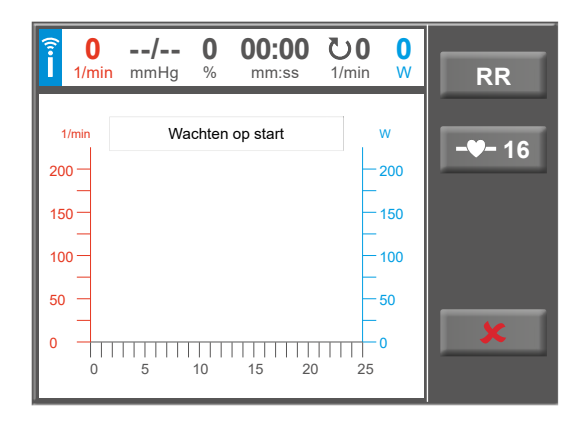

Figuur 9 – 11: PC-modusscherm met toegewezen hartslagband

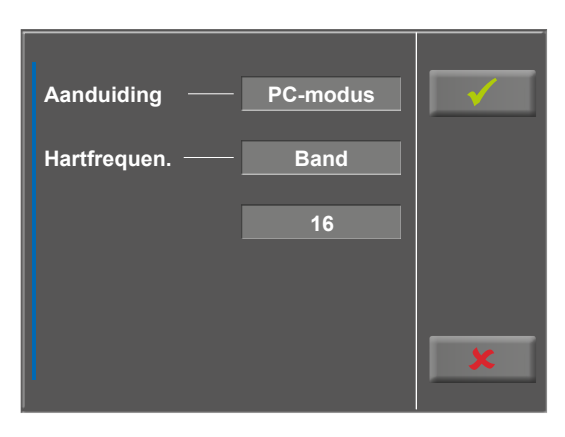

Figuur 9 – 12: Informatie over de toegewezen HF-band

| Aanduiding —— | PC-mod | us |    | <b>√</b> | F |
|---------------|--------|----|----|----------|---|
| ŀ             | 1      | 2  | 3  | 4        |   |
| HE band       | 5      | 6  | 7  | 8        |   |
|               | 9      | 10 | 11 | 12       |   |
|               | 13     | 14 | 15 | 16       |   |
|               |        |    |    | •        | F |
|               |        |    |    |          |   |

Figuur 9 – 13: Selecteren van de HF-band

## 9.2.2 Ergometrie

Na het indrukken van de toets [Ergometrie] in het hoofdmenu ziet u de verschillende inspanningstestprotocollen (vijf van fabriekswege geconfigureerde, bewerkbare protocollen en vijf door de gebruiker te configureren protocollen) waaruit u kunt kiezen.

Alle inspanningstestprotocollen (waaronder de vijf die van fabriekswege zijn geconfigureerd) kunnen worden bewerkt.

## Opmerking

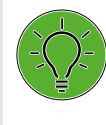

Wijzigingen aan een van de vijf van fabriekswege geconfigureerde protocollen kunnen niet worden opgeslagen. De wijzigingen blijven uitsluitend geldig tot de ergometer wordt uitgeschakeld. Ergometrie

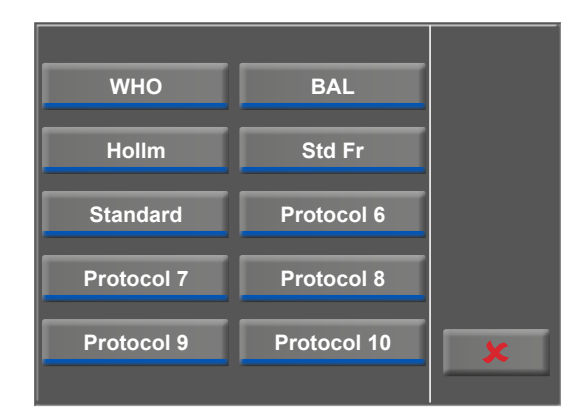

Figuur 9 – 14: Ergometriemenu

## Instellingen bewerken

Als u een protocol aanraakt, worden de beschikbare parameters weergegeven.

Alle protocollen kunnen tijdens werking worden bewerkt (met uitzondering van de pc-modus).

Om door de gebruiker geprogrammeerde protocollen op te slaan, moet u de toets [Set-up] in het hoofdmenu indrukken (zie hoofdstuk 9.2.6 'Setup' paragraaf 'Protocollen' op pagina) 71.

Als u op de toets [ $\mathbf{1}$ 2.] drukt, wordt een gedetailleerde lijst met de inspanningstestparameters weergegeven zoals:

| Type stap:    | Basislast:   | 30 W     |
|---------------|--------------|----------|
|               | Stadiumtijd: | 2 min    |
|               | Stadiumlast: | 25 W     |
|               | Hersteltijd: | 2 min    |
|               | Herstellast: | 25 W     |
| Type helling: | Basislast:   | 30 W     |
|               | Helling:     | 50 W/min |
|               | Hersteltijd: | 2 min.   |
|               | Herstellast: | 25 W     |

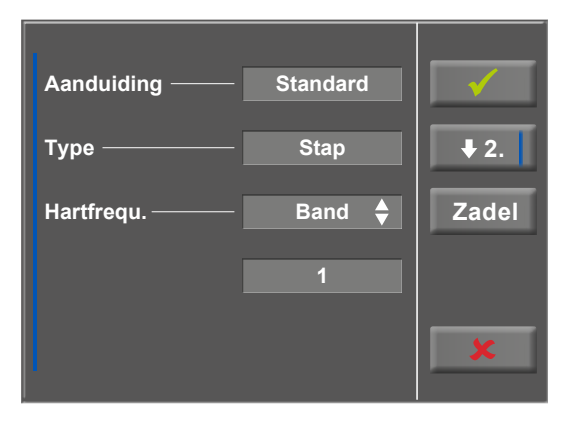

Figuur 9 – 15: Ergometrie – protocolparameters bewerken – 1

## Opmerking

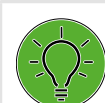

De parameters van het programmatype 'Helling' kunnen niet bewerkt worden. U kunt elke protocolparameter aanpassen met de toets [Edit]. De nieuwe invoer overschrijft de bestaande waarden.

In het configuratiemenu kunnen de volgende parameters worden bewerkt:

- basislast (tussen de 6 en 100 W),
- stadiumtijd (tussen de 1 en 30 min),
- laststadium (stapsgewijs, tussen de 1 en 400 W).

Met de toets [ $\mathbf{1}$ , ] gaat u verder naar het volgende menuniveau waar u de volgende parameters kunt bewerken:

- de herstellast (tussen de 6 en 100 W) en
- de herstelduur (van 1 tot 30 min).

Met de toets [  $\bigstar$  1. ] keert u terug naar het vorige scherm.

Raak een lichtgrijs veld aan, bv. in Basislast: er wordt een submenu geopend met invoerveld en numeriek toetsenbord. U kunt waarden direct met het numerieke toetsenbord invoeren.

Bevestig uw invoer met de toets [  $\checkmark$  ]. Om de invoer te annuleren drukt u op de toets [  $\thickapprox$  ].

De andere parameters kunnen op dezelfde manier worden bewerkt en ze overschrijven de actuele waarden.

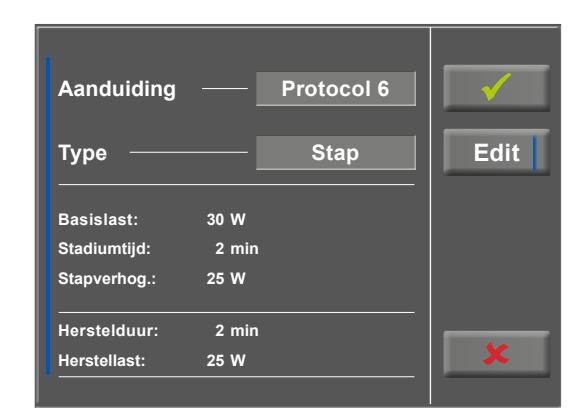

Figuur 9 – 16: Ergometrie – protocolparameters bewerken – 2

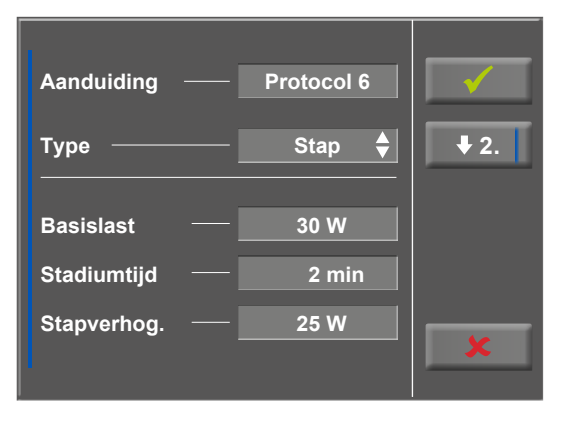

Figuur 9 – 17: Ergometrie – protocolparameters bewerken – 3

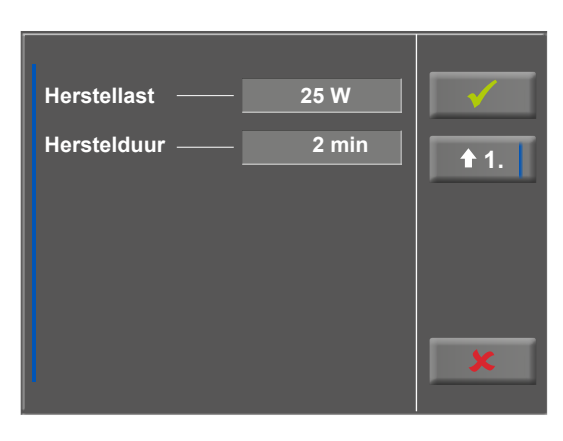

Figuur 9 – 18: Inspanningstestprotocol, basislast - scherm 1

| Aanduiding — Protoc | col 6 | Γ | <b>√</b>     | E |
|---------------------|-------|---|--------------|---|
| T                   | 1     | 2 | 3            | Ш |
| Basislast 50 W      | 4     | 5 | 6            |   |
| E (6 W 100 W)       | 7     | 8 | 9            |   |
| 8                   | ×     | 0 | $\checkmark$ |   |
| s                   |       |   | • -          | F |
|                     |       |   |              |   |

Figuur 9 – 19: Inspanningstestprotocol, basislast – scherm 2

Als u na bevestiging de toets [ $\checkmark$ ] opnieuw aanraakt, verandert het display. Door de toets [Start] op het display aan te raken, wordt met de trainingssessie begonnen. De sessie wordt geheel door het protocol aangestuurd. Het display geeft de actuele waarden aan.

Als u op de toets [ const. ] drukt, wordt de actuele belasting gedurende de rest van de sessie aangehouden.

U kunt de belasting wijzigen met de toetsen [+5 W] en [-5 W]. Het Watt-niveau kan individueel worden aangepast (zie hoofdstuk 9.2.6 'Setup' paragraaf 'Lastverandering' op pagina) 69.

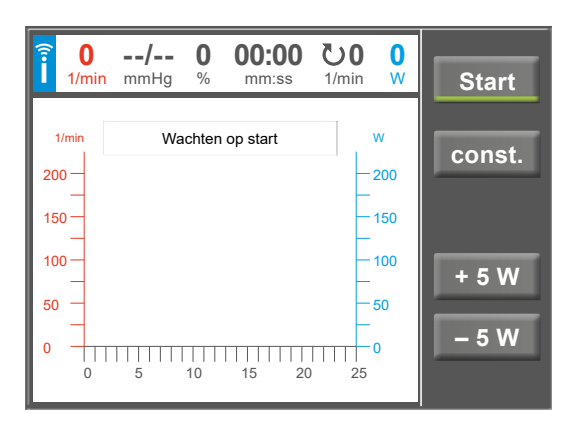

Figuur 9 – 20: Een inspanningstest opstarten

## Het programma beëindigen

Als het volledige protocol is afgerond, wordt het programma automatisch beëindigd.

Het protocol kan op elk moment handmatig worden beëindigd door op de toets [ Stop ] te drukken. Eerst gaat u de herstelfase in.

Als u nogmaals op [ Stop ] drukt, wordt de training beëindigd.

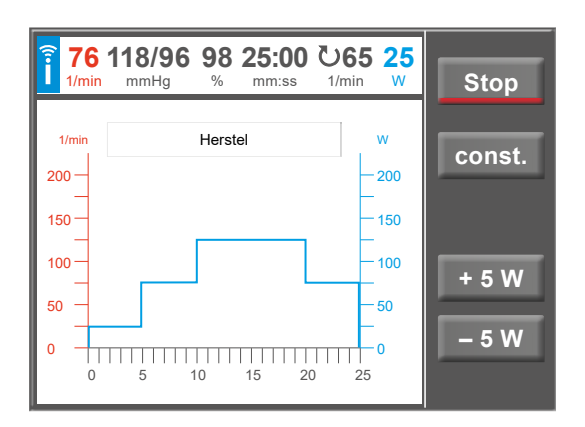

Figuur 9 – 21: Beëindigen van een inspanningstest – scherm 1

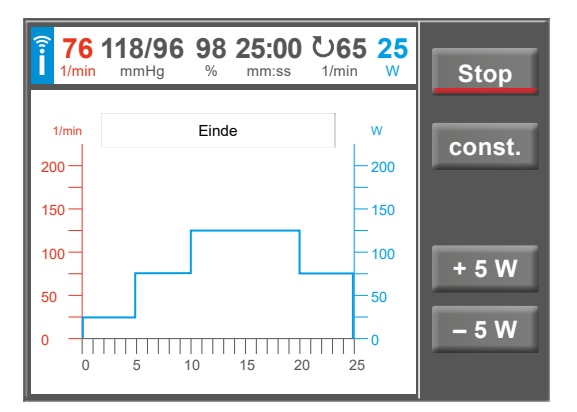

Figuur 9 – 22: Beëindigen van een inspanningstest – scherm 2

## 9.2.3 Training/Test

Trainingssessies en prestatietests met de ergometer kunnen uitsluitend worden uitgevoerd als de protocollen eerst in het hoofdmenu worden opgesteld onder Set-up (zie hoofdstuk 9.2.6 'Setup' op pagina 68).

Zodra deze trainings- of testprotocollen zijn opgesteld, kunnen ze in het hoofdmenu worden opgeroepen met Training/Test en kunnen ze verder aan de individuele patiënt worden aangepast.

Alle weergegeven protocollen kunnen worden bewerkt voordat het protocol wordt opgestart.

## Definities:

Een trainingssessie (Pols, Constant, Interval, HF-interval) wordt gedefinieerd door de stadia

- Warming-up
- Training
- Herstel.

Een test (hellingtest, PWC) wordt gedefinieerd door de stadia

- Warming-up
- Test
- Herstel.

De gedefinieerde protocolstappen hangen af van het geselecteerde protocoltype (zie tabel op pagina 54).

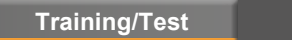

## Opmerking

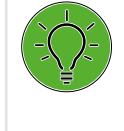

De uitkomst van de test en de resulterende waarden moeten uitsluitend als voorstellen worden beschouwd. Een gekwalificeerd arts moet de resultaten controleren en beoordelen voor het stellen van een diagnose en het opstellen van een behandelplan.

| Protocolstap            | Definitie                                                                                              | Type protocol                                               |
|-------------------------|----------------------------------------------------------------------------------------------------|-------------------------------------------------------------|
| Warming-upbelasting     | Belasting in de warming-upfase                                                                         | Pols, Constant, Interval, HF-interval, PWC                  |
| Warming-uptijd          | Duur van de warming-upfase                                                                             | Pols, Constant, Interval, HF-interval, PWC                  |
| Verhogen                | Tijdsperiode waarin de herstellast stijgt naar de<br>trainingsbelasting                                | Pols, Constant, Interval, HF-interval                       |
| Basislast               | Belastingniveau aan het begin van de hellingtest                                                       | Hellingstest                                                |
| Trainingstijd           | Duur van de trainingsfase                                                                              | Pols, Constant, Interval, HF-interval,<br>PWC, Countdown    |
| Hartslag                | Individuele trainingshartslag                                                                          | Pols, HF-interval                                           |
| HR-limiet 1             | Hartslaglimiet 1 voor het berekenen van de relatieve<br>belasting in Watt per kilogram lichaamsgewicht | PWC 1                                                       |
| HR-limiet 2             | Hartslaglimiet 2 voor het berekenen van de relatieve<br>belasting in Watt per kilogram lichaamsgewicht | PWC 2                                                       |
| HR-limiet 3             | Hartslaglimiet 3 voor het berekenen van de relatieve<br>belasting in Watt per kilogram lichaamsgewicht | PWC 3                                                       |
| Max. trainingsbelasting | Maximaal mogelijke belasting tijdens de trainingsfase                                                  | Pols                                                        |
| Trainingsbelasting      | Belasting tijdens de trainingsfase                                                                     | Constant, Countdown                                         |
| Laststadium 1           | Belasting in interval 1                                                                                | Interval, HF-interval                                       |
| Stadiumtijd 1           | Duur van interval 1                                                                                    | Interval, HF-interval                                       |
| Laststadium 2           | Belasting in interval 2                                                                                | Interval, HF-interval                                       |
| Stadiumtijd 2           | Duur van interval 2                                                                                    | Interval, HF-interval                                       |
| Lastverandering         | Belastingverandering tussen de gedefinieerde stadia                                                    | PWC                                                         |
| Stadiumtijd             | Duur van de herhalingsstadia                                                                           | PWC                                                         |
| Helling                 | Hoek van de helling in Watt/min                                                                        | Hellingstest                                                |
| Verlagen                | Tijdsperiode waarin de trainingsbelasting daalt naar<br>de herstellast                                 | Pols, Constant, Interval, HF-interval                       |
| Herstellast             | Belasting tijdens de herstelfase                                                                       | Pols, Constant, Interval, HF-interval,<br>PWC, Hellingstest |
| Hersteltijd             | Duur van de herstelfase                                                                                | Pols, Constant, Interval, HF-interval,<br>PWC, Hellingstest |
| Gewicht                 | Gewicht van de patiënt                                                                                 | PWC                                                         |

## Beschikbare protocolstappen/Beschrijving van de protocolstap/Gebruikt bij het volgende protocoltype

Na het indrukken van de toets [Training/Test] in het hoofdmenu ziet u de gedefinieerde training- en testprotocollen.

U kunt kiezen uit twintig verschillende protocollen:

- Pols
- Hellingstest
- PWC-test 1
- - PWC-test 3
- Countdown

Constant

Interval

- PWC-test 2
- HF-interval

Selecteer het gewenste protocol door de betreffende toets in te drukken.

Met behulp van de toets [Bewerken] kunt u het eerste inputniveau van het protocol invullen.

Bij Pols kunt u de beschikbare bronnen voor het hartslagsignaal selecteren.

De opties zijn:

- HF-band (hiervoor moet het identificatienummer van de band worden geselecteerd)
- ECG (zuigsysteem Aan/Uit indien beschikbaar)
- Polar

## Opmerking

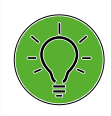

Controleer of het geselecteerde identificatienummer van de band ook het identificatienummer is van de band die op de patiënt wordt gebruikt.

Verdere bewerkingsopties hangen af van het geselecteerde protocoltype. Deze worden hieronder gedetailleerd beschreven voor elk test- en trainingsprotocol.

Met behulp van de toets [Edit] kunt u altijd het eerste inputniveau van het protocol invullen.

Als een protocoltype meer dan één inputniveau heeft, kunt u terug gaan naar het vorige niveau **val** en doorgaan naar het volgende niveau **121** met de bijbehorende cijfertoets.

Als u tekens (getallen of letters) moet invoeren, wordt er een (alfa-)numeriek toetsenbord of een gewoon toetsenbord weergegeven.

Uw invoer wordt bevestigd met de toets [  $\checkmark$  ].

In de volgende paragrafen wordt elk protocoltype gedetailleerd beschreven.

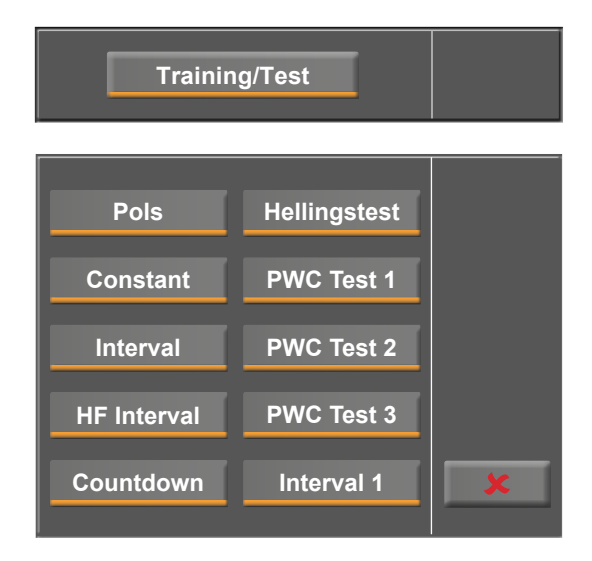

Figuur 9 – 23: Selecteren van het trainings- of testprotocol

| Beschrij   | ving —   |       | Pols  |       |
|------------|----------|-------|-------|-------|
| Hartslag   |          |       | ECG   | Edit  |
| Pomp —     |          |       | I/O 븆 | Zadel |
| Basislast: | 20 W     |       |       |       |
| Stijging:  | 25 W/min |       |       |       |
| Herstel:   | 3 min    | Last: | 20 W  | ×     |

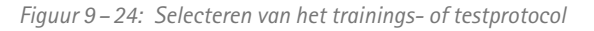

| Aanduiding ——— | Pols | <b>√</b><br><b>↓</b> 2. |
|----------------|------|-------------------------|
| Туре ———       |      |                         |
| Opwarm. Last — |      |                         |
| Opwarm. Duur — |      | ×                       |

Figuur 9-25: Wijzigen van het inputniveau

## Pols

Tijdens een hartslaggestuurde trainingssessie wordt de belasting geleidelijk verhoogd totdat de gespecificeerde trainingshartslag is bereikt. Als de hartslag van de patient de trainingshartslag overschrijdt, wordt de belasting verlaagd.

Voor elke patiënt moet de ingevulde maximale trainingsbelasting individueel worden bepaald.

De ingevulde hartslag moet voor elke patiënt individueel worden bepaald.

In Set-up kunnen extra instellingen voor het reguleren van de trainingsparameters worden geconfigureerd voor de 'Pols'-training (zie ook figuur 9 – 79 op pagina 75).

## Waarschuwing

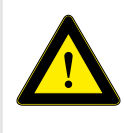

#### Gevaar voor de patiënt

Systemen voor het meten van de hartslag kunnen onnauwkeurig zijn. Er bestaat een risico op foutieve of ontbrekende hartslaggegevens wat leidt tot inadequate therapie en/of een te grote inspanning.

#### Let op

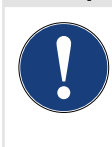

Als het hartslagsignaal tijdens een hartslaggestuurde training verloren gaat of als de weergegeven waarde 0 is, wordt de belasting geleidelijk verlaagd naar 0 Watt.

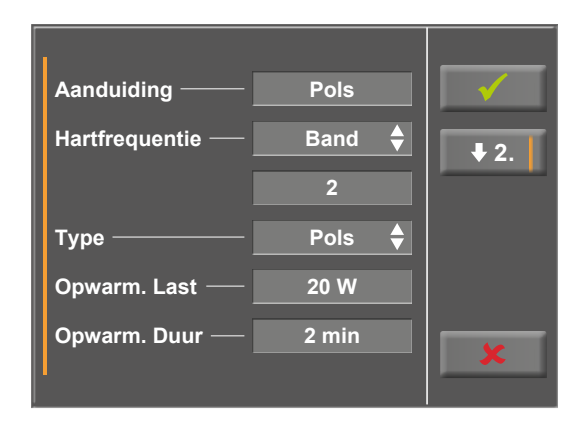

Figuur 9 – 26: Protocoltype 'Pols' – niveau 1

| Training Duur —      | 20 min    | <ul> <li>✓</li> </ul> |
|----------------------|-----------|-----------------------|
| Hartfrequentie —     | 100 1/min | <b>1</b> .            |
| Training Last max. – | 50 W      |                       |
| Herstel Last ——      | 20 W      |                       |
| Herstel Duur ——      | 3 min     | ×                     |
|                      |           |                       |

Figuur 9 – 27: Protocoltype 'Pols' – niveau 2

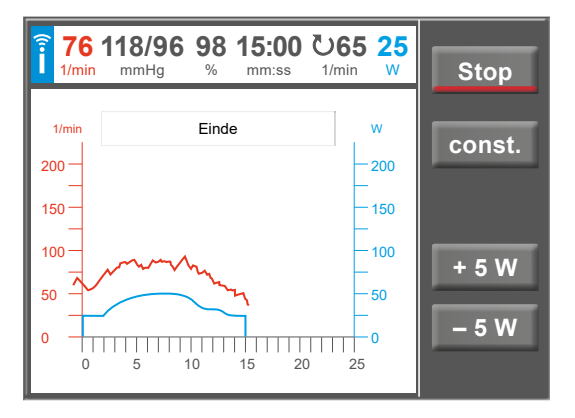

Figuur 9 – 28: Voorbeeld van een hartslaggestuurde training

## Constant

In een training met constante belasting wordt er een trainingsbelasting gespecificeerd die de gehele sessie wordt aangehouden.

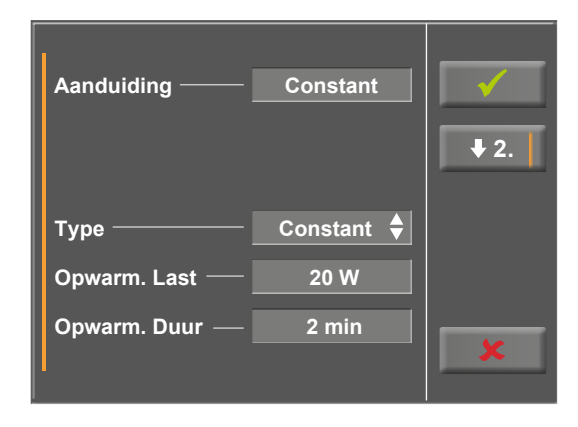

Figuur 9 - 29: Protocoltype 'Constant' - niveau 1

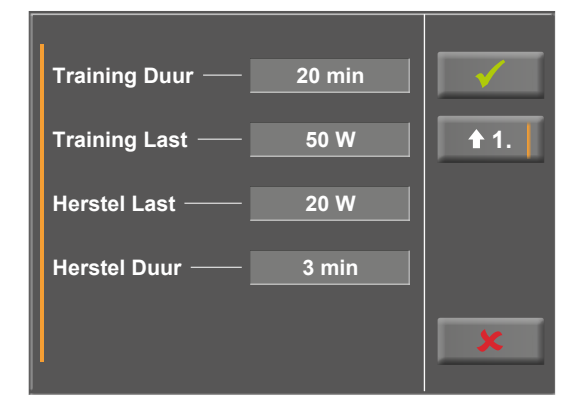

Figuur 9 – 30: Protocoltype 'Constant' – niveau 2

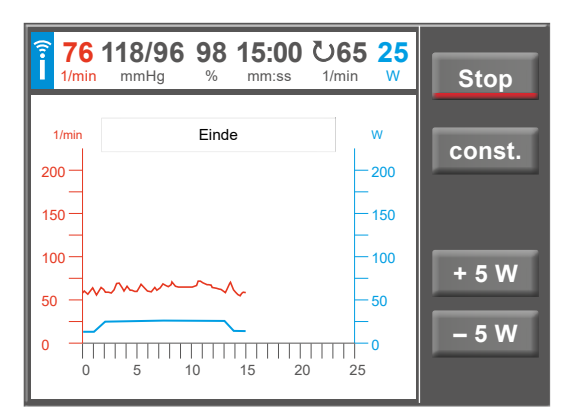

*Figuur 9–31: Voorbeeld van een training met constante belasting* 

## Interval

Een intervaltraining wisselt tussen de belastingniveaus van de stadia 1 en 2 aan het eind van elk stadium.

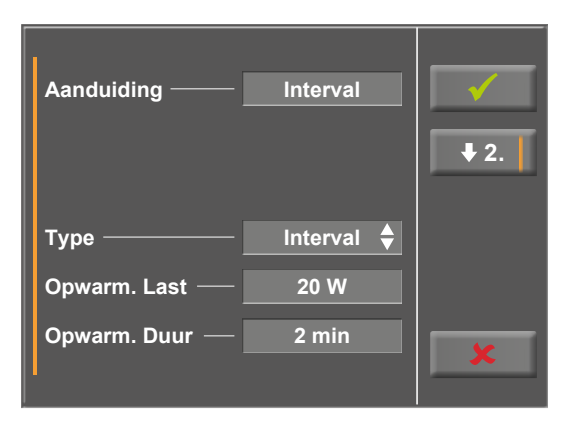

Figuur 9-32: Protocoltype 'Interval' - niveau 1

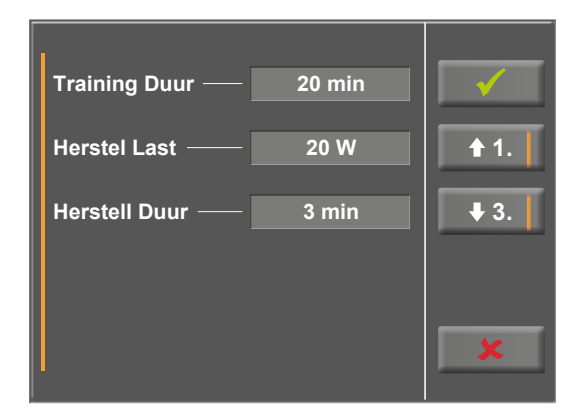

Figuur 9-33: Protocoltype 'Interval' - niveau 2

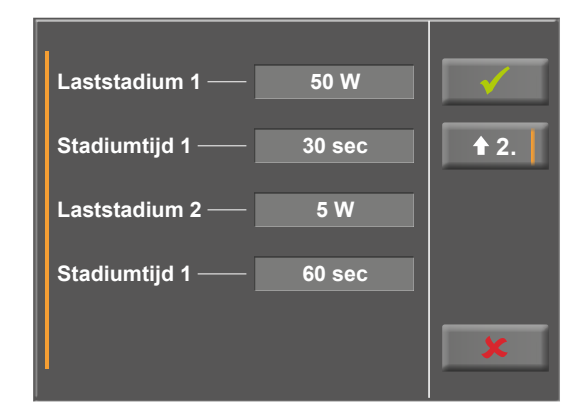

Figuur 9 – 34: Protocoltype 'Interval' – niveau 3

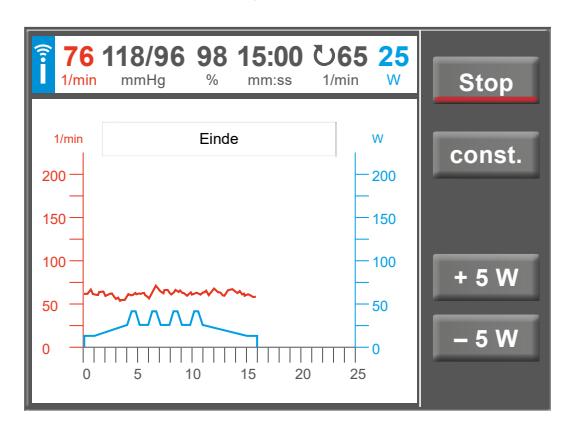

Figuur 9 – 35: Voorbeeld van een intervaltraining

## **HF-interval**

Voor protocollen van hartslaggestuurde intervaltraining kan een automatische aanpassing worden gedefinieerd van de belastingniveaus die tijdens de trainingssessies plaatsvinden.

De criteria voor het monitoren van de hartslag zijn een gedefinieerde bovenste en onderste limiet voor de hartslag. De limiet is de som van de trainingshartslag (HF Trng.) en de 'Drempel'.

- Bovenste limiet = HF Trng. + Drempel
- Onderste limiet = HF Trng. Drempel

Als de gemeten hartslag gedurende een bepaalde tijdsperiode permanent boven de bovenste limiet voor de trainingshartslag blijft bij de neergaande kant van een inspanningsinterval (parameter 'Vertraging'), wordt de belasting voor het volgende trainingsinterval verlaagd.

Als de gemeten hartslag gedurende een bepaalde tijdsperiode permanent onder de onderste limiet voor de trainingshartslag blijft bij de neergaande kant van een inspanningsinterval (parameter 'Vertraging'), wordt de belasting voor het volgende trainingsinterval verhoogd. Een verhoging van de belasting is echter alleen mogelijk als de belasting al eerder is verlaagd, omdat de belasting die gespecificeerd is in het trainingsinterval, altijd de maximaal mogelijke trainingsbelasting is.

De ingevulde hartslag moet voor elke patiënt individueel worden bepaald.

(Zie ook paragraaf 'Monitoring van de hartslag' op pagina 77).

## Waarschuwing

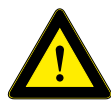

Gevaar voor de patiënt

Systemen voor het meten van de hartslag kunnen onnauwkeurig zijn. Onjuist en/of verboden gebruik en/of overinspanning kunnen ernstige of zelfs fatale gevolgen hebben. De training moet direct worden gestaakt

als de proefpersoon symptomen zoals duizeligheid ervaart.

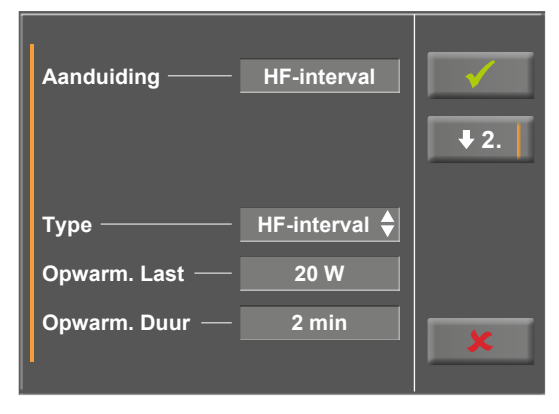

Figuur 9-36: Protocoltype 'HF-interval' - niveau 1

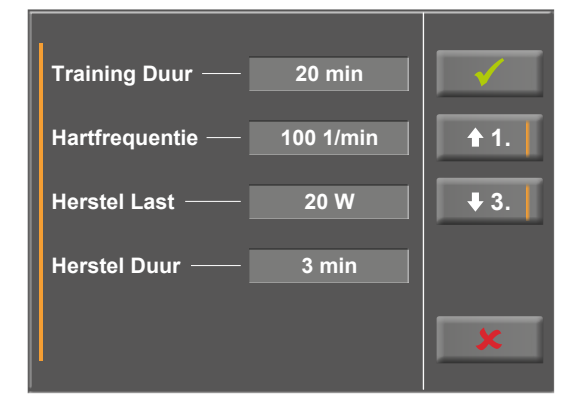

Figuur 9-37: Protocoltype 'HF-interval' - niveau 2

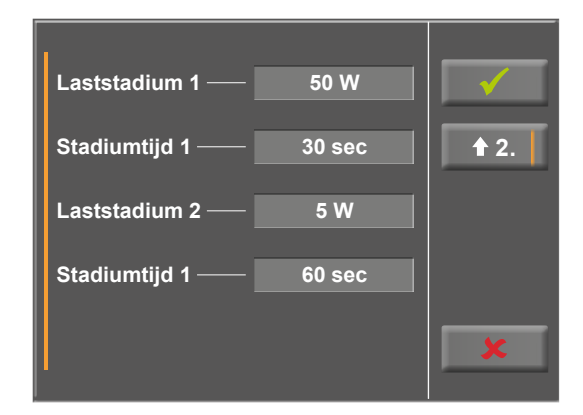

Figuur 9-38: Protocoltype 'HF-interval' - niveau 3

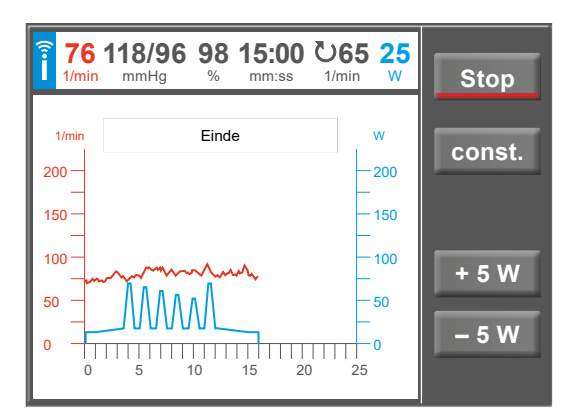

Figuur 9-39: Voorbeeld van een interval HR-training

## Countdown

Het protocol 'Countdown' is een training met constante belasting met een aflopende timer. De trainingsduur en -belasting kunnen voorafgaand aan de sessie worden bewerkt. De trainingsbelasting kan ook nadat met de sessie is begonnen nog handmatig worden aangepast.

De training stopt automatisch als de timer is afgelopen.

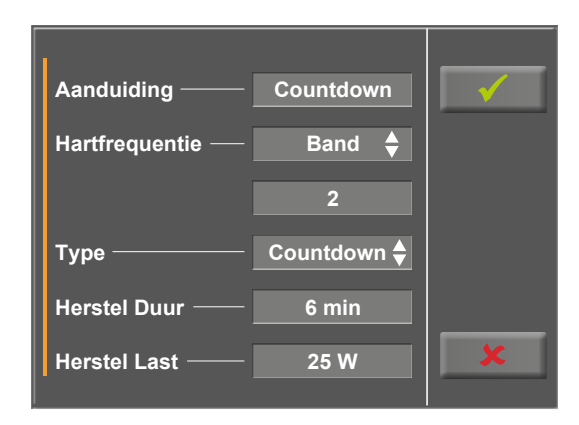

Figuur 9 - 40: Protocoltype 'Countdown'

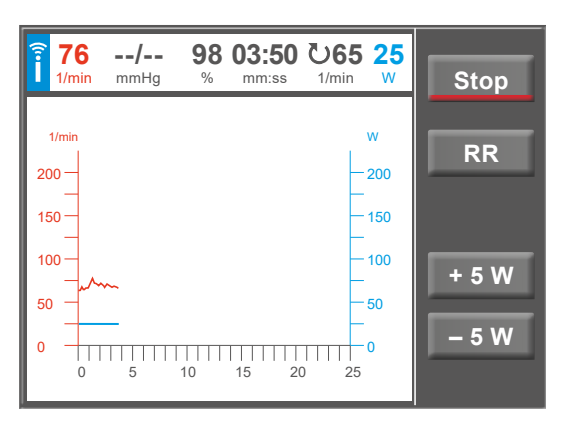

Figuur 9-41: Voorbeeld van een 'Countdown'-training

## Hellingstest

In de hellingtest wordt de belasting voortdurend verhoogd (na het definiëren van de stappen) tot de herstelfase handmatig wordt gestart.

## Opmerking

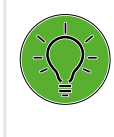

De uitkomst van de test en de resulterende waarden moeten uitsluitend als voorstellen worden beschouwd. Een gekwalificeerd arts moet de resultaten controleren en beoordelen voor het stellen van een diagnose en het opstellen van een behandelplan.

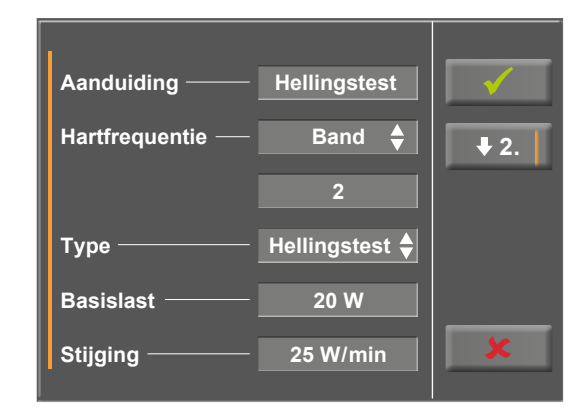

Figuur 9 – 42: Protocoltype 'Hellingstest' – niveau 1

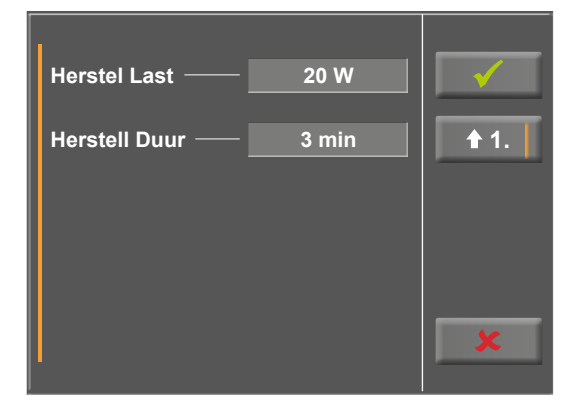

Figuur 9 – 43: Protocoltype 'Hellingstest' – niveau 2

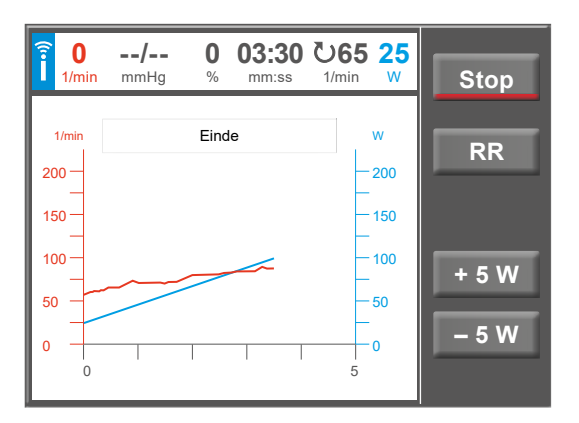

Figuur 9 - 44: Voorbeeld van een hellingtest

## **PWC-test**

De PWC-test kan uitsluitend worden uitgevoerd met een continue HF-generator (hartslagband, ECG, Sp02).

Er zijn drie PWC-tests beschikbaar.

De gespecificeerde parameters worden weergegeven in de tabel in hoofdstuk 13.6 op pagina 87.

In deze tests wordt de belasting stap voor stap verhoogd tot een vooraf gedefinieerde hartslag wordt bereikt. Het niveau waarmee de maximale hartslag wordt overschreden, wordt behouden tot het einde van het belastinginterval. Daarna begint de herstelfase.

Vervolgens wordt de relatieve prestatie berekend in Watt per kilogram lichaamsgewicht op basis van de gedefinieerde hartslaglimieten in het protocoltype.

Om de relatieve prestaties goed te berekenen moet het lichaamsgewicht [Gewicht] van de patiënt worden ingevuld.

De relatieve prestaties kunnen uitsluitend worden berekend als de PWC-test wordt uitgevoerd tot de patiënt de maximaal gedefinieerde hartslaglimiet bereikt.

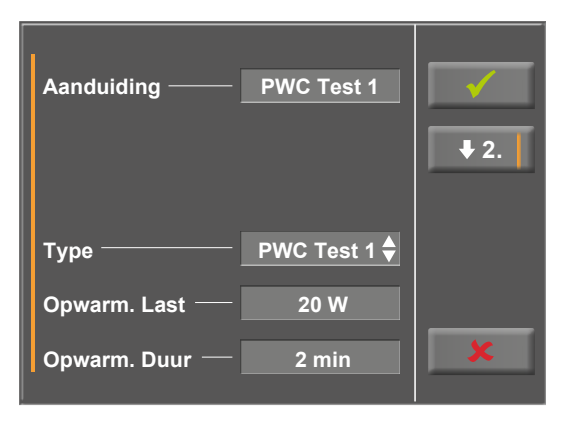

Figuur 9 - 45: Protocoltype 'PWC-test' - niveau 1

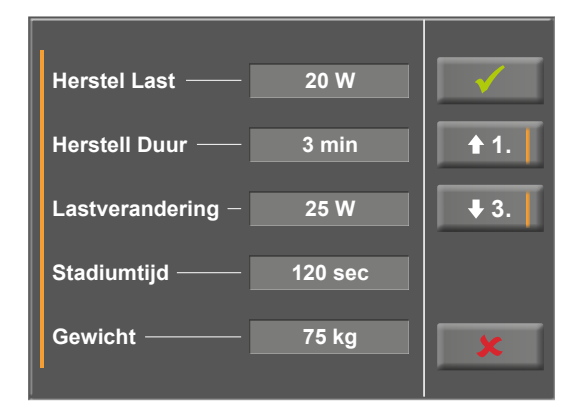

Figuur 9 – 46: Protocoltype 'PWC-test' – niveau 2

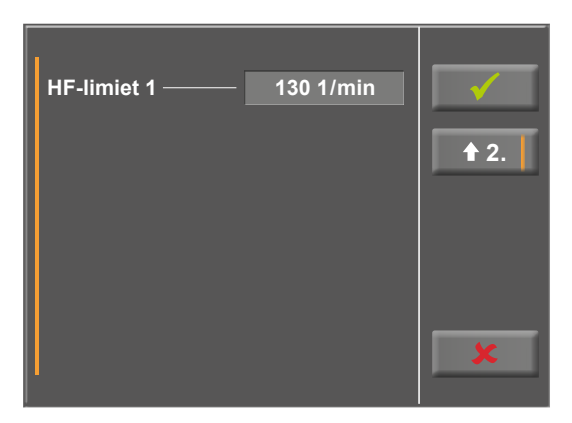

Figuur 9 – 47: Protocoltype 'PWC-test' – niveau 3

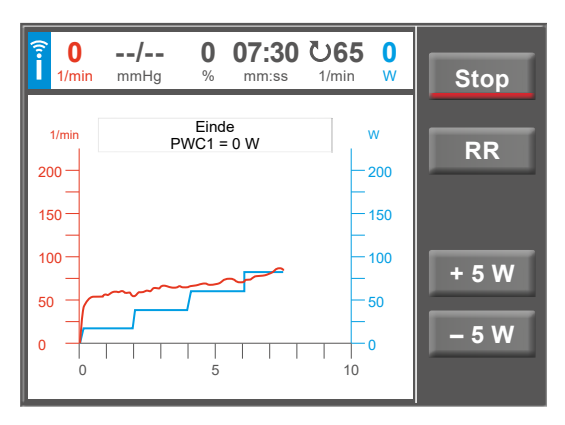

Figuur 9 – 48: Voorbeeld van een PWC-test

## 9.2.4 Training met chipcard

Als alternatief voor de trainingsprotocollen die in de ergometer zijn opgeslagen, kunnen ook trainingsprotocollen vanaf een chipcard worden geladen.

De pc-software 'ergoline opticare basic' wordt gebruikt om de trainingsprotocollen op de chipcard te schrijven.

Na afronding van de trainingssessie slaat de ergometer de gehele sessie (inclusief belasting en hartslagcurves) op de chipcard op. De gegevens kunnen later op de pc worden bekeken en geanalyseerd.

U kunt kiezen tussen drie verschillende chipcardmodi:

- 1. Chipcard possible (Chipcard mogelijk)
- 2. Only chipcard (Uitsluitend chipcard)
- 3. Only CPC + Memory (Uitsluitend CPC + Geheugen)

De voorkeursmodus kan worden ingesteld in het menu Service.

## Modus 'Chipcard mogelijk'

De *Manuele* en *Countdown* bedieningsmodi zijn beschikbaar bij 'Chipcard mogelijk'.

Deze bedieningsmodi zijn niet beschikbaar bij 'Uitsluitend chipcard'.

## Beginnen met sessies met chipcardtrainingsprotocollen

Steek de trainingskaart met het opgeslagen protocol in de chipcardreader (aan de rechterkant van het bedieningspaneel) met de goudkleurige chip op de trainingskaart naar beneden.

Selecteer de trainingsmodus en bevestig dit met Start.

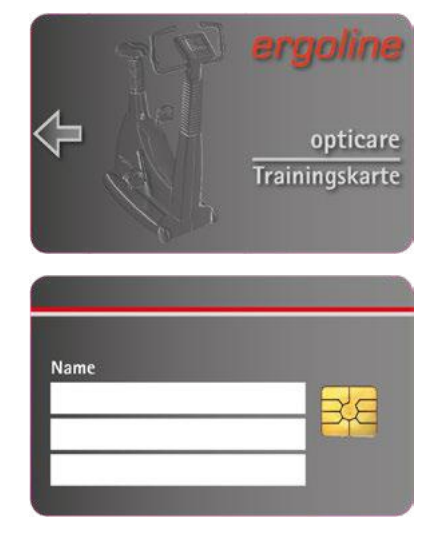

Figuur 9-49: ergoline-trainingschipcard

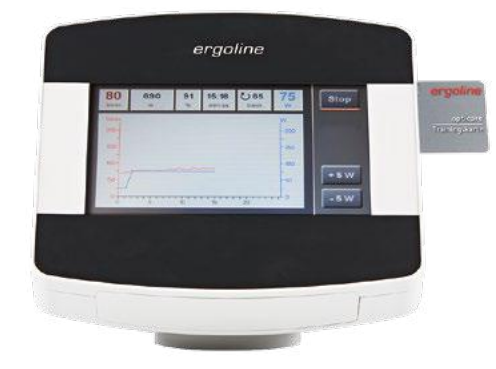

Figuur 9 – 50: Chipcardreader

De ergometer schakelt om naar de chipcardmodus en leest de gegevens die op de kaart zijn opgeslagen.

De naam en het gewicht die op de kaart zijn opgeslagen, worden als eerste weergegeven.

Het huidige gewicht kan met het numerieke toetsenbord worden ingevuld.

Na het indrukken van de toets [ $\checkmark$ ] worden de op de chipcard opgeslagen trainingsprotocollen weergegeven.

Selecteer de betreffende trainingsmodus en bevestig dit met **Start**.

De chipcardtrainingssessie verloopt op dezelfde manier als de trainingsprotocollen die in de ergometer zijn opgeslagen.

## De trainingssessie beëindigen

Na afronding van de trainingssessie (automatische beëindiging aan het einde van de geprogrammeerde herstelfase of handmatige beëindiging met de toets Stop), kan de proefpersoon aangeven hoe de inspanning aanvoelde. Scores van 'Bijzonder licht' tot 'Bijzonder zwaar' kunnen met de pijltjestoetsen worden geselecteerd.

Uw invoer wordt bevestigd met de toets [  $\checkmark$  ].

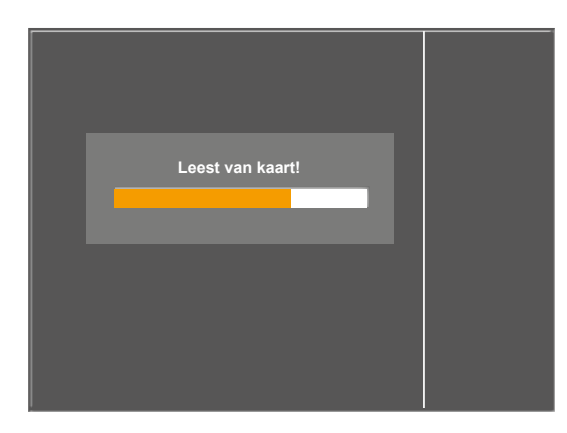

Figuur 9 – 51: Lezen van de chipcardgegevens

| Voorbeeld<br>Victor |       |  |
|---------------------|-------|--|
| Gewicht ———         | 70 kg |  |
|                     |       |  |
|                     |       |  |

Figuur 9 - 52: Invullen van het gewicht

## Opmerking

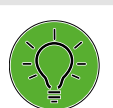

De trainingsprotocollen die op de kaart zijn opgeslagen, kunnen NIET worden gewijzigd, maar ze kunnen wel bekeken worden.

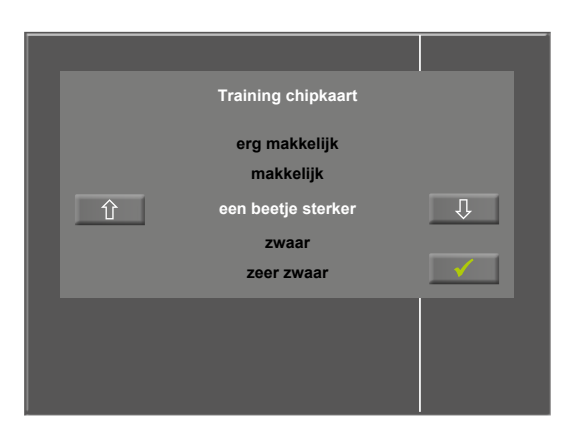

Figuur 9 – 53: Invullen van de vermoeidheidsscore

Daarna worden de gegevens van uw trainingssessie naar de chipcard geschreven waarna ze beschikbaar zijn voor analyse met een speciaal programma (opticare basic).

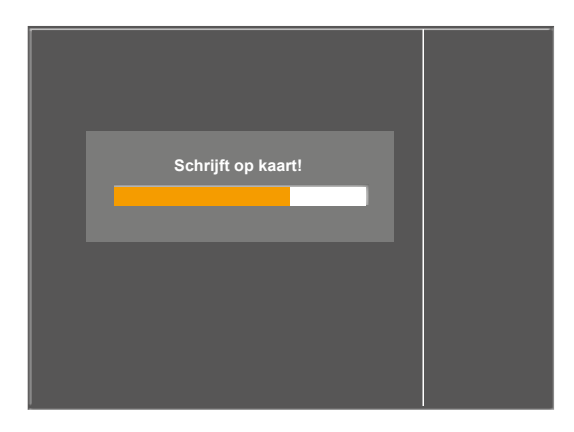

Figuur 9 – 54: Schrijven naar de chipcard

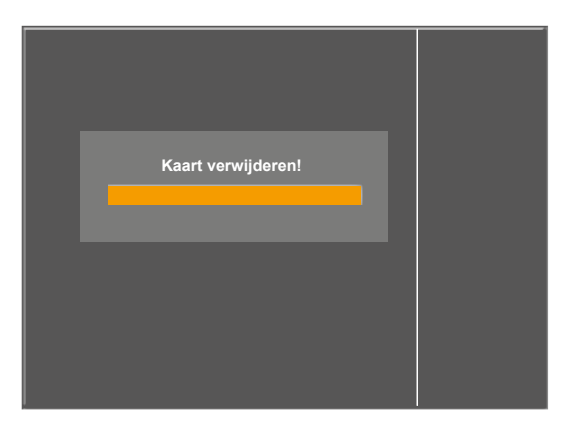

Figuur 9 – 55: Verwijderen van de chipcard

Als de gegevens naar de chipcard zijn geschreven, wordt de gebruiker gevraagd de chipcard te verwijderen.

Haal de chipcard uit het bedieningspaneel.

Als de kaart verwijderd is, wordt weer het hoofdmenu weergegeven.

## Modus 'Uitsluitend chipcard'

Als deze modus is geselecteerd, kunnen trainingssessies uitsluitend worden uitgevoerd als er een chipcard is ingestoken.

De trainingsparameters worden meestal gedefinieerd door artsen/therapeuten en opgeslagen op de chipcard.

De trainingsresultaten worden direct op de chipcard geschreven.

## Modus 'Uitsluitend chipcard + Geheugen'

Deze modus is bijna identiek aan de modus 'Uitsluitend chipcard' (zie hierboven).

De trainingsresultaten kunnen in deze modus ook tijdelijk worden opgeslagen in het geheugen van de ergometer.

Werkstroom in de praktijk:

- De arts/therapeut maakt een chipcard met behulp van de opticare-software. De gegevens op de kaart zijn de demografische gegevens van de patiënt en een trainingsprotocol dat specifiek voor deze patiënt is geconfigureerd.
- De patiënt steekt de chipcard in de ergometer en voert de trainingssessie uit. De trainingsresultaten worden direct op de chipcard geschreven.
- De patiënt stelt de arts/therapeut op de hoogte van de resultaten. De patiënt geeft de chipcard aan de arts/ therapeut, ten laatste als de kaart vol is.
- 4) De arts/therapeut analyseert de trainingsresultaten en past het protocol indien nodig aan.
- Terwijl de trainingsresultaten op de chipcard door de arts/therapeut worden geanalyseerd, kan de patiënt doorgaan met de trainingssessies. De trainingsresultaten worden opgeslagen in het geheugen van de ergometer.
- 6) Zodra een trainingsresultaat is opgeslagen in het geheugen van de ergometer, wordt de patiënt ingelogd. Dit houdt in dat de ergometer de chipcard van een andere patiënt niet zal accepteren.
- Na het aanpassen van het trainingsprotocol, indien van toepassing, en het verwijderen van de trainingsresultaten, geeft de arts/therapeut de geanalyseerde chipcard terug aan de patiënt.
- 8) De patiënt steekt de chipcard in de ergometer. Eerst worden de trainingsresultaten die zijn opgeslagen in het geheugen van de ergometer, weer op de chipcard opgeslagen. Daarna wordt het trainingsprotocol dat aangepast is door de arts/therapeut, geïmporteerd.
- De patiënt traint verder met het nieuwe, gewijzigde trainingsprotocol. De trainingsresultaten worden weer direct op de chipcard geschreven.
- 10) Deze procedure kan zich vanaf stap 3 onbeperkt herhalen.

## 9.2.5 Manueel

In deze bedieningsmodus heeft de gebruiker de volledige controle over de ergometer en kan bloeddrukmetingen opstarten.

Door op de toets [Start] te drukken wordt de inspanningstest opgestart, en de toetsen [+5 W] en [-5 W] worden gebruikt voor het instellen van de belasting. De actuele belastingsverandering kan in het configuratiemenu worden ingesteld tussen +/-1 W en +/-25 W (zie hoofdstuk 9.2.6 'Setup' paragraaf 'Lastverandering' op pagina) 69.

Een bloeddrukmeting kan met de toets [RR] worden gestart.

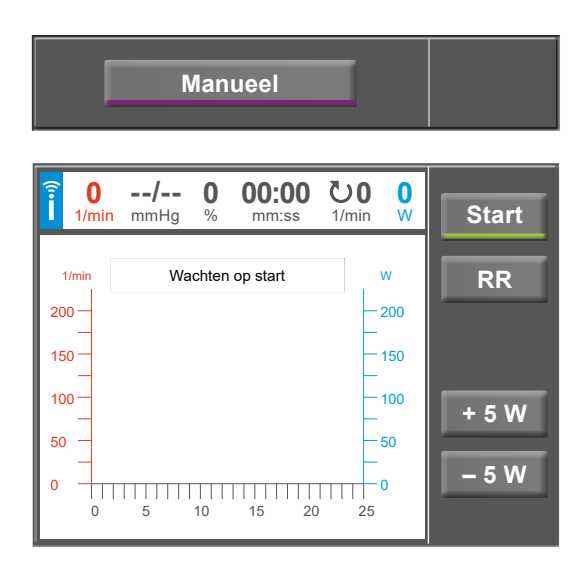

Figuur 9 – 56: Opstarten van een handmatige test

## Beëindigen van de handmatige modus

De inspanningstest kan op elk moment worden beëindigd door op de toets [ Stop ] te drukken.

De belasting wordt direct verlaagd tot 0 Watt.

In de handmatige modus is er geen herstelfase.

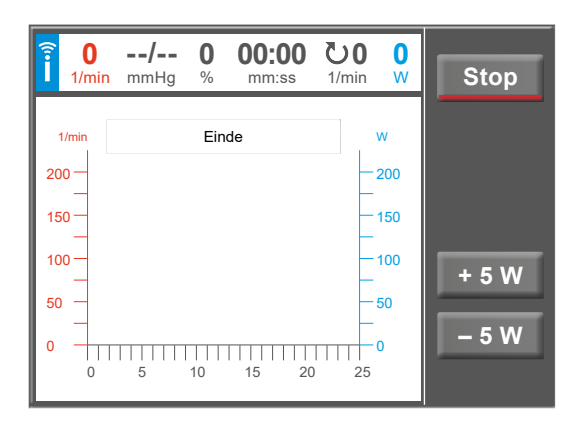

Figuur 9 – 57: Beëindigen van een handmatige test

## 9.2.6 Setup

Met de toets [Setup] wordt het configuratiemenu geopend waar diverse programmafuncties kunnen worden gedefinieerd.

Om een instelling te bewerken raakt u het betreffende menu-onderdeel op het display aan.

Bevestig uw invoer met de toets [  $\checkmark$  ] en verlaat menu's met de toets [  $\bigstar$  ].

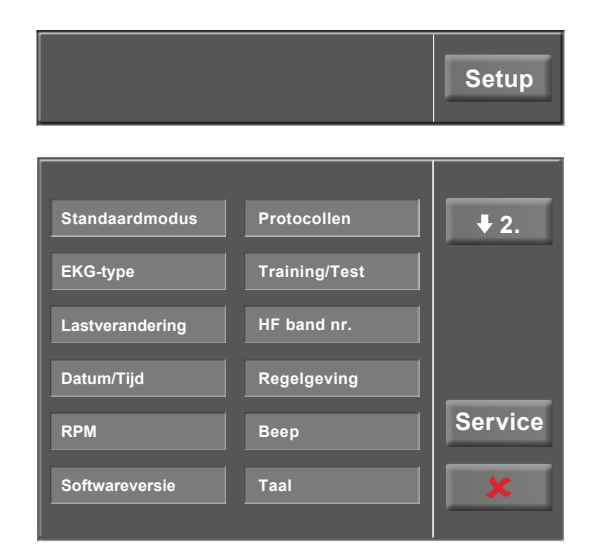

Figuur 9 – 58: Menu Set-up – scherm 1

## Standaardmodus

Selecteer de bedieningsmodus die moet worden ingeschakeld als de ergometer wordt aangezet:

- PC-modus
- Ergometrie
- Training/Test
- Manueel

en bevestig de selectie met de toets [  $\checkmark$  ].

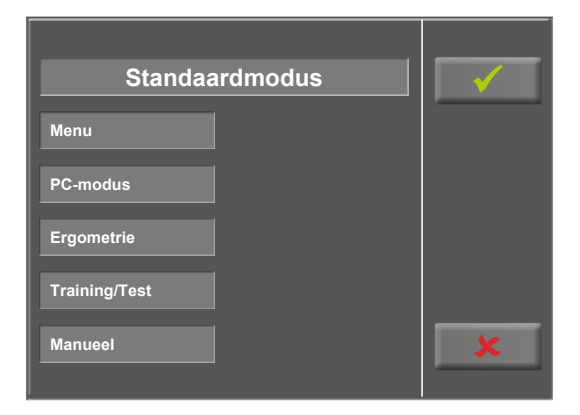

Figuur 9 – 59: Set-up – standaardmodus

## EKG-type

Het geselecteerde EKG-type bepaalt de manier waarop wordt gecommuniceerd met de ECG-recorder, het op de pc-gebaseerde ECG-systeem enz.

Om een onbedoelde wijziging te voorkomen, is deze instelling beschermd met een wachtwoord.

Er wordt een submenu geopend als u EKG-type op het display aanraakt. Vul het codegetal '3' in met behulp van het numerieke toetsenbord en bevestig met de toets [ $\checkmark$ ].

| Standaardmodus<br>E | Protocollen |   | Г | <b>₽</b> 2.  |   |
|---------------------|-------------|---|---|--------------|---|
|                     |             | 1 | 2 | 3            |   |
| Service Code        | *           | 4 | 5 | 6            |   |
| (0*.                | 9999*)      | 7 | 8 | 9            |   |
| R                   |             | x | 0 | $\checkmark$ | e |
| s                   |             |   | 1 | • •          |   |

Figuur 9 – 60: Set-upmenu

De volgende communicatiemodi worden ondersteund:

• Analoog met puls

Modus voor starten op afstand; voordat naar het volgende belastingniveau wordt gegaan, geeft de ergometer een besturingspuls af en verstuurt de bijbehorende gegevens via het interface.

• Analoog/Digitaal

Een analoog voltage bestuurt de belasting – bloeddrukmetingen kunnen worden gestart met digitale commando's.

### • Digitaal (standaard)

De communicatie met de ergometer wordt geheel gestuurd met digitale commando's.

#### • Analoog IN-OUT

De gehele communicatie (besturing van de belasting en bloeddrukmetingen) wordt gestuurd met analoge signalen. Er worden geen digitale gegevens verzonden.

Selecteer de betreffende communicatiemodus en bevestig met de toets [  $\checkmark$  ].

## Lastverandering

Met deze functie selecteert u de stappen voor belastingsveranderingen.

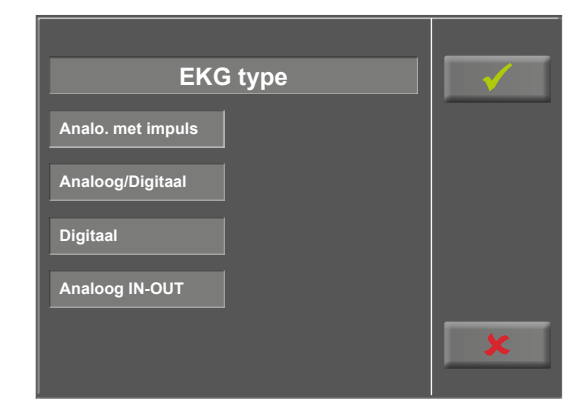

Figuur 9-61: Set-up - EKG-type

| Lastverandering | <ul> <li>✓</li> </ul> |
|-----------------|-----------------------|
| +/- 1 Watt      |                       |
| +/– 5 Watt      |                       |
| +/- 10 Watt     |                       |
| +/- 25 Watt     |                       |
| Individueel     | ×                     |

Figuur 9 – 62: Set-up – Lastverandering

## Datum/Tijd

Raak de respectieve velden aan om de datum en tijd aan te passen.

Vul dag, maand, jaar en uren, minuten en seconden in met behulp van het numerieke toetsenbord.

Uw invoer wordt bevestigd met de toets [  $\checkmark$  ].

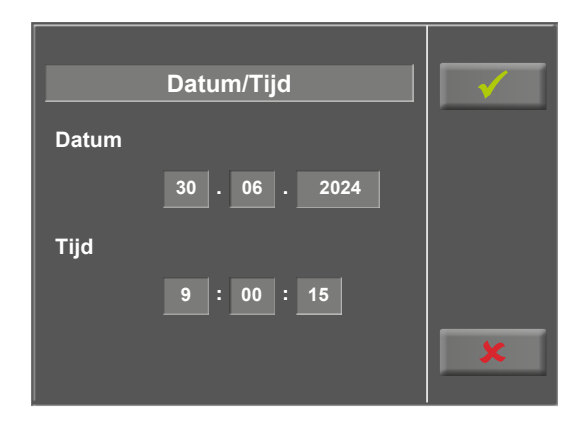

Figuur 9 – 63: Set-up – datum en tijd, scherm 1

|    | Datum/Tijd             |   |   | $\checkmark$ |  |
|----|------------------------|---|---|--------------|--|
| C  |                        |   |   | _            |  |
|    |                        | 1 | 2 | 3            |  |
| Τv | veede <mark>5</mark> s | 4 | 5 | 6            |  |
| т  | (0 s 59 s)             | 7 | 8 | 9            |  |
|    |                        | × | 0 | $\checkmark$ |  |
|    |                        |   |   | _            |  |
|    |                        |   |   | •••          |  |

Figuur 9 – 64: Set-up – datum en tijd, scherm 2

## RPM

In dit menu bepaalt u de limieten voor de RPM-indicatie.

De drie led-lampjes op het bedieningspaneel laten de patient zien of het toerental hoog, laag of correct is.

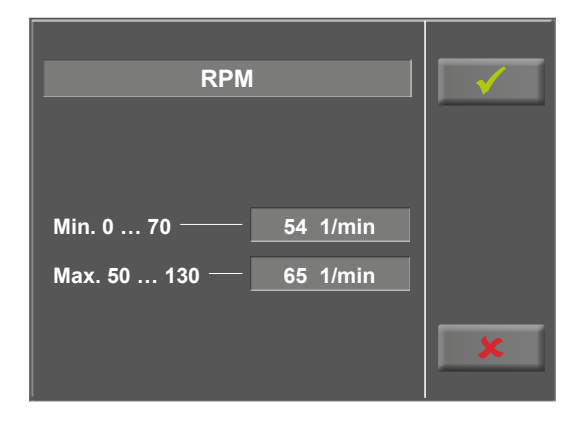

Figuur 9 – 65: Set-up – RPM, scherm 1
Raak het lichtgrijze veld rechts van Min. of Max. aan en vul de waarde in met behulp van het numerieke toetsenbord.

Bevestig uw invoer met de toets [  $\checkmark$  ] of annuleer de invoer met de toets [  $\bigstar$  ].

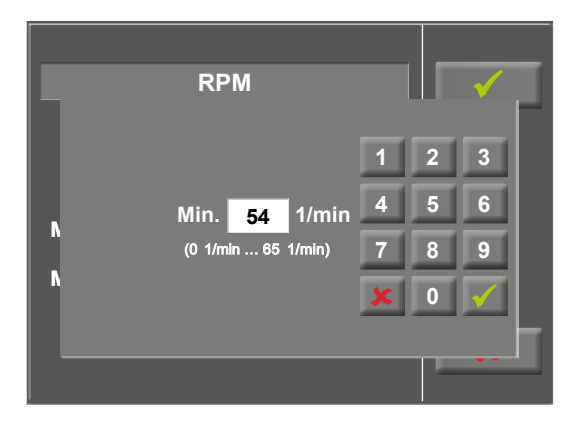

Figuur 9 – 66: Set-up – RPM, scherm 2

## Softwareversie

Dit menu geeft de softwareversie aan en de datum van de volgende technische inspectie van het meetsysteem (MTK).

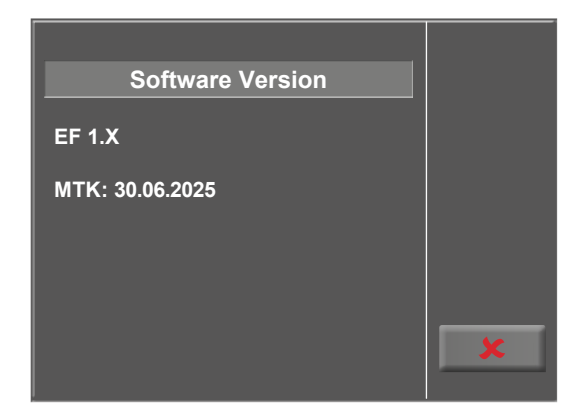

*Figuur 9 – 67: Set-up – softwareversie* 

## Protocollen

De eerste vijf inspanningstestprotocollen (WHO, BAL, Hollm, Std Fr en Standard) zijn van fabriekswege geconfigureerd, maar alle protocollen in de lijst kunnen worden bewerkt.

| Proto         | collen         |   |
|---------------|----------------|---|
| 0. WHO        | 1. BAL         |   |
| 2. Hollm      | 3. Std Fr      |   |
| 4. Standaard  | 5. Programm 6  |   |
| 6. Programm 7 | 7. Programm 8  |   |
| 8. Programm 9 | 9. Programm 10 | × |

Figuur 9 – 68: Set-up – protocollen, scherm 1

Om naar het niveau te gaan waar individuele protocolparameters kunnen worden bewerkt, raakt u eerst het protocol aan dat u wilt wijzigen (bv. [5. Protocol 6]), en raakt u daarna de toets [ Edit ] aan.

Om de naam van een protocol te wijzigen, raakt u de naam van het protocol aan en vult u de nieuwe naam in met behulp van het toetsenbord. Bevestig uw invoer met de toets [ $\checkmark$ ].

Bij Type kunt u kiezen uit [ Stap ♦], [ Helling ♦] of [ Inactief ♦]. U kunt door de Type-opties bladeren met de toets [♦].

Bij het kiezen van het type Stap (stapsgewijze belastingsverandering) definieert u de basisbelasting (van 6 tot 100 W), de tijdsduur van de fase (van 1 tot 30 min) en het toerental van de fase (stapsgewijs, van 1 tot 400 W). Bij het kiezen van het type Helling (continue belastingsverandering) definieert u de basisbelasting (van 6 tot 100 W), de verhoging van de belasting (van 1 tot 50 W).

Om de protocolparameters te configureren (lichtgrijze velden), raakt u een van de parameters aan.

Bewerk de parameter en bevestig de aanpassing met de toets [  $\checkmark$  ].

Raak de toets Annuleren [♥] aan om het menu-onderdeel te verlaten.

Met de toets [ $\bigstar$ 2.] en [ $\bigstar$ 1.] kunt u tussen de verschillende schermen wisselen.

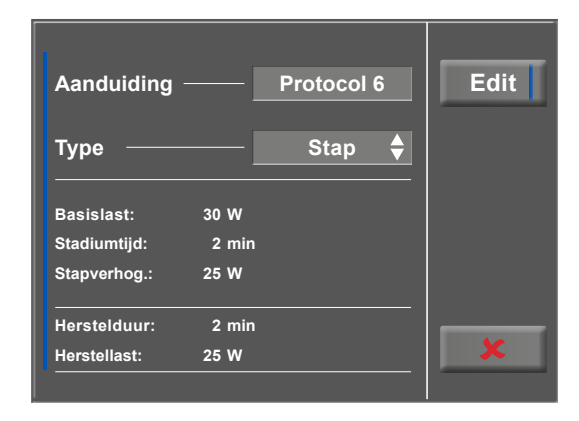

Figuur 9 – 69: Set-up – protocollen, scherm 2

| Aanduidin    | g Proto    | ocol     | -        | x          | $\checkmark$ |
|--------------|------------|----------|----------|------------|--------------|
| a b d<br>k l | c d<br>m n | e 1<br>o | g<br>p q | h i<br>r s | j            |
|              | u v        | w >      | ( y      | z -        |              |
| 12:          | 3 4        | 5 6      | 5 7      | 8 9        | 0            |
|              |            |          |          |            |              |

Figuur 9 – 70: Set-up – protocollen, scherm 3

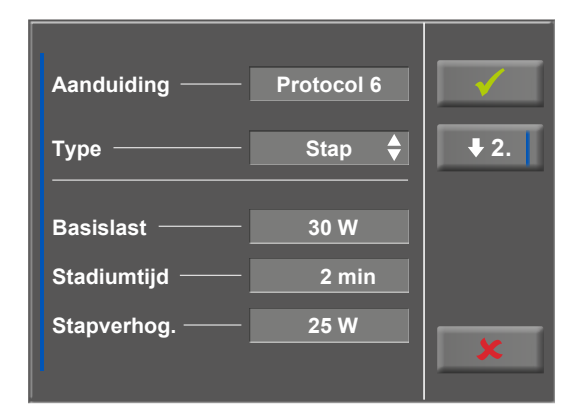

Figuur 9 – 71: Set-up – protocollen, scherm 4

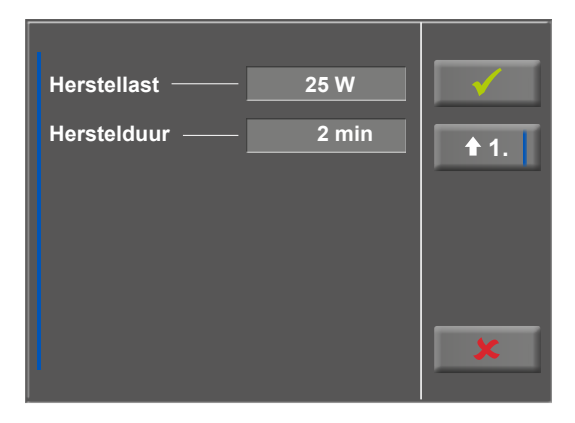

Figuur 9 – 72: Set-up – protocollen, scherm 5

## Training/Test

Om de protocolparameters te bewerken raakt u eerst het Training/Test-protocol aan dat u wilt bewerken.

Druk daarna op de toets [ Edit ].

De individuele parameters (lichtgrijze velden) kunnen nu worden bewerkt door het display aan te raken of door herhaaldelijk te tikken op [ ♦ ].

Als u tekens (getallen of letters) moet invoeren, wordt er een (alfa-)numeriek toetsenbord of een gewoon toetsenbord weergegeven.

De opties voor Type zijn [Pols \$], [Constant \$], [Interval \$], [HF-interval \$], [Countdown \$], [Hellingstest \$], [PWC-test 1 \$], [PWC-test 2 \$], [PWC-test 3 \$] en [Inactief \$]. U kunt door de Type-opties bladeren door op de toets [\$] te tikken. Configureer de parameters zoals nodig is voor het geselecteerde type.

| Aanduidir      | ıg ——    | — Protoc        | ol 1 | Edit |
|----------------|----------|-----------------|------|------|
| Opwarm.:       | 2 min    | Last            | 20 W |      |
| Test           | 20 sek   | Lastverandering | 8 W  |      |
| Pols Trigger 1 | 25 1/min | Gewicht         | 3 kg |      |
| Herstel:       | 3 min    | Last            | 3 W  | ×    |

Figuur 9 – 74: Bewerken van het Training/Test-protocol

| Aanduiding ——  | Protocol 1   | <b>√</b><br><b>↓</b> 2. |
|----------------|--------------|-------------------------|
| Туре ———       | PWC Test 1 븆 |                         |
| Opwarm. Last — | 20 W         |                         |
| Opwarm. Duur — | 2 min        | ×                       |

Figuur 9 – 75: Parameters bewerken – scherm 1

 <sup>0.</sup> Protocol 1
 1. Protocol 2

 2. Protocol 3
 3. Inactief

 4. Inactief
 5. Inactief

 6. Inactief
 7. Inactief

 8. Inactief
 9. Inactief

Figuur 9 – 73: Selecteren van het trainings- of testprotocol

Met de toets [  $\bigstar$  ] (pijltje omlaag), [  $\bigstar$  2. ] of [  $\bigstar$  3. ], gaat u door naar het volgende menuniveau waar meer parameters kunnen worden geconfigureerd. Met de toets [  $\bigstar$  ] (pijltje omhoog, [  $\bigstar$  1. ] of [  $\bigstar$  2. ], keert u terug naar het vorige scherm van het menu.

Uw invoer wordt bevestigd met de toets [  $\checkmark$  ].

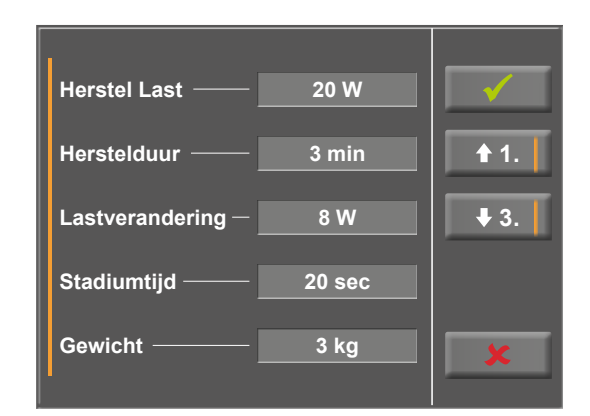

Figuur 9 – 76: Parameters bewerken – scherm 2

### **HF-band nummer**

Als de proefpersoon een hartslagband draagt om de hartslag tijdens de training te meten, moet hier het overeenkomende nummer van de hartslagband worden ingevuld. U vindt het nummer op de achterkant van de behuizing. Het is het unieke identificatienummer voor deze band.

Met de toetsen [ $\bigstar$ 2.] en [ $\bigstar$ 1.] bladert u door de menuschermen.

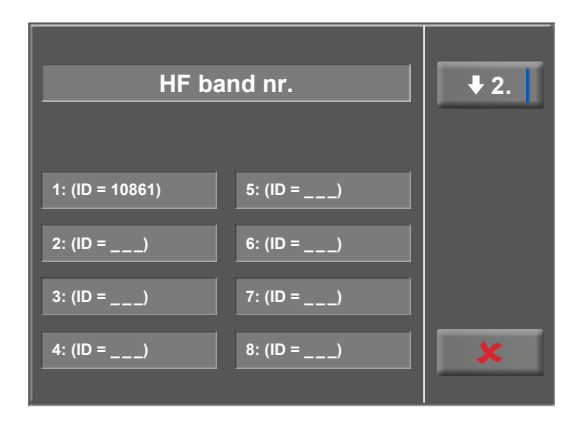

Figuur 9 – 77: Set-up – HF band nr. – scherm 1

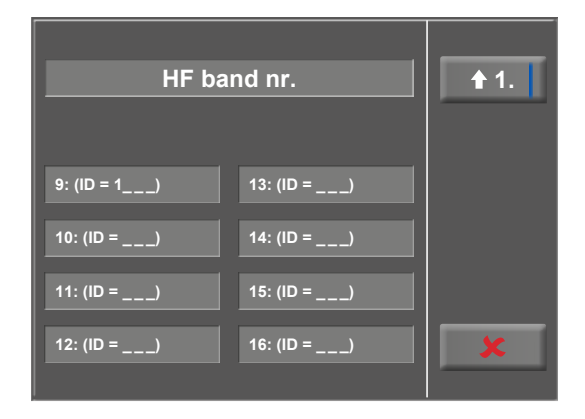

Figuur 9 – 78: Set-up – HF band nr. – scherm 2

## Regelgeving

Deze instellingen zijn nodig voor hartslaggestuurde trainingssessies die direct geconfigureerd worden op de ergoselect (niet via chipcard enz.) (zie figuur 9–27, Type [Pols ♦] op pagina 56):

Bij Regelgeving kunt u de bijzonderheden van de belasting specificeren zoals

- Regeling belasting (vlak, normaal, steil)
- Toenameduur + (0 min to 15 min) en
- Afnameduur (0 min to 15 min)

U kunt door de opties voor belastingsregeling (vlak, normaal, steil) bladeren door op het lichtgrijze tekstveld te tikken.

Als u de lichtgrijze velden rechts van Toenameduur of Afnameduur aanraakt, kunt u de tijd invullen met behulp van het numerieke toetsenbord.

Uw invoer wordt bevestigd met de toets [  $\checkmark$  ].

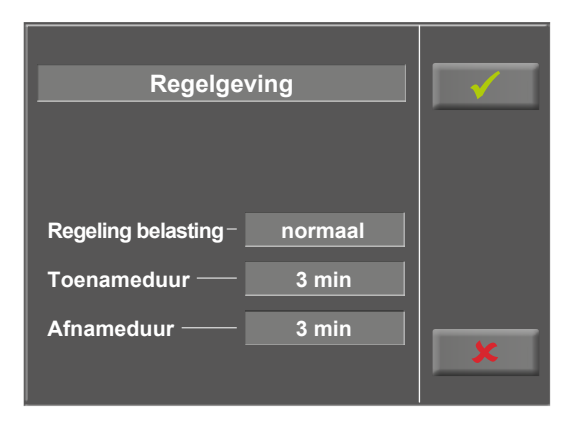

Figuur 9 – 79: Set-up – reguleringsmethode, scherm 1

|   | Regelgeving       |   | Γ |          |
|---|-------------------|---|---|----------|
|   |                   | 1 | 2 | 3        |
| F | Toenameduur 5 min | 4 | 5 | 6        |
| Т | (0 min 15 min)    | 7 | 8 | 9        |
| A |                   | × | 0 |          |
|   |                   |   | - | <u>.</u> |

*Figuur 9 – 80: Set-up – reguleringsmethode, scherm 2* 

## Akoestisch signaal (Beep)

Het akoestische signaal dat klinkt tijdens bloeddrukmetingen, kan worden in- en uitgeschakeld.

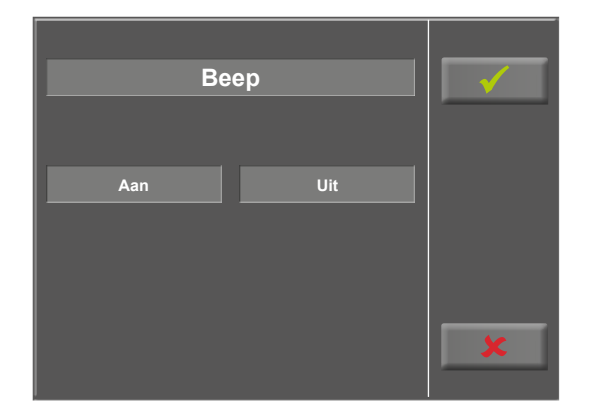

Figuur 9 – 81: Set-up – akoestisch signaal

## Taal

Hier kunt u de taal van het gebruikersinterface selecteren.

Op scherm 2 van het menu *Setup* kunnen nog andere instellingen worden geconfigureerd (zie figuur 9 – 83).

Om een instelling te bewerken raakt u het betreffende

Bevestig uw invoer met de toets [ ✓ ] en verlaat menu's

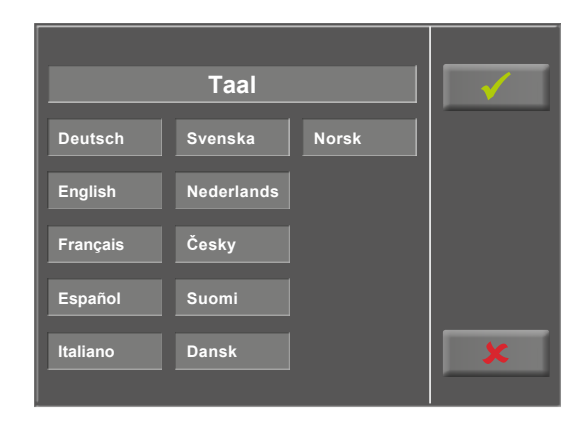

Figuur 9 – 82: Set-up – taal

| Weergave         | <b>1</b> . |
|------------------|------------|
| HF-monitoring    |            |
| HF-band kopieren |            |
| Quick start      |            |
| Startbel. man.   | Service    |
|                  | ×          |

Figuur 9 – 83: Menu Set-up – scherm 2

### Weergave

met de toets [ 🗶 ].

Schakel de pulsweergave in of uit.

menu-onderdeel op het display aan.

Selecteer de meeteenheid voor de bloeddruk: mmHg (millimeter kwik) of kPa (kilopascal).

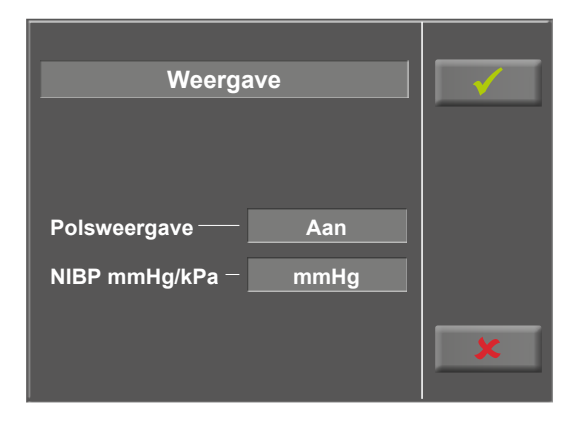

Figuur 9 – 84: Set-up – display

## Monitoring van de hartslag

Deze parameters zijn nodig voor de trainingsmodus 'HF-interval'.

Als de hartslag de waarde 'Hartfrequ.' overschrijdt (zie figuur 9 – 37, Type [HF-interval ♦] op pagina 59) door de waarde 'Drempel' voor de duur van de 'Vertraging', wordt de belasting voor het volgende interval verlaagd:

- met een relatieve waarde [%] of
- met een absolute waarde [W]

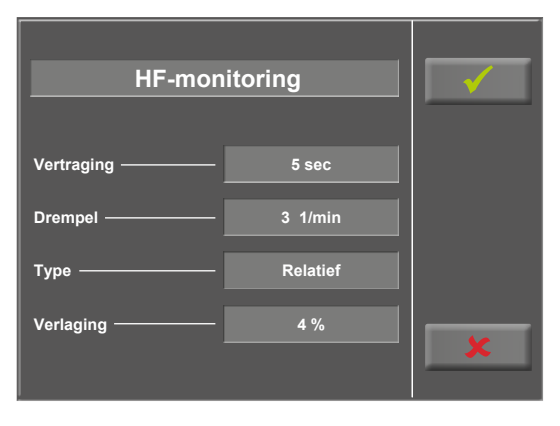

Figuur 9 – 85: Definiëren van de parameters voor hartslagmonitoring

## **HF-band kopieren**

Deze functie kan worden gebruikt voor het overzetten van de identificatienummer van alle 16 opgeslagen hartslagbanden naar een andere ergometer.

Om dit te doen, steekt u een chipcard in en drukt u daarna op de toets *Exporteren naar CPC*. Alle identificatienummers in het geheugen van de ergometer worden gekopieerd naar de chipcard. Controleer echter eerst dat er geen trainingsgegevens op de chipcard staan want deze worden hiermee overschreven en dus nutteloos.

Verwijder daarna de chipcard en steek deze in de andere ergometer. Om de identificatienummers te importeren drukt u op de toets *Importeren van CPC*. Alle identificatienummers op de chipcard worden nu overgezet naar het geheugen van de ergometer. De identificatienummers kunnen op elk gewenste aantal apparaten worden geïmporteerd.

## Quick start

Als de functie *Quick start* is geactiveerd, begint er automatisch een handmatige trainingssessie zodra het toerental boven de 30 RPM komt.

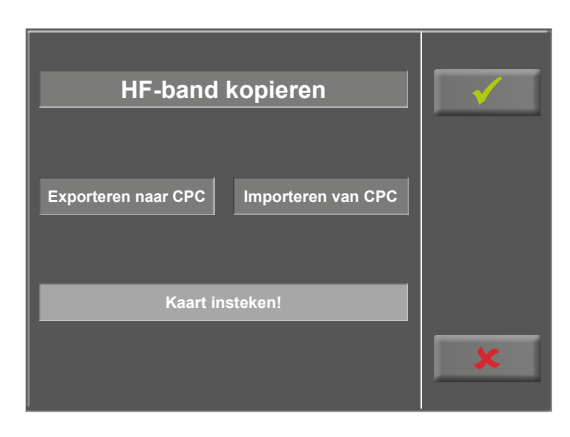

Figuur 9 – 86: HF-band kopieren

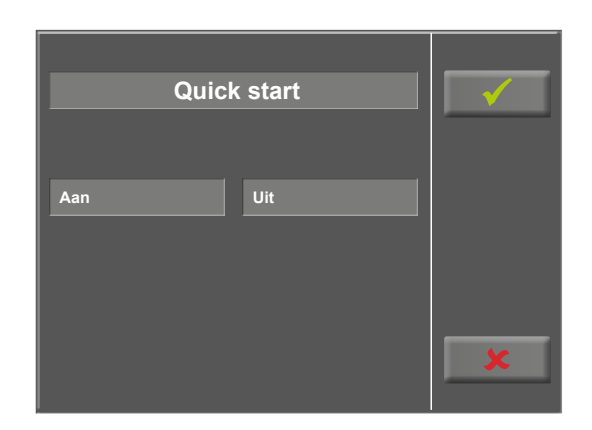

Figuur 9 – 87: Activeren van de modus Quick start

## Eerste belasting voor een handmatige training

In dit menu wordt de eerste belasting voor een handmatige training gedefinieerd.

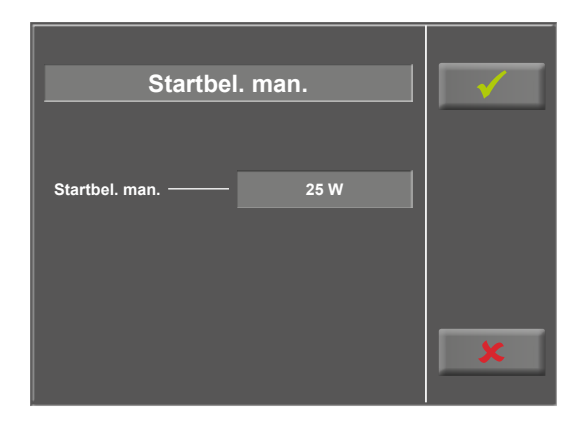

Figuur 9 – 88: Eerste belasting, handmatige training – scherm 1

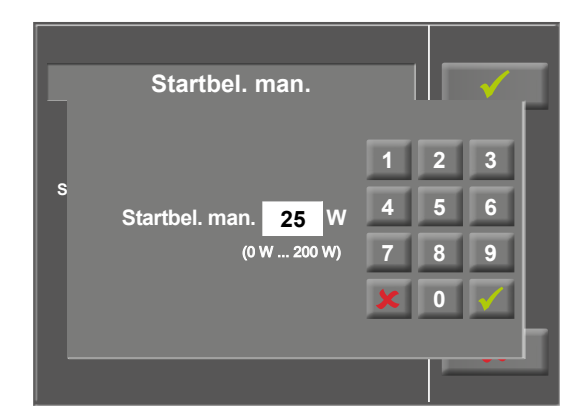

Figuur 9 – 89: Eerste belasting, handmatige training – scherm 2

Na het aanraken van het lichtgrijze veld aan de rechterkant van *Startbel. man.* (zie figuur 9 – 88), kan de waarde met het numerieke toetsenbord worden ingevuld.

Met de toets [  $\checkmark$  ] wordt de invoer bevestigd, met de toets [  $\bigstar$  ] wordt dit geannuleerd.

# 10 Accessoires/Compatibele apparaten

## 10.1 Accessoire-overzicht

| Onderdeelnr. | Functie                                                             | Applicatie                                 | Informatie  |
|--------------|---------------------------------------------------------------------|--------------------------------------------|-------------|
| 705802       | Anti-kantelinstrument voor ergoselect 4/5, wit                      | Stabiliteit                                | optioneel   |
| 705024       | Standaardzadel met standaardaansluiting (Ø 22 mm)                   | Zadel                                      | inbegrepen* |
| 705084       | Horizontale zadelaanpassing                                         | Ergonomie                                  | optioneel   |
| 705942       | Trappercranks, instelbaar zonder gereedschap                        | Ergonomie                                  | optioneel   |
| 705901       | Bewaarmandje met houder (voor ergoselect 4/5)                       | Comfort                                    | optioneel   |
| 705308       | Snelkoppelingsadapter (zonder zadel)                                | Comfort                                    | optioneel   |
| 471110       | Pediatrisch zadel met standaardaansluiting (Ø 22 standaard mm)      | Zadel voor pediatrische<br>inspanningstest | optioneel   |
| 705080       | Zadelaanpassing voor pediatrische inspanningstest                   | Pediatrische inspanningstest               | optioneel   |
| 705944       | Comfort trapperbanden, met ratel (set)                              | Trapper                                    | optioneel   |
| 705786       | Trapper, extra breed, met comfort trapperbanden (set)               | Trapper                                    | optioneel   |
| 471107       | Racezadel met standaardaansluiting (Ø 22 mm)                        | Zadel voor training/fitness                | optioneel   |
| 705810       | Bloeddrukmanchet, metalen D-ring, standaard                         | Meting                                     | inbegrepen* |
| 705813       | Bloeddrukmanchet, metalen D-ring, standaard, slang van 2 meter lang | Meting                                     | optioneel   |
| 705811       | Bloeddrukmanchet, metalen D-ring, groot                             | Meting                                     | optioneel   |
| 705814       | Bloeddrukmanchet, metalen D-ring, groot, slang van 2 meter lang     | Meting                                     | optioneel   |
| 705812       | Bloeddrukmanchet, metalen D-ring, pediatrisch                       | Meting                                     | optioneel   |
| 701216       | SpO2 SoftTip, groot – lengte: 1,20 m                                | Meting                                     | inbegrepen* |
| 701225       | SpO2 SoftTip, medium – lengte: 1,20 m                               | Meting                                     | inbegrepen* |
| 701215       | Sp02-vingerclip, standaard – lengte: 1,20 m                         | Meting                                     | optioneel   |
| 701209       | Sp02-vingerclip, klein – lengte: 1,20 m                             | Meting                                     | optioneel   |
| 701210       | Sp02-oorclip – lengte: 1,20 m                                       | Meting                                     | optioneel   |
| 701211       | Y-sensor – lengte: 1,20 m                                           | Meting                                     | optioneel   |
| 701212       | Stoffen hoes voor Y-sensor (set van 10)                             | Meting                                     | optioneel   |
| 701213       | Verlengkabel 100 cm                                                 | Meting                                     | optioneel   |
| 705082       | Lead met zuigelektrode, System 2000, Revalidatieset 1,3 m, compleet | Hartslagmeting                             | inbegrepen* |

\* met bijbehorende optie

| 705081 | Elektrodeleads (1,30 m) met drukknoop, System 2000, set van 3 | Hartslagmeting | inbegrepen* |
|--------|---------------------------------------------------------------|----------------|-------------|
| 705362 | ERGOLINE-hartslagband (digitaal: 868 MHz – EU)                | Hartslagmeting | inbegrepen* |
| 705372 | Elastische band voor ERGOLINE-hartslagband                    | Hartslagmeting | inbegrepen* |
| 705295 | Hartslagband 'POLAR'                                          | Hartslagmeting | inbegrepen* |
| 705093 | Verbindingskabel ergoselect naar pc (5 m)                     | Verbinding     | optioneel   |
| 705094 | Verbindingskabel ergoselect naar pc (12 m)                    | Verbinding     | optioneel   |
| 705464 | USB-kabel voor ergoselect II (5 m)                            | Verbinding     | optioneel   |
| 705780 | Analoog interface (COM-module)                                | Verbinding     | optioneel   |
| 707249 | Netsnoer, functionele aardeverbinding, potentiaalvereffening  | Verbinding     | optioneel   |
| 705838 | Potentiaalvereffeningsset                                     | Verbinding     | optioneel   |

\* met bijbehorende optie

## 10.2 Compatibele apparaten

Een groot aantal ECG- en ergospirometrie-apparaten, evenals pc-softwareprogramma's zijn compatibel met ergolineergometers via het ergoline-interfaceprotocol P10Vnnn.

Neem contact op met *service@ergoline.com* voor meer informatie.

# 11 Reiniging, desinfectie en algemene hygiënemaatregelen

Het document 'Reinigen en desinfecteren van medische apparaten van ergoline' (Onderdeelnr. 201000654000) in de recentste versie maakt ook deel uit van deze handleiding. Dit document wordt uitsluitend voor downloaden beschikbaar gesteld op de website van ergoline www.ergoline.com.

# 12 Algemene productinformatie 12.1 Controle vóór ieder gebruik

Voer voorafgaand aan elk gebruik een visuele controle uit op tekenen van mechanische schade. Als u schade of functionele storingen aantreft zodat de veiligheid van patiënt en gebruiker niet meer gewaarborgd is, mag het apparaat pas weer in gebruik genomen worden als het gerepareerd is.

De onderdelen van het apparaat die visueel zijn geïnspecteerd, moeten vrij zijn van scheuren, tekenen van beschadiging, afgeschuurde plekken of slijtage.

De visuele inspectie omvat de volgende onderdelen van het apparaat:

- behuizing
- kabels en netsnoeren van de apparatuur
- membraantoetsenbord
- isolatie en aansluitingen van de elektrodes
- input- en outputpoorten, plug-in aansluitingen
- verbindingskabels

Naast de visuele inspectie moet het apparaat worden aangezet en moet het juist functioneren van het bedieningspaneel worden gecontroleerd.

Dit staat garant voor

- het juist functioneren van het apparaat
- het juist functioneren van het display.

## 12.2 Veiligheidstechnische controles en meettechnische controles

De inspecties op de technische veiligheid en de meettechnische controles moeten om de twee jaar volgens de regels van de techniek door een door ergoline gemachtigde servicemedewerker worden uitgevoerd.

Op dezelfde wijze moet volgens de geldende regelgeving de automatische bloeddrukmeter in het bedieningspaneel om de twee jaar door een geautoriseerde vakman getest en indien noodzakelijk gekalibreerd worden.

De datum voor de volgende controle staat op het inspectielabel dat op de ergometer naast het typeplaatje is aangebracht.

## Waarschuwing

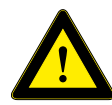

Het is niet toegestaan defecte apparaten of beschadigde kabels te gebruiken. Deze moeten direct worden vervangen.

## 12.3 Weggooien

Het in deze gebruiksaanwijzing beschreven product mag niet als weggegooid of ongesorteerd huishoudelijk afval worden verwerkt maar dient apart ingezameld te worden.

Neem contact op met uw geautoriseerde fabrikant ergoline GmbH voor informatie over het weggooien van uw apparatuur. Er is geen bewijs van weggooien. De juiste afvalverwerking wordt door ergoline GmbH gedocumenteerd. Raadpleeg de gebruiksaanwijzing!

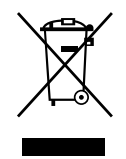

# 13 Technische specificaties

# 13.1 Ergometer

| Model                            | modulair ergometersysteem ergoselect<br>modellen ergoselect 4, M/P/T, ergoselect 5 M/P/T                                                                                                    |
|----------------------------------|----------------------------------------------------------------------------------------------------|
| Soort gebruik                    | continu gebruik                                                                                                    |
| Stroomvoorziening                | $100 - 240 \text{ V} \sim /50 - 60 \text{ Hz}$ max. $100 \text{ VA}$ (max. $140 \text{ VA}$ voor ergometers met motorische stuurinstelling)                                                                                                    |
|                                  | <b>specificaties netsnoer voor de VS:</b><br>SPT 2x18AWG 125 V/10 A<br>'ziekenhuis' of 'van ziekenhuiskwaliteit'                                                                                                    |
|                                  | <b>specificaties van de interne back-up-accu:</b><br>IEC:CR 2032/3 V 230 mAh                                                                                                    |
| Remprincipe                      | computergestuurde wervelstroomrem met draaimomentmeting;<br>toerental onafhankelijk volgens DIN VDE 0750-0238                                                                                                    |
| Belastingsbereik                 | 6–999 Watt, toerentalonafhankelijk<br>(zie diagrammen op pagina 88)                                                                                                    |
| Toerentalbereik                  | 30 – 130 RPM                                                                                                    |
| Belastingsnauwkeurigheid         | volgens DIN VDE 0750-0238                                                                                                    |
| Belastingsstappen                | door de gebruiker te configureren                                                                                                    |
| Interne protocollen              | <ul> <li>Bedieningspaneel P:</li> <li>vijf vaste en vijf door de gebruiker programmeerbare inspanningstestprotocollen</li> <li>handmatige belastingsbesturing</li> </ul>                                                                                                    |
|                                  | <ul> <li>Bedieningspaneel T:</li> <li>tien inspanningstestprotocollen (vijf van fabriekswege geconfigureerde, bewerkbare protocollen en vijf door de gebruiker te configureren protocollen)</li> <li>10 aanvullende, door de gebruiker te configureren trainingof testprotocollen</li> <li>handmatige belastingsbesturing</li> <li>drie van fabriekswege geconfigureerde prestatietests</li> <li>Modus Countdown</li> </ul> |
| Maximaal gewicht patiënt         | <ul> <li>versie 1: handmatige aanpassing van de zadelhoogte (stan-<br/>daard), max. 160 kg</li> <li>versie 2: aanpassing van de zadelhoogte met gasdrukveer<br/>(optie), max. 200 kg</li> <li>versie 3: elektrische aanpassing van de zadelhoogte met digitale<br/>weergave van de actuele hoogte (optie), max. 200 kg</li> </ul>                                                                                           |
| Toegestane lengte van de patiënt | <ul> <li>ongeveer 120 – 210 cm</li> <li>kinderen (van 6 tot 12 jaar oud) als hun lengte en gewicht<br/>binnen de gedefinieerde limieten valt.</li> </ul>                                                                                                    |

| Aanpassen van de stuurpositie            | voor patiënten met een lengte van 120 tot 210 cm,<br>traploze aanpassing van de stuurpositie over 350°                                              |  |  |
|------------------------------------------|----------------------------------------------------------------------------------------------------|--|--|
| Aanpassen van de stuurhoogte             | <b>versie 1:</b> rigide stuurkolom (standaard)<br><b>versie 2:</b> elektrische aanpassing stuurkolom (optie)                                        |  |  |
| Trappercranklengte                       | 170 mm (cranks met instelbare lengte beschikbaar als optionele<br>accessoires)                                                                      |  |  |
| Displays                                 | <b>versie 1:</b><br><b>bedieningspaneel M</b> met 93 x 70 mm lcd-scherm,<br>128 x 64 pixels en uit 7 segmenten bestaand RPM-display                 |  |  |
|                                          | <b>versie 2:</b><br><b>bedieningspaneel P</b> met 93 x 70 mm lcd-scherm,<br>128 x 64 pixels en uit 7 segmenten bestaand RPM-display                 |  |  |
|                                          | <b>versie 3:</b><br><b>bedieningspaneel T</b> met TFT lcd-aanraakscherm, 165 x 104 mm,<br>800 x 480 pixels en uit 7 segmenten bestaande RPM-display |  |  |
| Interfaces                               | <b>PORT 1 (DSUB-9-pool):</b><br>afstandsbediening vanaf pc of ECG-recorder<br>starten op afstand vanaf een ECG-recorder (optie)                     |  |  |
|                                          | <b>USB:</b><br>afstandsbediening van pc (stuurprogramma nodig)                                                                                      |  |  |
|                                          | <b>optioneel:</b><br>Bluetooth-/WLAN-/COM-module                                                                                                    |  |  |
| Afmetingen, gewicht                      | lengte: 1030 mm<br>breedte: 490 mm (breedte stuur ongeveer 530 mm)<br>hoogte: 1140 – 1400 mm<br>gewicht: ong. 66 kg                                 |  |  |
| Veiligheidsstandaards                    | DIN EN 60601-1, DIN EN 60601-1-2,<br>DIN VDE 0750-238                                                                                               |  |  |
| Beschermingsklasse, mate van bescherming | II D / B (ergometer)<br>BF (bloeddrukmodule/SpO2)<br>BF (ECG)                                                                                       |  |  |
| MDD-classificatie                        | Klasse Ila volgens 93/42 EEC                                                                                                    |  |  |
| RF-emissie                               | klasse B volgens DIN EN 55011/5.0<br>DIN EN 60601-1-2                                                                                               |  |  |
| Omgevingsvereisten                       | gebruik:temperatuur:+10 tot +40 °Crel. vochtigheid:30 tot 75 %, geen condensatieatmosferische druk:800 tot 1060 hPa                                 |  |  |
|                                          | transport en opslag:                                                                                                    |  |  |
|                                          | temperatuur: -20 tot +70 °C<br>rel. vochtigheid: 10 tot 95%, geen condensatie<br>atmosferische druk: 500 tot 1060 hPa                               |  |  |

## 13.2 Bloeddrukmodule [Optie B]

| Meetprincipe                           | Korotkoff-methode, oscillometrisch; voor de rust-BD worden d<br>resultaten van beide metingen vergeleken voor plausibiliteit |  |  |
|----------------------------------------|----------------------------------------------------------------------------------------------------|--|--|
| Meetbereik                             | systolische druk:40 tot 280 mmHgdiastolische druk:40 tot 280 mmHgpolsslag:35 tot 230 bpm                                     |  |  |
| Meetfout, systematisch                 | systolische druk: +/- 3 mmHg<br>diastolische druk: +/- 3 mmHg<br>(temperatuur: +10 tot +40 °C)                               |  |  |
| Standaarddeviatie (klinisch onderzoek) | systolische/diastolische druk: 7 mmHg (max.)                                                                                 |  |  |
| Oppompdruk                             | 300 mmHg max.; tijdens opblazen wordt de oppompdruk auto-<br>matisch aangepast aan de BD van de patiënt                      |  |  |
| Oppompsnelheid                         | tussen ong. 6 seconden (tot 140 mmHg) en ong. 18 seconden<br>(tot 300 mmHg)                                                  |  |  |
| Max. manchetdruk                       | 300 mmHg                                                                                                    |  |  |
| Deflatiemethode van de manchet         | polsafhankelijke deflatiesnelheid<br>ong. 3 mmHg/slag of ong. 3 mmHg/s                                                       |  |  |
| Kalibratie                             | kalibratie met externe drukmeter                                                                                             |  |  |
| Artefactonderdrukking                  | automatische artefactonderdrukking                                                                                           |  |  |

# 13.3 SpO2-module [Optie S]

| Meetprincipe      | zuurstofsaturatie gemeten door pulsoximetrie (quasi-arterieel) |                                                                             |
|-------------------|----------------------------------------------------------------|-----------------------------------------------------------------------------|
| Resolutie         | 12-bit – 0 tot 2400 mV                                         |                                                                             |
| Meetbereik        | SpO2<br>hartslag                                               | 45 tot 100% (ChipOx)<br>20 tot 300 BPM (ChipOx);<br>aflezing 20 tot 250 BPM |
| Nauwkeurigheid    | SpO2<br>Pols                                                   | 70% < SpO2 < 100% < 2%<br>1 BPM, max. 2% van meting                         |
| Monsterfrequentie | SpO2                                                           | 300 Hz                                                                      |
| Verbinding        | Mini Med                                                       |                                                                             |
| Kalibratie        | Chip0x <sup>®</sup>                                            |                                                                             |

## 13.4 ECG-module [Optie A]

Algoritme voor het berekenen van de hartslag met behulp van het ECG-signaal

De hartslag wordt berekend op basis van het Pan Tompkins-algoritme voor QRS-detectie.

| Type bescherming     | BF             |
|----------------------|----------------|
| Inputweerstand       | > 2,5 MΩ       |
| Frequentiebereik     | 0,65 tot 40 Hz |
| Meetbereik           | ± 10 mV        |
| Common-mode rejectie | > 100 dB       |
| Geluidsniveau        | ≤ 20 μV        |
| AD-converter         | 12-bit         |
| Monsterfrequentie    | 250 Hz         |

## 13.5 Protocollen voor inspanningstests

| Protocol                                        | Basislast<br>[W] | Stadiumtijd<br>[min] | Laststadium<br>[W] | Herstellast<br>[W] | Hersteltijd<br>[min] |
|-------------------------------------------------|------------------|----------------------|--------------------|--------------------|----------------------|
| 1. WHO                                          | 25               | 2                    | 25                 | 25                 | 99                   |
| 2. BAL                                          | 50               | 3                    | 50                 | 25                 | 99                   |
| 3. Hollmann                                     | 30               | 3                    | 40                 | 25                 | 99                   |
| 4. STD France                                   | 30               | 3                    | 30                 | 25                 | 99                   |
| 5. Standaard                                    | 20               | 1                    | 25                 | 25                 | 99                   |
| 6. – 15. (door de gebruiker<br>te configureren) | 25               | 2                    | 25                 | 25                 | 99                   |
| Aanpassingsbereik                               | 20 - 100         | 1 – 30               | 1 – 400            | 20 – 100 (*)       | 1 – 99               |

(\*) Met bedieningspaneel P is de herstelbelasting vast op 25 W.

## 13.6 Testprotocollen (uitsluiting bij bedieningspaneel T)

| Protocol     | Basislast<br>[W] | Duur<br>[sec] | Belastingsstappen<br>[W] | Stadiumtijd<br>[sec] | Herstellast<br>[W] | Hersteltijd<br>[min] |
|--------------|------------------|---------------|--------------------------|----------------------|--------------------|----------------------|
| Hellingstest | 0                | 120           | 25                       | 10                   | 25                 | 99                   |
| PWC-130 (*)  | 25               | 0             | 25                       | 120                  | 25                 | 99                   |
| PWC-150 (*)  | 50               | 0             | 25                       | 120                  | 25                 | 99                   |
| PWC-170 (*)  | 50               | 0             | 50                       | 120                  | 25                 | 99                   |

(\*) het protocol gaat door naar de herstelfase zodra de hartslagfrequentie (130/150/170) wordt bereikt

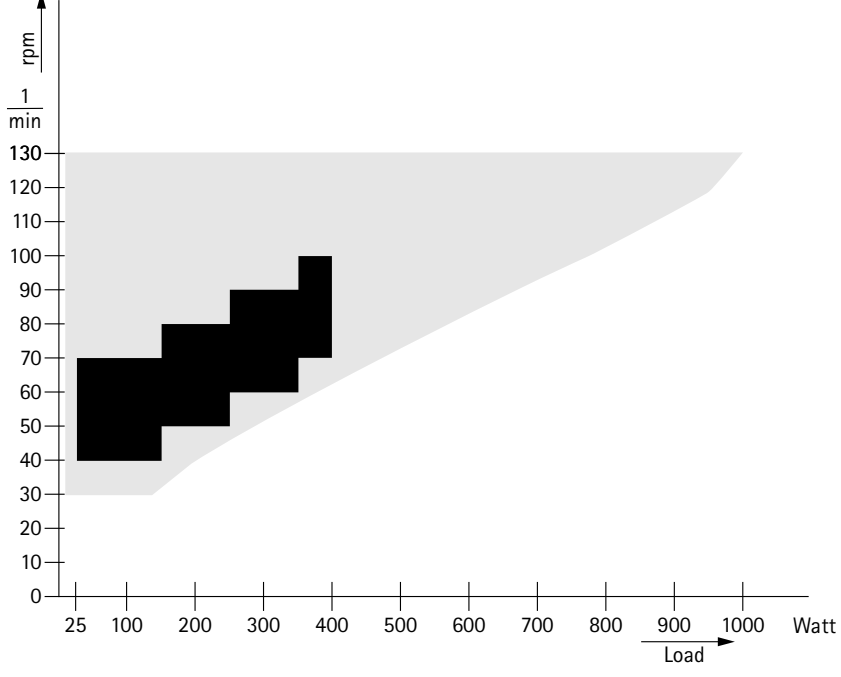

## 13.7 Karakteristieken van werkingsgebied van de remmomentregeling

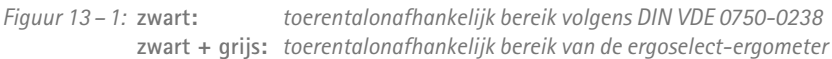

## 13.8 Karakteristieken van de belastingsintervallen conform IEC 60601-1

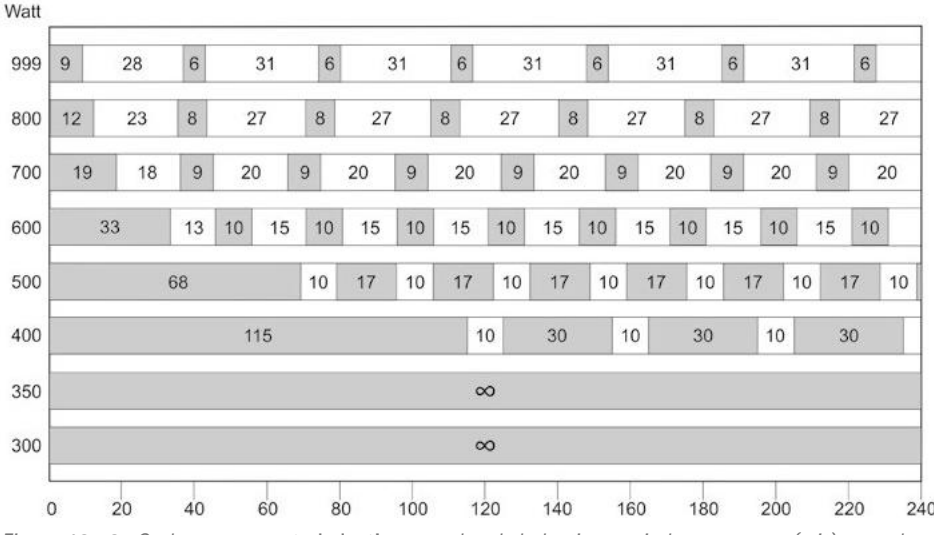

240 min Figuur 13 – 2: Onder permanente belasting, worden de belastingsperiodes en pauzes (wit) aangehouden.

# 14 Elektromagnetische compatibiliteit EN 60601-1-2

Wijzigingen of modificaties aan dit systeem die niet uitdrukkelijk zijn goedgekeurd door ergoline, kunnen EMCproblemen veroorzaken bij deze of andere apparatuur.

Dit systeem is ontworpen voor compliance met betreffende regels met betrekking tot EMC.

Compliance met deze vereisten is geverifieerd. Het apparaat dient te worden geïnstalleerd en in gebruik genomen in overeenstemming met de EMC-informatie die als volgt luidt.

### Waarschuwing

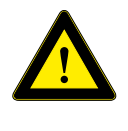

### **RF-interferentie**

Gebruik van mobiele telefoons of andere radiofrequentie-uitzendende apparatuur in de nabijheid van het systeem kan onverwachte nadelige gevolgen voor het gebruik veroorzaken.

### Let op

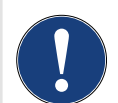

Storingen in het apparaat

Het apparaat of systeem mag niet worden gebruikt naast of bovenop andere apparatuur. Indien het noodzakelijk is om het apparaat of systeem naast

of bovenop apparatuur te gebruiken, moet dit getest worden om normaal functioneren te verifiëren in de te gebruiken configuratie.

### Richtlijnen en verklaring van de fabrikant - Elektromagnetische straling

De ergoselect-ergometer is bedoeld voor gebruik in de onderstaand gespecificeerde elektromagnetische omgeving. Het is de verantwoordelijkheid van de klant of de gebruiker om er voor te zorgen dat de ergoselect-ergometer in een dergelijke omgeving wordt gebruikt.

| Emissietest                                                 | Conformiteit | Elektromagnetische omgeving – Richtlijn                                                                                                    |
|-------------------------------------------------------------|--------------|----------------------------------------------------------------------------------------------------|
| RF-straling overeenkomstig EN 55011                         | Groep 1      | De ergoselect-ergometer gebruikt RF-energie uitsluitend<br>voor de interne functionaliteit. Daarom is de RF-mis-<br>sie ervan erg gering en is het niet aannemelijk dat dit<br>enige interferentie bij naburige elektronische apparaten<br>oplevert. |
| RF-straling overeenkomstig EN 55011                         | Klasse B     | De ergoselect ergometer is geschikt voor gebruik in alle                                                                                                    |
| Harmonische straling overeenkomstig<br>EN 61000-3-2         | Klasse A     | sloten zijn op het laagspanningsnet, dat gebouwen van<br>stroom voorziet die gebruikt wordt voor huishoudelijke                                                                                                    |
| Voltagefluctuaties/flikkeringsstraling conform EN 61000-3-3 | Conform      |                                                                                                    |

### Richtlijnen en verklaring van de fabrikant - Elektromagnetische immuniteit

De ergoselect-ergometer is bedoeld voor gebruik in de onderstaand gespecificeerde elektromagnetische omgeving. Het is de verantwoordelijkheid van de klant of de gebruiker om er voor te zorgen dat de ergoselect-ergometer in een dergelijke omgeving wordt gebruikt.

| Immuniteitstest                                                                                                    | IEC 60601-testniveau                                                                                                    | Conformiteitsniveau                     | Elektromagnetische omgeving –<br>Richtlijn                                                                                                    |  |
|----------------------------------------------------------------------------------------------------|----------------------------------------------------------------------------------------------------|-----------------------------------------|----------------------------------------------------------------------------------------------------|--|
| Elektrostatische ontlading<br>(ESD) overeenkomstig<br>EN 61000-4-2                                                                           | ±8 kV contact<br>±15 kV lucht                                                                                                    | ±8 kV<br>±15 kV                         | Vloeren dienen van hout, beton of<br>keramische tegels te zijn. Als vloeren<br>met synthetisch materiaal belegd zijn,<br>dient de relatieve vochtigheid ten<br>minste 30 % te zijn.                                                                                                    |  |
| Elektrische snelle/kort-<br>stondige pieken conform<br>EN 61000-4-4                                                                          | ± 2 kV voor netspanning<br>±1 kV voor input/out-<br>put-aansluitingen                                                                                                    | ± 2 kV conform                          | De voedingsspanning moet aan de<br>spanningskwaliteit binnen typische<br>bedrijfs- en ziekenhuisomgevingen<br>voldoen.                                                                                                    |  |
| Pieken overeenkomstig<br>EN 61000-4-5                                                                                                    | ± 1 kV balansspanning<br>± 2 kV in-fase-spanning                                                                                                    | ± 1 kV<br>n.v.t.                        | De voedingsspanning moet aan de<br>spanningskwaliteit binnen typische<br>bedrijfs- en ziekenhuisomgevingen<br>voldoen.                                                                                                    |  |
| Kortstondige spannings-<br>dalingen, kortstondige<br>onderbrekingen en<br>schommelingen in de<br>voedingsspanning con-<br>form EN 61000-4-11 | < 5% UT<br>(>95 % daling in UT)<br>gedurende 0,5 cyclus<br>40% UT<br>(60% daling in UT)<br>gedurende 5 cycli<br>70% UT<br>(30% daling in UT)<br>gedurende 25 cycli<br>< 5% UT<br>(> 95% daling in UT) | < 5% UT<br>40% UT<br>70 % UT<br>< 5% UT | De voedingsspanning moet aan de<br>spanningskwaliteit binnen typische<br>bedrijfs- en ziekenhuisomgevin-<br>gen voldoen. Als de gebruiker van<br>de ergoselect-ergometer continue<br>functionaliteit vereist tijdens netspan-<br>ningsuitval, is het aan te bevelen om<br>de ergoselect-ergometer te voeden via<br>een onderbrekingsvrije stroomvoor-<br>ziening of een accu. |  |
| Netfrequentie (50/60 Hz)                                                                                                    | gedurende 5 seconden<br>3 A/m                                                                                                    | conform                                 | De bij de netfrequentie optredende                                                                                                    |  |
| magnetisch veld overeen-<br>komstig EN 61000-4-8                                                                                             |                                                                                                    |                                         | magnetische velden dienen overeen<br>te komen met de typische waarden<br>die zich in de bedrijfs- en ziekenhuis-<br>omgevingen voordoen.<br>De ergoselect-ergometer bevat geen<br>onderdelen die gevoelig zijn voor<br>magnetische velden.                                                                                                    |  |
| Opmerking: UT is de netspanning vóór toepassing van het testniveau.                                                                          |                                                                                                    |                                         |                                                                                                    |  |

### Richtlijnen en verklaring van de fabrikant - Elektromagnetische immuniteit

De ergoselect-ergometer is bedoeld voor gebruik in de onderstaand gespecificeerde elektromagnetische omgeving. Het is de verantwoordelijkheid van de klant of de gebruiker om er voor te zorgen dat de ergoselect-ergometer in een dergelijke omgeving wordt gebruikt.

| Immuniteitstest                                                                                                    | IEC 60601-testniveau                                        | Conformiteitsniveau | Elektromagnetische omgeving –<br>Richtlijn                                                                                                    |  |
|----------------------------------------------------------------------------------------------------|-------------------------------------------------------------|---------------------|----------------------------------------------------------------------------------------------------|--|
| Geleidings-RF overeen-<br>komstig EN 61000-4-6<br>Uitgestraalde RF overeen-<br>komstig EN 61000-4-3                                                                                                    | 3 Vrms<br>150 kHz tot 80 MHz<br>3 V/m<br>80 MHz tot 2,5 GHz | 3 V<br>3 V/m        | Draagbare en mobiele RF-communi-<br>catieapparatuur mag niet dichter bij<br>een onderdeel van de ergoselect-er-<br>gometer (dit geldt ook voor de kabels)<br>worden gebruikt dan de aanbevolen<br>separatie-afstand die is berekend door<br>middel van de vergelijking die van<br>toepassing is op de frequentie van de<br>zender.<br>Aanbevolen scheidingsafstand:<br>$d = 1,2 \sqrt{P}$<br>$d = 1,2 \sqrt{P}$ voor 80 MHz tot 800 MHz<br>$d = 2,3 \sqrt{P}$ voor 80 MHz tot 2,5 GHz<br>daarbij is P het maximale uitgangs-<br>vermogen van de zender in watt (W)<br>volgens opgave van de fabrikant en is<br>d de aanbevolen afstand in meters (m).<br>Veldvermogens van vaste RF-zenders<br>die bepaald worden aan de hand van<br>een elektromagnetisch veldonderzoek<br>ter plaatse <sup>a</sup> , moeten minder zijn dan<br>het nalevingsniveau in elk frequentie-<br>bereik <sup>b</sup> .<br>Interferentie treedt mogelijk op in de<br>buurt van apparatuur die gemarkeerd<br>is met het volgende symbool:<br>(()) |  |
| <ul> <li>Opmerking 1: Bij 80 MHz en bij 800 MHz gelden de hogere frequentiebereiken.</li> <li>Opmerking 2: Deze richtlijnen gelden mogelijk niet voor alle situaties. Elektromagnetische voortplanting wordt beïnvloed door absorptie en weerkaatsing van gebouwen, objecten en mensen.</li> </ul>                                                                                                    |                                                             |                     |                                                                                                    |  |
| a) De veldsterkte van vaste zenders zoals basisstations voor radiotelefoons (mobiel/draadloos) en landmobiele radio's, AM- en FM-radiozenders, en televisiezenders kan niet met nauwkeurigheid theoretisch worden voorspeld. Ter beoordeling van de elektromagnetische omgeving zoals ontstaan door vaste RF-zenders, moet een elektromagnetisch locatieonderzoek worden overwogen. Als de gemeten veldsterkte, op de plek waar de ergoselect-ergometer wordt gebruikt, het bovenstaande betreffende RF-conformiteitsniveau overschrijdt, dient men op te letten of de ergoselect-ergometer normaal functioneert. Als afwijkend gedrag wordt waargenomen zijn er mogelijk extra maatregelen nodig, zoals anders neerzetten of verplaatsen van de ergoselect-ergometer. |                                                             |                     |                                                                                                    |  |

b) Boven het frequentiebereik van 150 kHz tot 80 MHz, moeten de veldsterktes minder zijn dan 3 V/m.

### Aanbevolen scheidingsafstanden tussen draagbare en mobiele RF-communicatie-apparatuur en de ergoselect-ergometer

De ergoselect-ergometer is bedoeld voor gebruik in een elektromagnetische omgeving waar verstoringen door RF-straling onder controle zijn. De klant of de gebruiker van de ergoselect-ergometer kan helpen bij het voorkomen van elektromagnetische interferentie door een minimale afstand aan te houden tussen draagbare en mobiele RF-communicatieapparatuur (zenders) en de ergoselect-ergometer, zoals onderstaand aanbevolen, op basis van het maximale uitgangsvermogen van die communicatieapparatuur.

| Opgegeven maximum                     | Scheidingsafstand volgens frequentie van zender [m] |                                         |                                          |  |  |
|---------------------------------------|-----------------------------------------------------|-----------------------------------------|------------------------------------------|--|--|
| uitgangsvermogen<br>van de zender [W] | <b>150 kHz tot 80 MHz</b><br>d = 1,2 √P             | <b>80 MHz tot 800 MHz</b><br>d = 1,2 √P | <b>800 MHz tot 2,5 GHz</b><br>d = 2,3 √P |  |  |
| 0,01                                  | 0,12                                                | 0,12                                    | 0,23                                     |  |  |
| 0,1                                   | 0,37                                                | 0,37                                    | 0,74                                     |  |  |
| 1                                     | 1,17                                                | 1,17                                    | 2,33                                     |  |  |
| 10                                    | 3,7                                                 | 3,7                                     | 7,37                                     |  |  |
| 100                                   | 11,7                                                | 11,7                                    | 23,3                                     |  |  |

Voor zenders met een maximum opgegeven uitgangsvermogen dat niet in bovenstaande lijst staat, kan de aanbevolen scheidingsafstand d in meter (m) worden geschat met behulp van de formule die van toepassing is op de frequentie van de zender, waarbij P het maximale uitgangsvermogen is van de zender in watt (W) volgens de fabrikant van de zender.

**Opmerking 1:** Bij 80 MHz en bij 800 MHz gelden de hogere frequentiebereiken.

**Opmerking 2:** Deze richtlijnen gelden mogelijk niet voor alle situaties. Elektromagnetische voortplanting wordt beïnvloed door absorptie en weerkaatsing van gebouwen, objecten en mensen.

#### 201000639000 • Versie 2024-01-26/Rev 07 • Nederlands

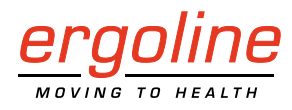

ergoline GmbH Lindenstraße 5 72475 Bitz Duitsland

Tel.:+49-(0) 7431 98 94 - 0Fax:+49-(0) 7431 98 94 - 128e-mail:info@ergoline.comhttp:www.ergoline.com